#### HP Photosmart M22/M23 Cámara digital con HP Instant Share

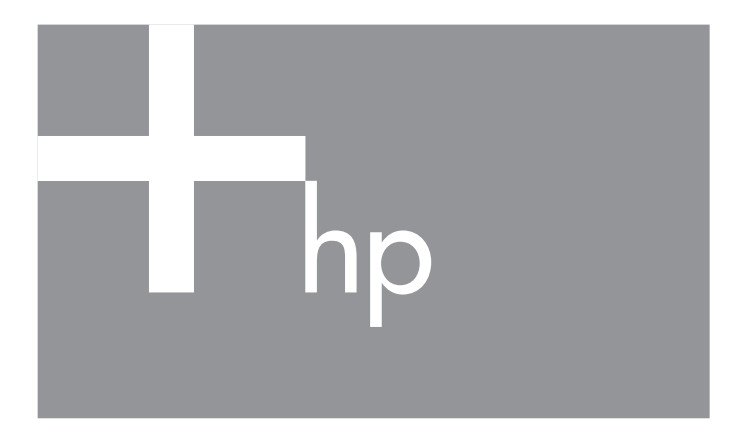

#### Manual de usuario lea esto primero

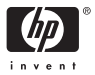

#### Información legal y advertencias

© Copyright 2005 Hewlett-Packard Development Company, L.P.

La información que aparece en este documento está sujeta a cambios sin previo aviso. Las únicas garantías de los productos y servicios de HP se detallan en las declaraciones de garantía expresa que acompañan a dichos productos y servicios. Nada de lo que aquí se contenga se considerará como garantía adicional. HP no se hará responsable de los errores u omisiones técnicos o editoriales aquí contenidos.

Windows® es una marca registrada de Microsoft Corporation.

El logotipo SD es una marca comercial de su propietario.

Información importante sobre reciclaje para nuestros clientes de la Unión Europea: Para contribuir a la protección del medio ambiente, este producto debe reciclarse por ley al final de su vida útil. El símbolo siguiente indica que este producto no se puede tirar a la basura doméstica. Devuélvalo al centro de recogida autorizado más próximo, donde se recuperará o eliminará adecuadamente. Para obtener más información sobre la devolución y el reciclaje de los productos HP, visite:

www.hp.com/hpinfo/globalcitizenship/environment/recycle/index.html

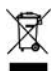

#### Introduzca la siguiente información para referencias futuras: Número de modelo (en la parte delantera \_\_\_\_\_\_\_ de la cámara) Número de serie (número de 10 dígitos en \_\_\_\_\_\_\_ la parte inferior de la cámara) Fecha de adquisición de la cámara \_\_\_\_\_\_

Impreso en China

# Contenido

| 1                                              | Proced             | limientos iniciales                          | 11   |
|------------------------------------------------|--------------------|----------------------------------------------|------|
|                                                | Config             | Juración                                     | 13   |
|                                                | 1                  | Fijación de la muñequera                     | 13   |
|                                                | 2                  | Instalación de las pilas                     | 14   |
|                                                | 3                  | Encendido de la cámara                       | 15   |
|                                                | 4                  | Elección del idioma                          | 16   |
|                                                | 5                  | Selección de la región                       | 16   |
|                                                | 6                  | Ajuste de la fecha y la hora                 | 17   |
|                                                | 7                  | Instalación y formateado de una tarjeta      |      |
|                                                |                    | de memoria (opcional)                        | . 18 |
|                                                | 8                  | Instalación del software                     | 20   |
|                                                |                    | Windows®                                     | 20   |
|                                                |                    | Macintosh                                    | 21   |
|                                                |                    | Manual del usuario del CD                    | 21   |
|                                                | Compo              | onentes de la cámara                         | 22   |
| Parte trasera de la cámara                     |                    | rte trasera de la cámara                     | 22   |
|                                                | Pa                 | rte superior de la cámara                    | 25   |
| Parte frontal, lateral izquierda e inferior de |                    | rte frontal, lateral izquierda e inferior de |      |
|                                                | la                 | cámara                                       | 26   |
|                                                | Modos de la cámara |                                              |      |
|                                                | Menús              | de la cámara                                 | 28   |
|                                                | Pantall            | la de estado de la cámara                    | 31   |
|                                                | Restau             | ración de los ajustes anteriores             | 32   |
|                                                | Visuali            | zación de la demostración de la cámara       | 32   |

| 2 | Toma de imágenes y grabación de videoclips  | 33 |
|---|---------------------------------------------|----|
|   | Utilización de Vista en directo             | 33 |
|   | Toma de imágenes fijas                      | 35 |
|   | Grabación de audio con imágenes fijas       | 36 |
|   | Grabación de videoclips                     | 38 |
|   | Enfoque de la cámara                        | 39 |
|   | Obtención del mejor enfoque y exposición    | 39 |
|   | Utilización del bloqueo del enfoque         | 41 |
|   | Utilización del zoom digital                | 42 |
|   | Ajuste del flash                            | 43 |
|   | Utilización de los modos de fotografía      | 46 |
|   | Utilización del modo Panorama               | 48 |
|   | Toma de una secuencia panorámica de         |    |
|   | imágenes                                    | 49 |
|   | Utilización de los ajustes del temporizador |    |
|   | automático                                  | 51 |
|   | Utilización del Menú Captura                | 53 |
|   | Avuda de las opciones de menú               | 54 |
|   | Calidad imagen                              | 54 |
|   | Iluminación adaptable                       | 56 |
|   | Color                                       | 58 |
|   | Estampado de fecha y hora                   | 59 |
|   | Compensación EV                             | 60 |
|   | Fauilibrio de blanco                        | 61 |
|   | Velocidad ISO                               | 63 |
|   |                                             |    |

| 3 | Revisión de imágenes y videoclips<br>Utilización de Reproducción<br>Pantalla resumen de todas las imágenes<br>Visualización de viñetas.<br>Ampliación de imágenes<br>Utilización del Menú Reproducción.<br>Eliminar<br>Eliminar<br>Consejos sobre la imagen<br>Vista preliminar de panorama<br>Rotar<br>Grabar audio | 65<br>68<br>69<br>70<br>71<br>73<br>74<br>75<br>76<br>77<br>77 |
|---|----------------------------------------------------------------------------------------------------|----------------------------------------------------------------|
| 4 | Utilización de HP Instant Share Utilización del Menú HP Instant Share Configuración de destinos en línea de la cámara . Envío de imágenes individuales a destinos Envío de todas las imágenes a destinos                                                                                                    | 79<br>80<br>82<br>84<br>86                                     |
| 5 | Transferencia e impresión de imágenes<br>Transferencia de imágenes al equipo<br>Impresión de imágenes directamente desde<br>la cámara                                                                                                    | 89<br>89<br>91                                                 |
| 6 | Impresion de panoramicas.         Utilización del Menú Configurar         Brillo de pantalla         Sonidos de cámara.         Fecha y hora         Configuración USB.         Configuración TV         Idioma         Cómo mover imágenes a una tarjeta         Restablecimiento de ajustes                        | 94<br>95<br>96<br>97<br>98<br>99<br>100<br>101<br>102<br>103   |

| 7 | Solución de problemas y asistencia técnica .      | 105 |
|---|---------------------------------------------------|-----|
|   | Restauración de la cámara                         | 106 |
|   | Software HP Image Zone                            | 107 |
|   | Requisitos del sistema                            | 107 |
|   | HP Image Zone Express                             |     |
|   | (sólo Windows)                                    | 108 |
|   | Utilización de la cámara sin instalar el software |     |
|   | HP Image Zone                                     | 109 |
|   | Transferencia de imágenes a un equipo             |     |
|   | sin el software HP Image Zone                     | 110 |
|   | Utilización de un lector de tarjetas de           |     |
|   | memoria                                           | 111 |
|   | Configuración de la cámara como unidad            |     |
|   | de disco                                          | 114 |
|   | Problemas y soluciones                            | 115 |
|   | Mensajes de error en la cámara                    | 132 |
|   | Mensajes de error en el equipo                    | 148 |
|   | Cómo obtener asistencia                           | 150 |
|   | Sitio Web de accesibilidad de HP                  | 150 |
|   | Sitio Web de HP Photosmart                        | 150 |
|   | Proceso de asistencia técnica                     | 150 |
|   | Asistencia técnica telefónica en Estados Unido    | s   |
|   | y Canadá                                          | 153 |
|   | Asistencia técnica telefónica en Europa,          |     |
|   | Oriente Medio y África                            | 153 |
|   | Más asistencia técnica telefónica en el mundo     | 156 |
|   |                                                   |     |

| A | Administración de las pilas<br>Puntos más importantes sobre las pilas<br>Prolongación de la duración de la pila<br>Precauciones de seguridad en el uso de pilas<br>Rendimiento según el tipo de pila<br>Número de disparos por tipo de pila<br>Indicadores de alimentación<br>Recarga de pilas de NiMH<br>Precauciones de seguridad para recargar | 159<br>159<br>160<br>161<br>162<br>163<br>164<br>165 |
|---|----------------------------------------------------------------------------------------------------|------------------------------------------------------|
| В | Tiempo de espera en suspensión para<br>conservar energía                                                                                                    | 167<br>168<br>169                                    |
| C | Cuidado de la cámara<br>Cuidados básicos de la cámara<br>Limpieza de la cámara<br>Limpieza del objetivo de la cámara<br>Limpieza del cuerdo de la cámara y de la<br>pantalla de imagen                                                                                                    | 173<br>173<br>175<br>176<br>176                      |
| D | Especificaciones                                                                                                    | 177<br>183                                           |

10 Manual del usuario de la cámara HP Photosmart M22/M23

## 1 Procedimientos iniciales

iEnhorabuena por haber adquirido la cámara digital HP Photosmart M22/M23 y bienvenido al mundo de la fotografía digital!

En este manual se explican las funciones de la cámara que puede utilizar para conseguir resultados excelentes al mismo tiempo que disfruta de la toma de fotografías. Estas son algunas de las características de la cámara:

- Carcasa fabricada íntegramente en metal resistente a la intemperie: puede llevar la cámara a casi cualquier sitio en las condiciones climáticas más variadas sin temor a que se dañe. Las salpicaduras no dañan la cámara y la carcasa de metal ofrece protección adicional. Consulte página 173.
- Tecnología de iluminación adaptable de HP: ilumina automáticamente las zonas oscuras de la imagen. Consulte página 56.
- Eliminación de ojos rojos integrada: identifica y elimina los ojos rojos de la imagen. Consulte página 74.
- 9 modos de fotografía (incluido Panorama): elija un modo de fotografía automático para conseguir una exposición perfecta de las escenas más habituales. Utilice el modo Panorama para capturar hasta cinco imágenes consecutivas y véalas como una vista panorámica en su cámara. A continuación, fusiónelas en una única imagen en su equipo. Consulte página 46.
- Consejos sobre la imagen HP: lea los consejos que le ayudarán a mejorar sus fotografías. Consulte página 75.

- HP Instant Share: seleccione fácilmente las imágenes fijas de la cámara para enviarlas automáticamente a distintos destinos, como una dirección de correo electrónico, páginas Web o una impresora, la próxima vez que conecte la cámara al equipo o la impresora. Los destinatarios podrán ver las imágenes sin necesidad de cargarles con grandes archivos adjuntos. Consulte página 79.
- Impresión directa: imprima directamente desde la cámara con cualquier impresora certificada PictBridge sin necesidad de conectarse al equipo. Consulte página 91.
- Ayuda incorporada en la cámara: consulte las instrucciones en pantalla sobre las funciones de la cámara cuando no tenga el manual a mano. Consulte página 30.

Para disfrutar aún más de la cámara, puede adquirir una base de acoplamiento HP Photosmart serie M para la cámara. La base de acoplamiento permite transferir

fácilmente las imágenes a un equipo, enviarlas a una impresora, verlas en un televisor y recargar las pilas de níquel metal hidruro (NiMH) de la cámara. La base también proporciona un soporte adecuado para la cámara.

NOTA: Cuando compra la cámara, se incluye un adaptador que le permite utilizar la base de acoplamiento HP Photosmart serie M para la cámara.

Conserve el adaptador y utilícelo siempre con la base de acoplamiento. Consulte el *Manual de la base de acoplamiento para HP Photosmart serie M* si desea ver las instrucciones para instalar el adaptador en la base de acoplamiento de la cámara.

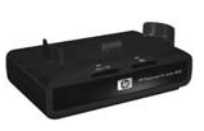

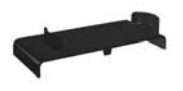

## Configuración

Para localizar un componente de la cámara (como un botón o un indicador luminoso) mientras sigue las instrucciones de esta sección, consulte **Componentes de la cámara** en la página 22.

#### 1. Fijación de la muñequera

Ajuste la muñequera en el soporte para la muñeca de la parte lateral de la cámara, como se muestra en la ilustración.

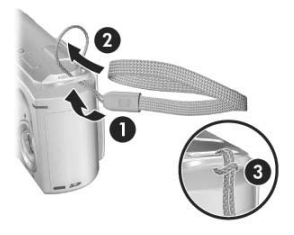

## 2. Instalación de las pilas

- Abra la tapa de las pilas y la tarjeta de memoria que se encuentra en el lateral de la cámara. Para ello, deslice la tapa hacia la parte delantera de la cámara.
- 2. Introduzca las pilas como se indica en el interior de la puerta.
- Cierre la tapa de las pilas/tarjeta de memoria presionando hacia dentro y deslícela hacia la parte trasera de la cámara hasta que quede cerrada.

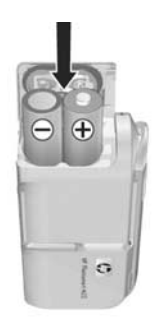

Compruebe el rendimiento de las pilas de NiMH, litio y alcalinas con esta cámara en **Rendimiento según el tipo de pila** en la página 162. El número de disparos aproximado que puede realizar con cada tipo de pilas aparece en **Número de disparos por tipo de pila** en la página 163. Si desea consejos para optimizar el rendimiento de las pilas, consulte **Apéndice A, Administración de las pilas**, empezando en la página 159.

**CONSEJO:** También puede utilizar un adaptador de ca HP para encender la cámara. Si utiliza pilas recargables de NiMH, puede recargarlas en la cámara mediante el adaptador de ca HP opcional o la base de acoplamiento para la cámara HP Photosmart serie M. También puede recargarlas fuera de la cámara con el cargador rápido de HP Photosmart. Si desea más información, consulte **Apéndice B, Adquisición de accesorios de la cámara**, empezando en la página 169.

### 3. Encendido de la cámara

Para encender la cámara, abra la tapa de la lente hasta que oiga un clic y la lente quede al descubierto. El indicador de alimentación/memoria de la parte trasera de la cámara se enciende en verde. Al encenderse la cámara, el logotipo HP aparece en la pantalla de imagen.

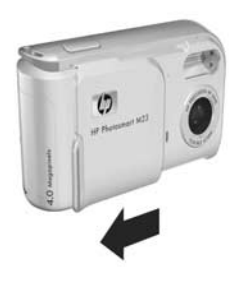

Para apagar la cámara, cierre la tapa de la lente hasta que oiga un clic y la lente quede cubierta.

PRECAUCIÓN: Al deslizar la tapa de la lente, tenga cuidado de no tocar la lente con los dedos. Las huellas de dedos en la lente pueden alterar la calidad de la imagen. Si desea obtener información sobre cómo limpiar la lente, consulte Limpieza del objetivo de la cámara en la página 176.

### 4. Elección del idioma

La primera vez que enciende la cámara debe elegir un idioma.

- Desplácese hasta el idioma deseado con los botones ▲▼
   del controlador <sup>(</sup>
- Presione el botón Menu DK para seleccionar el idioma resaltado.

| 🕲 Language                                                   |                                                      |
|--------------------------------------------------------------|------------------------------------------------------|
| ✓ English<br>Español<br>Italiano<br>Português<br>한국어<br>集體中文 | Deutsch<br>Français<br>Nederlands<br>Русский<br>简体中文 |
| ≎ ++ to select, then p                                       | ress OK.                                             |

CONSEJO: Para cambiar de idioma en otro momento, utilice el ajuste Idioma del Menú Configurar. Consulte Capítulo 6, Utilización del Menú Configurar.

#### 5. Selección de la región

Cuando haya elegido el idioma, deberá seleccionar el continente en el que vive. Los ajustes de **Idioma** y **Región** determinan la configuración de la fecha y la hora, y el formato de la señal de vídeo para visualizar las imágenes de la cámara en un televisor (consulte **Configuración TV** en la página 100).

- Desplácese hasta la región deseada con los botones ▲▼.
- Presione el botón Menu OK para seleccionar la región resaltada.

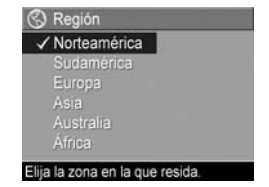

#### **hora** en la página 59).

 El primer elemento que se resalta es el formato de la fecha y la hora. Si desea cambiar el formato, utilice los botones ▲▼. Cuando el formato de la fecha y la hora sean correctos, presione el botón ▶ para pasar al siguiente ajuste.

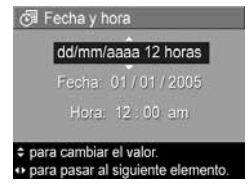

 Ajuste el valor de la selección resaltada con los botones ▲▼.

6. Ajuste de la fecha y la hora

desea, la fecha y hora también pueden aparecer

La cámara está provista de un reloj que graba la fecha y la hora en que se toma cada imagen. Esta información se graba en las propiedades de la imagen, que pueden consultarse en el modo **Reproducción** cuando se ven las imágenes en **Consejos sobre la imagen** o en el equipo. Si lo

estampadas en la imagen (consulte Estampado de fecha y

- Presione los botones () para desplazarse a otras selecciones.
- **4.** Repita los pasos 2 y 3 hasta que haya configurado la hora.
- Presione el botón Menu Una vez que haya introducido los valores de fecha y hora correctos. Se abre una pantalla de confirmación en la que se le pregunta si la fecha y hora establecidas son correctas. Si es así, presione el botón Menu Para seleccionar Sí.

Si por el contrario, la fecha y la hora no son correctas, presione el botón ▼ para resaltar **No** y, a continuación, presione el botón <sup>Menu</sup>/<sub>OK</sub>. Se vuelve a abrir la pantalla **Fecha y hora**. Repita los pasos 1 al 5 para establecer la fecha y hora correctas.

- CONSEJO: Para cambiar la fecha y la hora en otro momento, utilice el ajuste Fecha y hora del Menú Configurar. Consulte Capítulo 6, Utilización del Menú Configurar.
- 7. Instalación y formateado de una tarjeta de memoria (opcional)

La cámara digital dispone de memoria interna que le permite almacenar imágenes y videoclips. Sin embargo, también puede almacenarlos en una tarjeta de memoria (adquirida por separado). Para obtener más información sobre las tarjetas de memoria admitidas, consulte **Almacenamiento** en la página 180.

- Apague la cámara y abra la tapa de las pilas y de la tarjeta de memoria del lateral de la cámara.
- Introduzca la tarjeta de memoria en la pequeña ranura que se encuentra detrás de las pilas con el lado de la muesca hacia abajo, tal como se muestra en la imagen. Asegúrese de que encaja en su sitio.

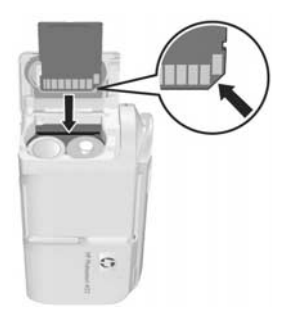

- 3. Cierre la tapa y encienda la cámara.
- Presione el botón <sup>Menu</sup> y después utilice ▶ para abrir el Menú Reproducción ►.

- Presione el botón ▼ para resaltar Eliminar y, a continuación, presione el botón <sup>Menu</sup><sub>OK</sub> para abrir el submenú Eliminar.
- 6. Utilice el botón ▼ para resaltar Formatear tarjeta y, a continuación, Menu OK para abrir la pantalla de confirmación Formatear tarjeta.
- 7. Presione el botón ▼ para resaltar Sí y, a continuación, presione el botón Menu para formatear la tarjeta.
   El mensaje Formateando la tarjeta... parece en la pantalla de imagen mientras la cámara formatea la tarjeta de memoria. When the camera has completed the formatting, the Total Images Summary screen is displayed (consulte Pantalla resumen de todas las imágenes en la página 68).

Para extraer la tarjeta de memoria de la cámara, primero apague la cámara. Abra la tapa de las pilas/tarjeta de memoria y presione el borde superior de la tarjeta, que saltará fuera de la ranura.

**NOTA:** Cuando se instala una tarjeta de memoria en la cámara, todas las imágenes y videoclips nuevos se almacenan en la tarjeta. Para utilizar la memoria interna de la cámara y ver las imágenes guardadas en ella, retire la tarjeta de memoria. También puede transferir imágenes de la memoria interna a la tarjeta de memoria (consulte **Cómo mover imágenes a una tarjeta** en la página 102).

### 8. Instalación del software

El software HP Image Zone le permite transferir imágenes y configurar el menú **HP Instant Share** de la cámara.

- NOTA: Si no instala el software HP Image Zone, puede seguir utilizando la cámara, pero ello afectará a determinadas funciones. Para obtener más información, consulte Utilización de la cámara sin instalar el software HP Image Zone en la página 109.
- **NOTA:** Si tiene dificultades para instalar o utilizar el software HP Image Zone, encontrará más información en el sitio Web de Asistencia técnica al cliente de HP: **www.hp.com/support**.

#### Windows®

Para instalar correctamente el software HP Image Zone, deberá disponer en su equipo de al menos 64 MB de RAM y tener instalado Windows 2000, XP, 98, 98 SE o Me, e Internet Explorer 5.5 Service Pack 2 o posterior. Se recomienda Internet Explorer 6. Si su equipo cumple estos requisitos, el proceso de instalación instalará la versión completa de HP Image Zone o HP Image Zone Express. Consulte las diferencias entre ambas versiones en **Software HP Image Zone** en la página 107 y **HP Image Zone Express** (sólo Windows) en la página 108.

- 1. Cierre todos los programas y desactive temporalmente todos los programas antivirus que utilice en el equipo.
- Introduzca el CD del software HP Image Zone en la unidad de CD de su ordenador y siga las instrucciones en pantalla. Si no se abre la pantalla de instalación, en el menú Inicio, haga clic en Ejecutar y escriba
   D:\Setup.exe, donde D es la letra de la unidad de CD-ROM y, a continuación, haga clic en Aceptar.
- 20 Manual del usuario de la cámara HP Photosmart M22/M23

 Cuando el software HP Image Zone se haya instalado, vuelva a activar el programa antivirus que desactivó en el paso 1.

#### Macintosh

- 1. Cierre todos los programas y desactive temporalmente todos los programas antivirus que utilice en el equipo.
- Introduzca el CD del software HP Image Zone en la unidad de CD del equipo.
- **3.** Haga doble clic en el icono del CD en el escritorio del equipo.
- Haga doble clic en el icono del instalador y, a continuación, siga las instrucciones mostradas en la pantalla.
- Cuando el software HP Image Zone se haya instalado, vuelva a activar el programa antivirus que desactivó en el paso 1.

#### Manual del usuario del CD

Existe una copia del manual del usuario de esta cámara en varios idiomas en el CD del software HP Image Zone. Para ver el Manual del usuario de la cámara:

- Introduzca el CD del software HP Image Zone en la unidad de CD del equipo.
- En Windows: Para ver el manual del usuario, haga clic en Ver Manual del usuario en la página principal de la pantalla de instalación del CD.

**En Macintosh:** Consulte el archivo **léame** que se encuentra en la carpeta **docs** del CD del software HP Image Zone para localizar el manual del usuario en su idioma.

## Componentes de la cámara

Consulte las páginas entre paréntesis que aparecen después de los nombres de los componentes para obtener más información acerca de ellos.

#### Parte trasera de la cámara

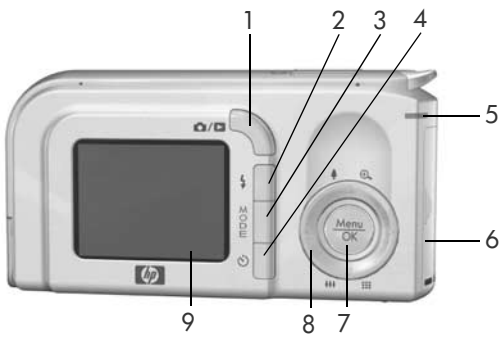

| N° | Nombre                                           | Descripción                                                                                                    |
|----|--------------------------------------------------|----------------------------------------------------------------------------------------------------|
| 1  | Botón O / D<br>Vista en directo/<br>Reproducción | <ul> <li>Si aparece Vista en directo, puede cambiar al modo Reproducción.</li> <li>Si aparece Reproducción, puede cambiar al modo Vista en directo.</li> <li>Si la pantalla de imagen está apagada pero la cámara está encendida, permite encenderla.</li> <li>Cierra los menús que aparecen en la pantalla de imagen.</li> <li>Permite acceder a la demostración de la cámara (consulte página 32).</li> </ul> |
| 2  | Botón <b>4 Flash</b><br>(página 43)              | Permite seleccionar entre los distintos<br>ajustes de flash.                                                                                                    |

| N° | Nombre                                                           | Descripción                                                                                                    |
|----|------------------------------------------------------------------|----------------------------------------------------------------------------------------------------|
| 3  | Botón <b>MODE</b><br>(página 46)                                 | Permite seleccionar entre los distintos<br>modos de fotografía para tomar imágenes<br>fijas.                                                                                                    |
| 4  | Botón じ<br><b>Autotemporizador</b><br>(páginas 51)               | Permite tomar fotografías con el<br>temporizador automático.                                                                                                    |
| 5  | Indicador de<br>alimentación y<br>memoria                        | <ul> <li>Verde permanente: la cámara está encendida.</li> <li>Naranja permanente: la cámara está guardando datos en la memoria interna o en una tarjeta de memoria pero puede tomarse una fotografía.</li> <li>Naranja parpadeante: la cámara está guardando datos en la memoria interna o en la tarjeta de memoria y no puede tomarse ninguna fotografía.</li> <li>Verde parpadeante: la cámara está apagada y las pilas se están cargando con el adaptador de alimentación de ca HP opcional.</li> <li>Rojo parpadeante: la cámara se está apagando porque se han agotado las pilas.</li> <li>Apagado: la cámara está apagada o se están cargando las pilas con la base de acoplamiento HP Photosmart serie M opcional.</li> </ul> |
| 6  | Puerta de las<br>pilas/tarjeta de<br>memoria<br>(páginas 14, 18) | Permite introducir y extraer las pilas y la<br>tarjeta de memoria opcional.                                                                                                    |
| 7  | Botón <u>Menu</u> Menú/<br>OK (páginas 53,<br>71)                | Abre los menús de la cámara, selecciona<br>opciones de menú y confirma ciertas<br>acciones en la pantalla de imagen.                                                                                                    |

| N° | Nombre                                     | Descripción                                                                                                    |
|----|--------------------------------------------|----------------------------------------------------------------------------------------------------|
| 8  | Controlador ⊕<br>con los botones<br>▲▼ y ↓ | <ul> <li>▲▼ : permite desplazarse por los menús en vertical.</li> <li>↓ : permite desplazarse por los menús e imágenes de la pantalla de imagen en horizontal.</li> <li>Botón ♠ Acercar (botón ▲): en el modo Vista en directo, permite utilizar el zoom digital para acercar la imagen a una resolución inferior mientras se toman fotografías fijas. (página 42).</li> <li>Botón ♠ Alejar (botón ▼): en el modo Vista en directo, permite utilizar el zoom digital para alejar la imagen a una resolución superior mientras se toman fotografías fijas (página 42).</li> <li>Botón ♠ Alejar (botón ▼): en el modo Vista en directo, permite utilizar el zoom digital para alejar la imagen a una resolución superior mientras se toman fotografías fijas (página 42).</li> <li>Ampliar ♠ (botón ▲): en el modo Reproducción, permite ampliar una imagen fija (página 70).</li> <li>Miniaturas ### (botón ▼): en el modo Reproducción, permite ver imágenes fijas y los primeros fotogramas de los videoclips dispuestos en una matriz compuesta por nueve imágenes en miniatura por pantalla (página 69).</li> </ul> |
| 9  | Pantalla de<br>imagen<br>(página 33)       | Permite encuadrar las imágenes y<br>videoclips en el modo <b>Vista en directo</b> y<br>revisarlos a continuación en el modo<br><b>Reproducción</b> , así como ver todos los<br>menús.                                                                                                    |

### Parte superior de la cámara

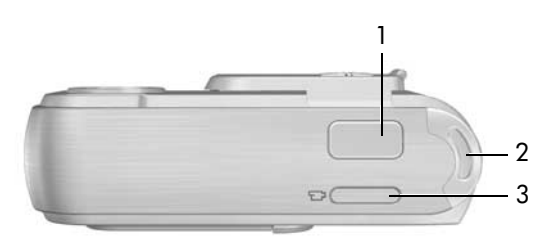

| N° | Nombre                                   | Descripción                                                                   |
|----|------------------------------------------|-------------------------------------------------------------------------------|
| 1  | <b>Disparador</b><br>(páginas 35,<br>36) | <ul><li>Enfoca y toma una fotografía.</li><li>Graba clips de audio.</li></ul> |
| 2  | Soporte para<br>muñequera<br>(página 13) | Permite fijar una muñequera a la cámara.                                      |
| 3  | Botón 🗗<br><b>Vídeo</b><br>(página 38)   | Inicia y detiene la grabación de un videoclip.                                |

# Parte frontal, lateral izquierda e inferior de la cámara

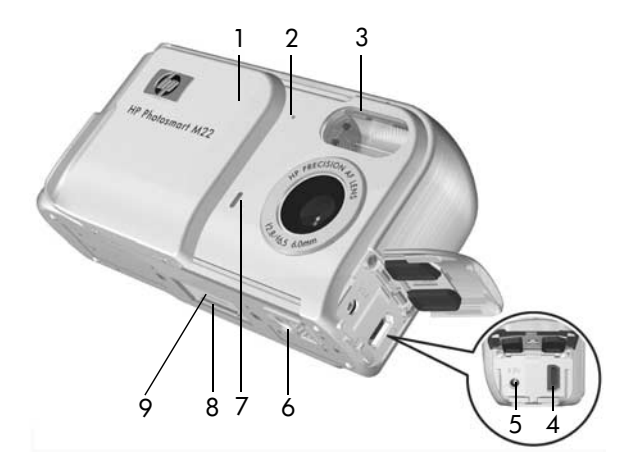

| N° | Nombre                                                          | Descripción                                                                                                |
|----|-----------------------------------------------------------------|----------------------------------------------------------------------------------------------------|
| 1  | Tapa de la lente/<br>interruptor de<br>encendido<br>(página 15) | Enciende y apaga la cámara, y protege<br>la lente cuando la cámara está apagada.                           |
| 2  | Micrófono<br>(página 36)                                        | Graba los clips de audio que se adjuntan<br>a las imágenes fijas y la parte de audio<br>de los videoclips. |
| 3  | Flash<br>(página 43)                                            | Ofrece luz adicional para mejorar la<br>toma de imágenes.                                                  |

| N° | Nombre                                                                      | Descripción                                                                                                    |
|----|-----------------------------------------------------------------------------|----------------------------------------------------------------------------------------------------|
| 4  | Conector USB<br>●←<br>(páginas 89, 91)                                      | Permite conectar un cable USB de la<br>cámara a un equipo que admita USB o a<br>cualquier impresora certificada<br>PictBridge.                                                   |
| 5  | Conector del<br>adaptador de<br>alimentación<br>⇔e⊗                         | Permite conectar un adaptador de ca HP<br>opcional a la cámara tanto para utilizarla<br>sin pilas como para utilizar pilas<br>recargables de NiMH.                               |
| 6  | Soporte para<br>trípode                                                     | Permite montar la cámara en un trípode.                                                                                                    |
| 7  | Indicador<br>Iuminoso del<br>-Temporizador/<br>Vídeo<br>(páginas 38, 51)    | Parpadea durante la cuenta atrás antes<br>de tomar una imagen con el<br><b>Autotemporizador</b> . También se ilumina de<br>forma permanente cuando se está<br>grabando un vídeo. |
| 8  | Conector de la<br>base de<br>acoplamiento<br>para la cámara<br>(página 170) | Permite conectar la cámara a la base de<br>acoplamiento opcional de HP Photosmart<br>serie M.                                                                                    |
| 9  | Tapa del conector<br>de la base de<br>acoplamiento<br>para la cámara        | Cubre el conector de la base de<br>acoplamiento.                                                                                                    |

## Modos de la cámara

La cámara cuenta con dos estados principales que le permiten realizar determinadas tareas.

- Vista en directo: permite tomar imágenes fijas y grabar videoclips. Si desea obtener información sobre cómo utilizar el modo Vista en directo a, consulte Capítulo 2, Toma de imágenes y grabación de videoclips, empezando en la página 33.
- Reproducción: permite revisar las imágenes fijas y videoclips capturados. Si desea obtener información sobre cómo utilizar el modo Reproducción ≥, consulte Capítulo 3, Revisión de imágenes y videoclips, empezando en la página 65.

Para cambiar de **Vista en directo** a **Reproducción** y viceversa, presione el botón **Vista en directo/ Reproducción**  ▲ / ►.

## Menús de la cámara

La cámara dispone de cinco menús que, una vez en ellos, aparecen en la pantalla de imagen de la parte posterior de la cámara.

Para acceder a los menús, presione el botón  $\frac{Meru}{OK}$  y a continuación  $\clubsuit$  para ir al menú que desee. Para seleccionar una opción de menú, utilice los botones  $\bigstar$  para resaltarla y  $\frac{Meru}{OK}$  para mostrar los submenús y modificar los ajustes.

Para salir de un menú, utilice una de estas opciones:

- Utilice los botones A para desplazarse por las fichas de menú de la parte de arriba de la pantalla. A continuación, puede seleccionar otro menú con los botones A o puede presionar el botón Menu o K para salir de los menús y regresar a Vista en directo o a Reproducción.
- Utilice los botones A para ir a la opción de menú SALIR y presione el botón Meru
- CONSEJO: En el Menú Captura y Menú Configurar, puede modificar los ajustes resaltando las opciones con los botones ◀▶ para cambiar la configuración.

El **Menú Captura** permite establecer los valores de la fotografía como calidad de imagen, exposición, velocidad ISO, ajustes de color y estampado de la fecha y la hora en las imágenes. Si desea obtener información sobre

cómo utilizar este menú, consulte **Utilización del Menú Captura** en la página 53.

El **Menú Reproducción** permite obtener información para mejorar una imagen, eliminar los ojos rojos de las fotografías con flash, rotar imágenes, agregar clips de audio a las imágenes, ver imágenes panorámicas y eliminar fotografías

de la memoria interna o de la tarjeta de memoria opcional. Si desea obtener información sobre cómo utilizar este menú, consulte **Utilización del Menú Reproducción** en la página 71.

Menú Reproducción

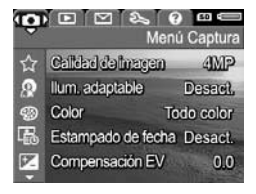

El Menú HP Instant Share 🖂

permite seleccionar las imágenes que desea enviar a impresoras, direcciones de correo electrónico u otros servicios en línea. Si desea obtener información sobre cómo utilizar este menú, consulte

Utilización del Menú HP Instant Share en la página 80.

NOTA: Si desea utilizar el Menú HP Instant Share i para enviar imágenes a destinos distintos a una impresora, como direcciones de correo electrónico y otros servicios en línea, antes debe configurar el menú. Consulte Configuración de destinos en línea de la cámara en la página 82.

El **Menú Configurar**  $\Im$  le permite modificar ajustes como el brillo de la pantalla, la fecha y la hora, y la configuración de TV, entre otros. También permite mover imágenes de la memoria interna a la tarjeta de memoria opcional. Si desea obtener información sobre cómo

utilizar este menú, consulte **Capítulo 6, Utilización del Menú Configurar**, empezando en la página 95.

El **Menú Ayuda** *G* proporciona información y sugerencias útiles sobre temas como la duración de las pilas, los botones de la cámara, la grabación de audio, la revisión de las imágenes y otros consejos. Utilice este menú cuando no pueda consultar el manual del usuario.

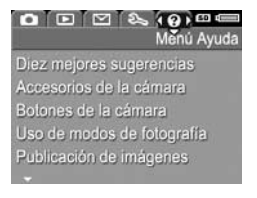

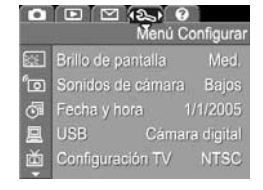

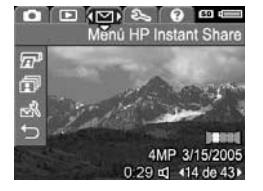

## Pantalla de estado de la cámara

Una pantalla de estado aparecerá durante unos instantes en la pantalla de imagen cada vez que presione los botones Flash 4, MODE o Autotemporizador ☉ cuando se encuentre en el modo Reproducción ▷ o en un menú.

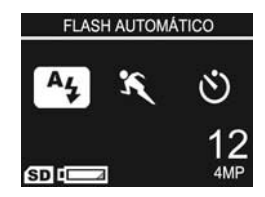

La parte superior de la pantalla muestra el nombre del ajuste seleccionado. Debajo, se muestran los iconos del modo de fotografía y los ajustes del flash y del temporizador actuales, con el icono del botón que se acaba de pulsar resaltado. En la parte inferior de la pantalla se indica si hay instalada una tarjeta de memoria mediante el icono (SD), el estado de las pilas (como el el indicador de nivel bajo de carga de las pilas; consulte **Indicadores de alimentación** en la página 164), el número de fotografías que aún se pueden hacer y el ajuste **Calidad de imagen** (que en el ejemplo se indica mediante 4 MP).

# Restauración de los ajustes anteriores

Los ajustes de flash, modo de fotografía y autotemporizador, así como algunos de los ajustes del **Menú Captura** que haya cambiado, regresan a sus valores predeterminados cuando se apaga la cámara. Sin embargo, puede restaurar los ajustes de la última vez que la cámara estuvo encendida manteniendo presionado el botón Menu OK mientras enciende la cámara. Los iconos de los ajustes restablecidos aparecerán en la pantalla **Vista en directo**.

## Visualización de la demostración de la cámara

Esta cámara incluye una presentación mediante diapositivas con las funciones más importantes. Puede ver la presentación en cualquier momento manteniendo pulsado el botón **Vista en directo/Reproducción** d / durante 3 segundos aproximadamente. La pantalla de imagen se quedará en negro unos segundos antes de que la presentación comience. Para salir de la presentación, presione el botón Meru OK

## 2 Toma de imágenes y grabación de videoclips

## Utilización de Vista en directo

La pantalla de imagen permite encuadrar imágenes y videoclips con la **Vista en directo**. Si desea activar la **Vista en directo** cuando la pantalla de imagen está apagada, presione el botón **Vista en directo/Reproducción** () / D hasta que aparezca el icono **Vista en directo** () en la esquina superior izquierda de la pantalla.

CONSEJO: Para conservar la energía de las pilas, la pantalla de imagen se apaga cuando la cámara no se utiliza durante un periodo de tiempo largo. Puede volver a activar la pantalla de imagen presionando el botón Vista en directo/Reproducción 🗗 / 🗅.

En la siguiente tabla, se describe la información que aparece en el modo **Vista en directo** cuando los ajustes de la cámara tienen sus valores predeterminados y en la cámara hay instalada una tarjeta de memoria opcional. Si cambia otros ajustes de la cámara, sus iconos también aparecen en **Vista en directo**.

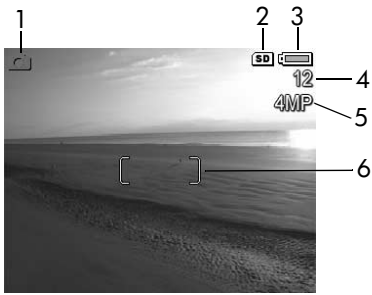

| N° | lcono | Descripción                                                                                                    |
|----|-------|----------------------------------------------------------------------------------------------------|
| 1  |       | Icono de <b>Vista en directo</b> , que indica que la cámara<br>está en el modo <b>Vista en directo</b> . Este icono<br>desaparece transcurridos unos segundos.  |
| 2  | SD    | Indica que hay una tarjeta de memoria instalada en<br>la cámara.                                                                                                |
| 3  |       | Indicador de alimentación, por ejemplo, el indicador<br>de nivel de carga de las pilas lleno (consulte<br><b>Indicadores de alimentación</b> en la página 164). |
| 4  | 12    | Recuento de imágenes restantes (depende del ajuste<br>actual de <b>Calidad imagen</b> y del espacio que quede<br>en la memoria).                                |
| 5  | 4 MP  | Ajuste de Calidad imagen (predeterminado es $4\ \text{MP})$                                                                                                    |
| 6  | []    | Delimitadores de enfoque (consulte <b>Enfoque de la</b><br><b>cámara</b> en la página 39).                                                                      |

## Toma de imágenes fijas

Puede tomar una imagen prácticamente en cualquier momento en el que la cámara se encuentre encendida, independientemente de lo que aparezca en la pantalla de imagen.

Para tomar una imagen fija:

 Presione el botón Vista en directo/ Reproducción / hasta que aparezca el icono Vista en directo en la esquina superior izquierda de la pantalla de imagen y, a continuación, encuadre el sujeto de la fotografía en la pantalla de imagen.

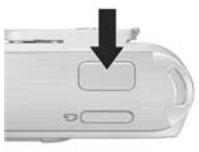

- 2. Sujete la cámara firmemente y presione el disparador de la parte superior de la cámara hasta la mitad de su recorrido. La cámara mide y bloquea el enfoque y la exposición. Los delimitadores de enfoque de la pantalla de imagen cambian a verde cuando el enfoque está bloqueado (consulte Enfoque de la cámara en la página 39 para obtener más información).
- Presione el disparador hasta el final para tomar la imagen. Se oye un pitido cuando la fotografía se ha tomado.
- **CONSEJO:** Sujete la cámara con ambas manos cuando presione el **disparador** para reducir el movimiento de la cámara y evitar que las fotografías salgan movidas.

Tras tomar una imagen, la imagen aparece durante unos segundos en la pantalla de imagen. Es lo que se conoce como **revisión instantánea**. Puede eliminar la imagen durante **Revisión instantánea** presionando el botón ◀ y seleccionando después **Esta imagen** en el submenú **Eliminar**. **NOTA:** Cuando se abre **Revisión instantánea**, los delimitadores de enfoque aparecen verdes si la imagen está enfocada. Si la imagen no está bien enfocada, son de color rojo.

#### Grabación de audio con imágenes fijas

Hay dos formas de adjuntar lip de audio a una imagen fija.

- Grabe el audio mientras toma la imagen, como se explica en esta sección. Este método no se puede emplear cuando se ha utilizado el autotemporizador o el modo Panorama.
- Agregue un clip de audio a la imagen cuando la haya tomado. Para obtener más información sobre este método, consulte **Grabar audio** en la página 77.

Para grabar audio mientras toma una imagen:

- Después de que se haya tomado la fotografía, mantenga presionado el disparador para grabar el clip de audio. Durante la grabación aparece un icono de micrófono y un contador de audio en la pantalla de imagen.
- Para detener la grabación de audio, suelte el disparador; de lo contrario, el audio seguirá grabándose durante 30 segundos o hasta que se agote la memoria de la cámara.
- **NOTA:** Este método de grabación no está disponible cuando se toman fotografías con el modo **Panorama** ni con el autotemporizador.

Para grabar o eliminar un clip de audio, utilice la opción Grabar audio del menú **Reproducción**. Consulte Grabar audio en la página 77.
Para oír los clips de audio agregados a las imágenes fijas, transfiéralos a su equipo con el software HP Image Zone. Si dispone de una base de acoplamiento para la cámara HP Photosmart serie M opcional, puede revisar los clips de audio conectando la cámara a un televisor mediante la base de acoplamiento de la cámara. Consulte el Manual del usuario de la base de acoplamiento para conocer más detalles.

# Grabación de videoclips

- Presione el botón Vista en directo/Reproducción () / hasta que aparezca el icono Vista en directo () en la esquina superior izquierda de la pantalla de imagen y, a continuación, encuadre el sujeto del vídeo en la pantalla de imagen.
- 2. Para empezar a grabar el vídeo, presione y suelte el botón Vídeo , que se encuentra en la parte superior de la cámara. En la pantalla de imagen aparecen un icono de vídeo ; la palabra REC, un contador de vídeo y un mensaje indicando cómo detener la grabación. El indicador del autotemporizador/vídeo se ilumina en rojo.

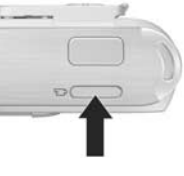

 Para detener la grabación, presione y suelte otra vez el botón Vídeo 2; de lo contrario, el vídeo continúa grabándose hasta que la cámara se quede sin memoria.

Tras finalizar la grabación, el primer fotograma del videoclip aparecerá durante 3 segundos en la pantalla de imagen. Es lo que se conoce como **revisión instantánea**. Puede eliminar el videoclip durante la **revisión instantánea** presionando el botón ◀ y después **Esta imagen** en el submenú **Eliminar**.

Un videoclip incluye audio. Para oír el audio de sus videoclips, transfiéralos a un equipo y utilice el software HP Image Zone. Si dispone de una base de acoplamiento para la cámara HP Photosmart serie M opcional, también puede revisar el audio de sus videoclips conectando la cámara a un televisor mediante la base de acoplamiento de la cámara. Consulte el Manual del usuario de la base de acoplamiento para hacerlo.

**NOTA:** El zoom digital no se puede utilizar mientras se graban videoclips.

38 Manual del usuario de la cámara HP Photosmart M22/M23

# Enfoque de la cámara

Los delimitadores de enfoque de la pantalla **Vista en directo** muestran la zona de enfoque de la imagen fija que está tomando o del videoclip que está grabando. (Consulte **Utilización de Vista en directo** en la página 33.) Cuando se presiona el **disparador** hasta la mitad de su recorrido para tomar una imagen fija, la cámara mide y bloquea automáticamente el enfoque y la exposición del área en cuestión. Los delimitadores de enfoque de la pantalla **Vista en directo** aparecen de color verde cuando la cámara ha realizado y bloqueado el enfoque y la exposición. Es lo que se conoce como enfoque automático.

# Obtención del mejor enfoque y exposición

Si la cámara está en un modo de fotografía distinto de **Macro 2** (consulte **Utilización de los modos de fotografía** en la página 46), se aplicará un enfoque automático. Sin embargo, si la cámara no puede enfoque de la **Vista en directo** aparecen de color rojo, lo que indica que la imagen puede estar desenfocada ya sea porque la cámara no puede enfocar bien el sujeto o porque el alcance sujeto está demasiado cerca. Aún así la cámara tomaría la imagen pero, en lugar de eso, pruebe a soltar el **disparador** y volver a encuadrar el sujeto de la imagen y presionar de nuevo el **disparador** hasta la mitad de su recorrido. Si los delimitadores de enfoquen siguen estando en rojo, suelte el **disparador**.

• Si la cámara tiene dificultades para enfocar el sujeto porque el contraste de la imagen es bajo, intente utilizar el bloqueo de enfoque (consulte **Utilización del bloqueo del enfoque** en la página 41).  Si el sujeto está demasiado cerca (a menos de 50 cm o 20 pulgadas), aléjese para fotografiarlo o utilice el modo Macro 🖉 de la cámara (consulte Utilización de los modos de fotografía en la página 46).

Al presionar el **disparador**, la cámara medirá el nivel de luz para ajustar la exposición correcta. Si la cámara determina que no hay suficiente luz o que es necesaria una exposición muy larga, aparecerá un icono de una mano en movimiento <sup>(1)</sup> en la pantalla **Vista en directo**.

- Intente tomar la fotografía con Flash automático o Flash encendido (consulte Ajuste del flash en la página 43) para mejorar la iluminación.
- Encienda más luces, si es posible.
- Si ninguna de estas sugerencias funciona, puede tomar la fotografía pero es aconsejable que monte la cámara en un trípode o que la coloque sobre una superficie estable; de lo contrario, es probable que la imagen salga borrosa.

Si la cámara está en modo de fotografía **Macro S** y no puede realizar el enfoque automático, la pantalla **Vista en directo** muestra un mensaje de error y los delimitadores de enfoque parpadean en rojo. En este caso, la cámara no tomará la imagen.

- Si el sujeto de la imagen no se encuentra dentro del alcance de Macro (de 20 a 50 cm o de 8" a 20"), sitúe la cámara dentro del alcance Macro o utilice un modo de fotografía que no sea Macro 💥 (consulte Utilización de los modos de fotografía en la página 46).
- Si el icono de una mano en movimiento Maparece en la pantalla Vista en directo, pruebe una de las soluciones anteriores para escenas que requieran una exposición larga.

#### Toma de imágenes y grabación de videoclips 41

### Utilización del bloqueo del enfoque

El bloqueo de enfoque permite enfocar un sujeto que no se encuentre en el centro de la imagen o capturar tomas de acción con mayor rapidez enfocando previamente en la zona en la que tendrá lugar la acción. También se puede utilizar el **bloqueo de enfoque** para conseguir enfocar en situaciones de poca luz o bajo contraste.

- 1. Encuadre el sujeto de la imagen o un objeto con un contraste mayor o más brillante entre los delimitadores de enfoque.
- 2. Presione el disparador hasta la mitad de su recorrido para bloquear el enfoque y la exposición.
- 3. Siga manteniendo presionado el disparador mientras vuelve a encuadrar o ajustar el sujeto para lograr una colocación adecuada
- 4. Presione el disparador hasta el final para tomar la imagen.

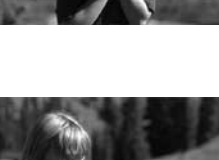

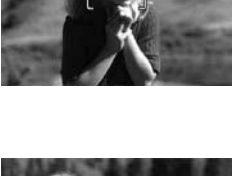

# Utilización del zoom digital

Utilice el zoom digital para capturar sólo una parte de la escena que aparece en la pantalla de imagen. A medida que se acerca, un cuadrado amarillo rodea la parte de la escena que desea capturar, lo que le permite eliminar de las partes que no desee incluir en la fotografía.

- Si se encuentra en el modo Vista en directo, presione el botón ▲ (icono Acercar ♣) para accionar el zoom digital.
- Mantenga presionado Acercar ↓
  hasta que el cuadro amarillo
  rodee el área de la imagen que
  desea capturar. Si se acerca
  demasiado y quiere alejarse,
  presione el botón ▼ (icono
  Alejar ↓↓↓) para ampliar la
  selección.

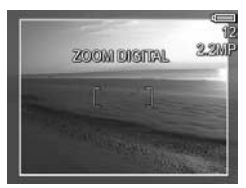

El número de resolución situado a la derecha de la pantalla también se reduce a medida que se amplía digitalmente la imagen. Por ejemplo, aparece **2,2 MP** en lugar de **4 MP**, lo que indica que la imagen se ha reducido a un tamaño de 2,2 megapíxeles.

- **3.** Cuando la imagen tenga el tamaño deseado, presione el **disparador** hasta la mitad de su recorrido para bloquear el enfoque y la exposición, y hasta el final para tomar la imagen.
- Para desactivar el zoom digital, presione el botón ▼ (icono Alejar ♣♣) hasta que desaparezca el cuadro amarillo.

- **NOTA:** El zoom digital reduce la resolución de la imagen, de modo que tenderá a ser más pixelada o granulada que si se hubiese tomado la misma imagen sin el zoom. Para desea obtener imágenes de mayor calidad, por ejemplo, si se va a imprimir, limite el uso del zoom digital.
- NOTA: El zoom digital no puede utilizarse en el modo Panorama ni para grabar videoclips.

# Ajuste del flash

El botón **Flash 4** le permite alternar entre los ajustes de flash de la cámara. Para cambiar el ajuste de flash, presione el botón **Flash 4** hasta que aparezca el ajuste deseado en la pantalla de imagen. La siguiente tabla describe todos los ajustes del flash de la cámara.

| Ajuste                         | Descripción                                                                                                    |
|--------------------------------|----------------------------------------------------------------------------------------------------|
| Flash<br>automático<br>A L     | La cámara mide el nivel de luz y utiliza el flash si es necesario.                                                                                                    |
| Ojos rojos                     | La cámara mide el nivel de luz y utiliza el flash con<br>reducción de ojos rojos si es necesario (consulte <b>Ojos</b><br><b>rojos</b> a continuación si desea una descripción de la<br>reducción de ojos rojos). |
| Flash<br>encendido<br><b>4</b> | La cámara siempre utiliza el flash. Si la luz se<br>encuentra detrás del sujeto, puede utilizar este ajuste<br>para aumentar la luz delante del sujeto. Es lo que se<br>conoce como flash de relleno.             |

| Ajuste           | Descripción                                                                                                    |
|------------------|----------------------------------------------------------------------------------------------------|
| Flash<br>apagado | La cámara no utiliza el flash, independientemente del<br>tipo de iluminación. Utilice este ajuste para capturar<br>imágenes de sujetos que estén poco iluminados y se<br>encuentren fuera del alcance del flash. El tiempo de<br>exposición puede aumentar cuando utiliza este ajuste<br>por lo tanto debería utilizar un trípode para evitar el<br>movimiento de la cámara.                                                                                                    |
| Noche            | La cámara utiliza el flash con reducción de ojos rojos<br>si es necesario para iluminar los objetos en primer<br>plano (consulte <b>Ojos rojos</b> en la página 45 si desea<br>obtener una descripción de la reducción de ojos<br>rojos). A continuación, sigue exponiendo como si no<br>se hubiera utilizado el flash, para capturar la luz. El<br>tiempo de exposición puede aumentar cuando utiliza<br>este ajuste; por lo tanto, debería utilizar un trípode o<br>colocar la cámara en una superficie estable para<br>evitar que se mueva. |

NOTA: El flash no se puede utilizar en los modos Panorama y Puesta de sol ni durante la grabación de videoclips.

Si el ajuste de flash no coincide con el ajuste predeterminado **Flash automático**, el icono del ajuste aparecerá en la pantalla **Vista en directo**. El nuevo ajuste permanecerá activo hasta que vuelva a cambiarse o hasta que se apague la cámara. El ajuste de flash regresa al valor predeterminado **Flash automático** cuando se apaga la cámara.

NOTA: Para restaurar el ajuste que tenía el flash la última vez que apagó la cámara, mantenga presionado el botón Menu Mientras enciende la cámara de nuevo.

#### Ojos rojos

El fenómeno de ojos rojos se produce cuando la luz del flash se refleja en los ojos del sujeto de la imagen, lo que provoca en ocasiones que los ojos de las personas aparezcan rojos y los de los animales verdes o blancos en la imagen capturada. Cuando se utiliza el flash con la reducción de ojos rojos, la cámara dispara el flash tres veces rápidamente antes de disparar el flash principal para que las pupilas del sujeto se cierren, reduciendo así el efecto de ojos rojos. Tomar una imagen con reducción de ojos rojos tarda un poco más de lo normal porque se retrasa el disparador para el flash adicional. Por lo tanto, asegúrese de que los sujetos esperen al flash adicional.

**CONSEJO:** También puede eliminar los ojos rojos de las imágenes que ya ha tomado. Consulte **Eliminación de** ojos rojos en la página 74.

# Utilización de los modos de fotografía

Los modos de fotografía son ajustes predefinidos de la cámara que están optimizados para obtener mejores resultados en la toma de imágenes fijas de determinados tipos de escenas. En cada modo de fotografía, la cámara selecciona los mejores ajustes, como la velocidad ISO, el valor de diafragma (apertura), la velocidad de obturación, etc. y los optimiza para esa escena o situación concreta.

**NOTA:** Los modos de fotografía no funcionan durante la grabación de videoclips.

Para cambiar el modo de fotografía, presione el botón **MODE** de la parte trasera de la cámara hasta que aparezca el modo de fotografía que desee en la pantalla de imagen. La siguiente tabla describe todos los ajustes del modo de fotografía de la cámara.

| Ajuste             | Descripción                                                                                                    |
|--------------------|----------------------------------------------------------------------------------------------------|
| Modo<br>Automático | El <b>Modo Automático</b> resulta útil cuando necesita<br>tomar una buena fotografía rápidamente y no tiene<br>tiempo de seleccionar un modo de fotografía especial<br>en la cámara. El <b>Modo Automático</b> funciona bien<br>para la mayoría de las fotografías en situaciones<br>normales. La cámara selecciona automáticamente los<br>mejores valores de diafragma (apertura), velocidad<br>ISO y velocidad de obturación para la escena. |
| Macro              | El modo <b>Macro</b> permite tomar imágenes en primer<br>plano de sujetos situados a una distancia inferior a<br>50 cm (20 pulgadas). En este modo, el enfoque<br>automático tiene un alcance de 20 a 50 cm (de 8 a<br>20 pulgadas) y la cámara no toma la imagen si no<br>consigue enfocar el sujeto (consulte <b>Enfoque de la</b><br><b>cámara</b> en la página 39).                                                                        |

| Ajuste   | Descripción                                                                                                    |
|----------|----------------------------------------------------------------------------------------------------|
| Acción   | Utilice el modo <b>Acción</b> para capturar eventos<br>deportivos, vehículos en movimiento o cualquier<br>escena en la que desee detener el movimiento. En<br>este modo, la cámara utiliza velocidades de<br>obturación más rápidas y velocidades ISO superiores<br>para detener el movimiento.                                                                                                    |
| Retrato  | Utilice el modo <b>Retrato</b> para imágenes en las que una<br>o varias personas sean el punto de sujeto principal. La<br>cámara combina un valor de diafragma inferior para<br>difuminar el fondo, con una menor nitidez para<br>obtener un efecto más natural.                                                                                                    |
| Paisaje  | Utilice el modo <b>Paisaje</b> para capturar escenas con<br>una perspectiva amplia, como montañas o<br>rascacielos, si quiere que tanto el primer plano como<br>el fondo estén enfocados. La cámara combina un<br>valor de diafragma superior para obtener una mayor<br>profundidad de campo con una saturación mayor<br>para lograr un efecto más vivo.                                                                                                    |
| Panorama | Utilice el modo <b>Panorama</b> para fotografiar grandes<br>paisajes, como cadenas montañosas o grupos de<br>imágenes en las que quiera capturar una escena<br>mayor de la que podría abarcar con una sola<br>fotografía. Este modo le permite tomar varias<br>imágenes concatenadas para unirlas luego en una<br>gran imagen panorámica con el software HP Image<br>Zone. En este modo, el flash se ajusta en <b>Flash</b><br><b>apagado</b> . (Consulte <b>Utilización del modo Panorama</b><br>en la página 48). Puede ver la imagen panorámica<br>completa con la opción <b>Vista prelim. panorama</b> del<br><b>Menú Reproducción</b> (consulte <b>Vista preliminar de</b><br><b>panorama</b> en la página 76). |
| Playa    | Utilice el modo <b>Playa</b> para capturar escenas en la<br>playa. Este modo permite capturar escenas de playa<br>en la que hay mucho brillo con un buen equilibrio<br>entre las partes claras y oscuras.                                                                                                    |

| Ajuste    | Descripción                                                                                                    |
|-----------|----------------------------------------------------------------------------------------------------|
| Nieve     | Utilice el modo <b>Nieve</b> para capturar escenas en la                                                                   |
| 8         | en las que hay mucho brillo, conservando el brillo<br>correcto de la nieve.                                                |
| Puesta de | Utilice el modo <b>Puesta de sol</b> para capturar escenas                                                                 |
| sol       | en exteriores durante la puesta de sol. Este modo<br>enfoca al infinito y ajusta el flash en <b>Flash apagado</b> .        |
|           | Mejora la saturación de los colores y conserva el<br>calor de la escena resaltando los tonos anaranjados<br>del atardecer. |

Si se utiliza un modo distinto al **Modo Automático**, el icono del ajuste correspondiente aparece en la pantalla **Vista en directo**. El nuevo ajuste permanecerá activo hasta que vuelva a cambiarse o hasta que se apague la cámara. El modo de fotografía se restaura al valor predeterminado **Modo Automático** cuando se apaga la cámara.

**CONSEJO:** Para restaurar el modo de fotografía que tenía la cámara la última vez que la apagó, mantenga presionado el botón  $\frac{Menu}{OK}$  mientras enciende la cámara de nuevo.

### Utilización del modo Panorama

El modo **Panorama** permite tomar una secuencia de 2 a 5 imágenes que después pueden fusionarse para capturar una escena que es demasiado amplia para encuadrarla en una sola imagen. En el modo **Panorama**, puede tomar una imagen como la primera de una secuencia panorámica y cada imagen subsiguiente que tome se agrega a la panorámica hasta que termine la secuencia presionando el botón Manu OK o hasta que tome las cinco imágenes de la secuencia. Puede previsualizar una imagen de baja resolución de la panorámica con la opción **Vista preli. panorama** del **Menú Reproducción** (consulte página 71) o transferir las imágenes de la secuencia panorámica a su equipo para fusionarlas y ver o imprimir una imagen completa.

NOTA: El zoom digital no puede utilizarse en el modo Panorama.

Toma de una secuencia panorámica de imágenes

 Presione el botón MODE hasta que aparezca en modo Panorama [::::] en la pantalla de imagen. Ya puede tomar la primera fotografía de la secuencia panorámica.

**CONSEJO:** Las imágenes panorámicas se van agregando de izquierda a derecha, por lo tanto asegúrese de que toma la primera imagen lo más a la izquierda de la escena que desea fotografiar.

- Presione el disparador para tomar la primera imagen de la secuencia panorámica. Después de la revisión instantánea, la cámara pasa al modo Vista en directo y aparece en la pantalla de imagen.
- Sitúe la cámara para tomar la segunda fotografía. Observe la capa transparente de la primera imagen que se superpone al tercio izquierdo de la segunda imagen en la Vista en directo. Utilice esta capa para alinear la segunda imagen horizontalmente con la primera.

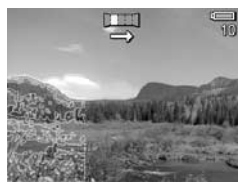

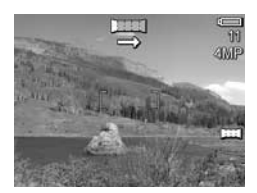

 Presione el disparador para tomar la segunda imagen. Después de la revisión instantánea, la cámara pasa al modo Vista en directo y aparece en la pantalla de imagen. Una vez más, la capa

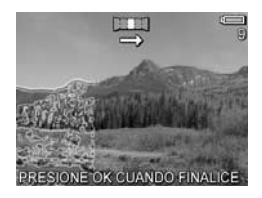

transparente de la imagen anterior se superpone al primer tercio de la pantalla **Vista en directo** para que pueda alinear la tercera imagen con facilidad.

- Siga agregando imágenes al panorama o presione el botón Menu OK para finalizar la secuencia panorámica. La secuencia panorámica termina automáticamente si toma la quinta imagen.

Para ver una vista preliminar de la secuencia panorámica completa en la cámara, consulte **Vista preliminar de panorama** en la página 76.

**NOTA:** El modo de fotografía **Panorama** requiere que tenga instalada la versión completa del software HP Image Zone para fusionar las imágenes automáticamente en su equipo (consulte **Transferencia de imágenes al equipo** en la página 89 y **Software HP Image Zone** en la página 107).

# Utilización de los ajustes del temporizador automático

- 1. Coloque la cámara sobre un trípode o sobre una superficie estable.
- Presione el botón Temporizador S hasta que aparezca Autotemporizador S en la pantalla de imagen y encuadre el sujeto (consulte página 33).
- **3.** Los pasos siguientes dependen de si se va a tomar una imagen fija o si se está grabando un videoclip.

#### Para imágenes fijas:

- a. Presione el disparador hasta la mitad. La cámara mide y bloquea el enfoque y la exposición. La cámara mantendrá estos ajustes hasta que tome la imagen.
- b. Presione el disparador hasta el fondo. Aparece una cuenta atrás en la pantalla y el indicador luminoso del Autotemporizador/Vídeo parpadea durante 10 segundos antes de tomar la fotografía.
- **CONSEJO:** Si presiona inmediatamente el **disparador** hasta el fondo, la cámara bloqueará el enfoque y la exposición justo antes de que finalice el periodo de cuenta atrás de 10 segundos. Esta opción resulta útil cuando una o varias personas van a entrar en la imagen durante el periodo de cuenta atrás de 10 segundos.
- **CONSEJO:** Cuando utilice el autotemporizador, no podrá grabar audio con una imagen fija, pero posteriormente podrá agregar un clip de audio (consulte **Grabar audio** en la página 77).

#### Para videoclips:

Para comenzar a grabar vídeo, presione el botón **Vídeo** y suéltelo. Aparece una cuenta atrás de 10 segundos en la pantalla de imagen. A continuación, el indicador luminoso del Autotemporizador/Vídeo situado en la parte delantera de la cámara parpadea 10 segundos antes de que la cámara empiece a grabar el vídeo.

Para detener la grabación del videoclip, presione otra vez el botón **Vídeo** : de lo contrario, continuará grabándose hasta que la cámara se quede sin memoria.

El icono **Autotemporizador**  $\circlearrowright$  aparecerá en la pantalla **Vista en directo**. El ajuste del autotemporizador vuelve al ajuste predeterminado **Normal** después de haber tomado la imagen o grabado el videoclip.

**CONSEJO:** Si está tomando imágenes en condiciones de escasa luz con o sin un trípode, puede utilizar el autotemporizador para evitar que salgan borrosas debido al movimiento de la cámara. Coloque la cámara en una superficie firme o en un trípode, encuadre el sujeto, presione el **disparador** hasta el fondo y retire la mano de la cámara. Pasarán 10 segundos antes de que la cámara tome la imagen, por lo que se habrá eliminado cualquier movimiento de la cámara que se hubiera provocado al presionar el **disparador**.

# Utilización del Menú Captura

El **Menú Captura** permite configurar diversos ajustes que afectan a las características de las imágenes y los videoclips que capture con la cámara.

 Para mostrar el Menú Captura, presione el botón Menu ok en el modo Vista en directo. Si no está en el modo Vista en directo, presione el botón Vista en directo/ Reproducción ○ / ▷ y, a continuación, el botón Menu ok .

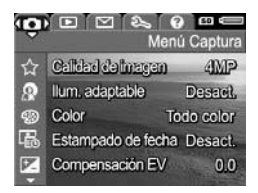

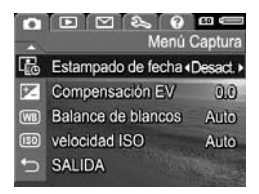

- 2. Utilice los botones ▲▼ para desplazarse por las opciones del Menú Captura.
- Presione el botón Menu OK para seleccionar una opción resaltada y abrir un submenú, o utilice los botones 
   para cambiar el ajuste de la opción resaltada sin necesidad de abrir el submenú.
- Dentro de un submenú, utilice los botones ▲▼ y, a continuación, el botón <sup>Menu</sup><sub>OK</sub> para cambiar el ajuste de la opción del Menú Captura.
- Para salir del Menú Captura, presione el botón Vista en directo/Reproducción A/D. Hay otras formas de salir de un menú; consulte Menús de la cámara en la página 28 para conocerlas.
- **CONSEJO:** Para restaurar los mismos ajustes del **Menú Captura** seleccionados al apagar la cámara, mantenga presionado el botón Menu OK mientras se encienda la cámara de nuevo.

### Ayuda de las opciones de menú

Ayuda es la última opción en todos los submenús del **Menú Captura**. La opción Ayuda proporciona información acerca de las opciones del **Menú Captura** y sus ajustes. Por ejemplo, si presiona el botón <u>Menu</u> cuando Ayuda aparece resaltada

#### EQUILIBRIO DE BLANCO

Por lo general, el ajuste Equilibrio de blanco Auto. ofrece los mejores resultados. Con diferentes tipos de luminación se obtienen diferentes colores. Por ejemplo, la luz del sol es más azul, mientras que la de tungsteno interior es más amarilla. En algunas con > desolazrase. OK, salir

en el submenú **Equilibrio de blanco**, aparecerá la pantalla de ayuda de **Equilibrio de blanco**, tal y como se muestra en la imagen.

Utilice los botones A para desplazarse por las pantallas de ayuda. Para salir de la ayuda y volver al submenú concreto de **Menu Captura**, presione el botón Menu OK.

### Calidad imagen

Este ajuste permite establecer la resolución y la compresión JPEG de las imágenes fijas que se capturen con la cámara. El submenú **Calidad imagen** incluye cuatro ajustes de configuración.

- En el Menú Captura (página 53), seleccione Calidad imagen.
- En el submenú Calidad imagen, utilice los botones ▲▼ para resaltar un ajuste.
- Presione el botón Menu OK para guardar el ajuste y regresar al Menú Captura.

| ☆ Calidad imagen                                               |
|----------------------------------------------------------------|
| 4 MP Opt                                                       |
| ✓ 4 MP                                                         |
| 2 MP                                                           |
| VGA                                                            |
| Help                                                           |
| Tamaño medio, buena para imprimir.<br>(Imágenes restantes: 12) |

En la siguiente tabla se explican los ajustes de **Calidad imagen** con más detalle:

| Ajuste    | Descripción                                                                                                    |
|-----------|----------------------------------------------------------------------------------------------------|
| 4 MP Ópt. | Las imágenes tendrán una resolución completa y la<br>compresión más baja. Con este ajuste se obtienen<br>imágenes de gran calidad pero se utiliza más<br>memoria. Utilice este ajuste si va a imprimir imágenes<br>de hasta 297 x 420 mm (11 x 17 pulgadas).                                                                                      |
| 4 MP      | Las imágenes tendrán una resolución completa y<br>compresión media. Con este ajuste se obtienen<br>imágenes de alta calidad, pero utiliza menos memoria<br>que el ajuste <b>4 MP Ópt.</b> anterior. Este es el ajuste<br>predeterminado y se recomienda si desea imprimir<br>imágenes con un tamaño de hasta 210 x 297 cm<br>(8,5 x 11 pulgadas). |
| 2 MP      | Las imágenes tendrán una resolución y compresión<br>medias. Este es el ajuste con el que más memoria se<br>ahorra y se recomienda si desea imprimir imágenes<br>con un tamaño de hasta 130 x 180 mm (5" x 7").                                                                                                    |
| VGA       | Las imágenes tendrán una resolución de 640 x 480<br>(la más baja) y compresión media. Es un ajuste que<br>ocupa muy poca memoria, pero se obtienen imágenes<br>de menor calidad. Este ajuste está indicado para<br>imágenes que vaya a enviar por correo electrónico o<br>quiera utilizar en una página Web.                                      |

El ajuste **Calidad imagen** influye tanto en la calidad de las imágenes como en el número de fotografías que se pueden guardar en la memoria interna de la cámara o en una tarjeta de memoria opcional. Por ejemplo, con el ajuste **4 MP Ópt.** se obtienen imágenes de la mejor calidad pero se consume más memoria que con el siguiente ajuste inferior **4 MP**. Asimismo, se pueden guardar muchas más imágenes fijas en la memoria con los ajustes **2 MP** o **VGA** que con el ajuste **4 MP**; sin embargo, estos ajustes producen imágenes de una calidad inferior. El número de Imágenes restantes de la parte inferior de la pantalla del submenú Calidad imagen se actualiza al resaltar cada uno de los ajustes. Consulte Capacidad de memoria en la página 183 para obtener más información sobre cómo afecta el ajuste Calidad imagen al número de imágenes que se puede guardar en la memoria interna de la cámara.

El ajuste Calidad imagen aparecerá en la pantalla Vista en directo. El nuevo ajuste permanece activo hasta que vuelva a cambiarse, incluso si se apaga la cámara.

- NOTA: Cuando se utiliza el zoom digital, la resolución se reduce al acercarse al objeto. Consulte Utilización del zoom digital en la página 42.
- NOTA: Los ajustes Calidad imagen no tienen validez cuando se graban videoclips.

### Iluminación adaptable

Este ajuste equilibra la relación entre las partes claras y oscuras de la imagen, manteniendo un contraste adecuado pero reduciendo los contrastes agudos. Las partes oscuras de la imagen se iluminan mientras que las zonas más brillantes permanecen igual. Cuando se utiliza con el flash, la Iluminación adaptable hace más claras las zonas a las que el flash no llega. Este es un ejemplo de cómo la Iluminación adaptable mejora una imagen:

Sin Iluminación adaptable: Con Iluminación adaptable:

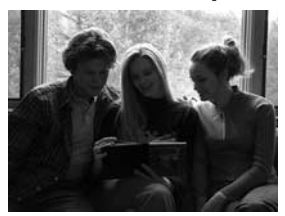

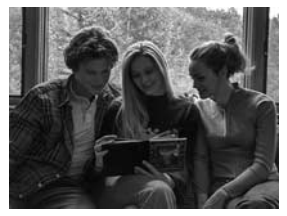

La **Iluminación adaptable** resulta útil en las situaciones siguientes:

- Escenas en exteriores cuando se mezclan sol y sombra
- Días nublados en los que el cielo está muy brillante
- Escenas en interiores en las que se utiliza el flash (para suavizar o igualar el efecto del flash)
- Escenas iluminadas desde atrás en las que los sujetos están demasiado lejos para que llegue el flash o si reciben mucha luz desde atrás (por ejemplo, delante de una ventana)

Utilice la **lluminación adaptable** con o sin el flash, pero no como sustituto del mismo. A diferencia del flash, la **lluminación adaptable** no afecta a la exposición, por lo que las áreas que aclare pueden aparecer pixeladas o granuladas y, en interiores o imágenes nocturnas, incluso borrosas si no se toman con un flash o un trípode.

- En el Menú Captura, (página 53), seleccione Iluminación adaptable.
- En el submenú Iluminación adaptable, utilice los botones
   ▲ para resaltar un ajuste.
- Presione el botón Menu OK para guardar el ajuste y regresar al Menú Captura.

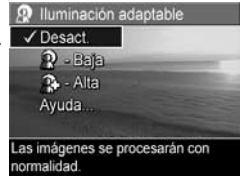

En la siguiente tabla se explican los ajustes con más detalle:

| Ajuste      | Descripción                                                                                           |
|-------------|----------------------------------------------------------------------------------------------------|
| Desactivada | La cámara procesará la imagen de la forma normal.<br>Este es el ajuste predeterminado.                |
| Baia        | La cámara iluminará ligeramente las partes oscuras<br>de la imagen sin cambiar las partes brillantes. |
| Alta        | La cámara iluminará mucho las partes oscuras de la<br>imagen sin cambiar las partes brillantes.       |

Si el nuevo ajuste no coincide con el ajuste predeterminado Desactivada, el icono del ajuste aparecerá en la pantalla Vista en directo.

- **NOTA:** Cuando la **Iluminación adaptable** esté activada, la cámara tardará un poco más en guardar la imagen en la memoria ya que debe procesarla primero.
- **NOTA:** El ajuste **Iluminación adaptable** no tiene ningún efecto en el modo **Panorama** ni cuando se graban videoclips.

# Color

Este ajuste permite controlar el color de las imágenes que va a capturar. Por ejemplo, cuando se ajusta el **Color** a **Sepia**, las imágenes se capturan en tonos marrones para que parezcan antiguas.

- 1. En el Menú Captura, (página 53), seleccione Color.
- En el submenú Color, utilice los botones ▲▼ para resaltar un ajuste. El nuevo ajuste se aplica a la pantalla Vista en directo detrás del menú, para que pueda ver el efecto que tendrá cada ajuste en la imagen.

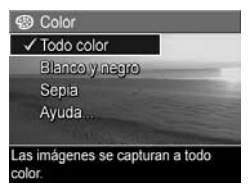

3. Presione el botón Menu para guardar el ajuste y regresar al Menú Captura.

El nuevo ajuste permanecerá activo hasta que vuelva a cambiarse o hasta que se apague la cámara. El ajuste **Color** se restaura al valor predeterminado **Todo color** cuando se apaga la cámara.

- NOTA: Una vez tomada la imagen con el ajuste Blanco y negro o Sepia, no se puede volver a ajustar a Todo color posteriormente.
- 58 Manual del usuario de la cámara HP Photosmart M22/M23

# Estampado de fecha y hora

Con este ajuste se estampa la fecha, o la fecha y la hora, en que se capturó la imagen en la esquina inferior izquierda de la imagen. Una vez seleccionado alguno de los ajustes de **Estamp. fecha y hora**, se estampará la fecha, o la fecha y la hora, en todas las imágenes fijas que se tomen a partir de ese momento, pero no en las imágenes capturadas con anterioridad.

Una vez tomada la imagen con el ajuste **Sólo fecha** o **Fecha y hora**, no podrá eliminarse la fecha, o la fecha y la hora, que se estampe en la imagen.

- **CONSEJO:** Compruebe que la fecha y la hora sean correctas antes de utilizar esta función (consulte **Fecha y hora** en la página 98).
- En el Menú Captura (página 53), seleccione Estamp. fecha y hora.
- En el submenú Estamp. fecha y hora, utilice los botones para resaltar un ajuste.

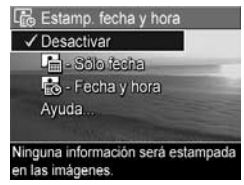

 Presione el botón Menu para guardar el ajuste y regresar al Menú Captura.

En la siguiente tabla se explican los ajustes con más detalle:

| Ajuste       | Descripción                                                                                                    |
|--------------|----------------------------------------------------------------------------------------------------|
| Desactivado  | La cámara no estampará la fecha, ni la fecha y la hora, en la imagen.                                           |
| Sólo fecha   | La cámara estampará la fecha de forma permanente<br>en la esquina inferior izquierda de la imagen.              |
| Fecha y hora | La cámara estampará la fecha y la hora de forma<br>permanente en la esquina inferior izquierda de la<br>imagen. |

Si el nuevo ajuste no coincide con el ajuste predeterminado **Desactivada**, el icono del ajuste aparecerá en la pantalla **Vista en directo**. El nuevo ajuste permanece activo hasta que vuelva a cambiarse, incluso si se apaga la cámara.

NOTA: El ajuste Fecha y hora no funciona cuando se graban videoclips ni en el modo Panorama.

# Compensación EV

En condiciones de iluminación difícil, puede utilizar **Compensación EV (Valor de exposición)** para anular el ajuste de exposición automática que realiza la cámara.

**Compensación EV** resulta útil en escenas que contengan muchos objetos claros (como un objeto blanco sobre un fondo claro) o muchos objetos oscuros (como un sujeto negro sobre un fondo oscuro). Las escenas que contienen muchos objetos claros o muchos objetos oscuros se volverían grises si no utilizara la **Compensación EV**. Para una escena con muchos objetos claros, aumente la **Compensación EV** a un número positivo para obtener un resultado más brillante. Para una escena con muchos objetos oscuros, reduzca la **Compensación EV** para oscurecer la escena y que se acerque más al negro.

- 1. En el Menú Captura, (página 53), seleccione Compensación EV.
- En el submenú Compensación EV, utilice los botones ↓ para cambiar el ajuste EV pasos de 0,33 de -3,0 a +3,0. El nuevo ajuste se aplica a la pantalla Vista en directo detrás del menú, para que pueda ver el efecto que tendrá cada ajuste en la imagen.

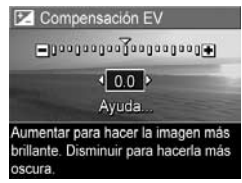

- 3. Presione el botón Menu Dara guardar el ajuste y regresar al Menú Captura.
- 60 Manual del usuario de la cámara HP Photosmart M22/M23

Si el ajuste no coincide con el ajuste predeterminado **0,0** (cero), el valor numérico aparecerá en la pantalla **Vista en directo** junto al icono **(C)**. El nuevo ajuste permanecerá activo hasta que vuelva a cambiarse o hasta que se apague la cámara. El ajuste de **Compensación EV** se restaura al valor predeterminado **0,0** cuando se apaga la cámara.

# Equilibrio de blanco

Con diferentes tipos de condiciones de iluminación se obtienen diferentes colores. Por ejemplo, la luz del sol es más azul, mientras que la de tungsteno interior es más amarilla. En las escenas con predominio de un color, quizá sea necesario ajustar el equilibrio de blanco para que la cámara pueda reproducir los colores con más precisión y garantizar que los blancos salgan blancos en la imagen final. También puede ajustar el equilibrio de blanco para producir efectos creativos. Por ejemplo, el uso del ajuste **Sol** puede dar un aspecto más cálido a la imagen.

- 1. En el Menú Captura, (página 53), seleccione Equilibrio de blanco.
- En el submenú Equilibrio de blanco, utilice los botones ▲▼ para resaltar un ajuste. El nuevo ajuste se aplica a la pantalla Vista en directo detrás del menú, para que pueda ver el efecto que tendrá cada ajuste en la imagen.

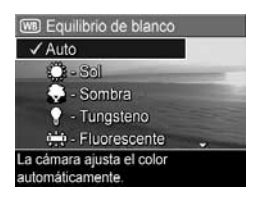

 Presione el botón Menu OK para guardar el ajuste y regresar al Menú Captura. En la siguiente tabla se explican los ajustes con más detalle:

| Ajuste       | Descripción                                                                                                    |
|--------------|----------------------------------------------------------------------------------------------------|
| Auto.        | La cámara identifica y corrige automáticamente la<br>iluminación de la escena. Es el ajuste<br>predeterminado.                                       |
| Sol<br>Č     | La cámara equilibra el color suponiendo que el<br>sujeto se encuentra en un espacio exterior con un<br>tiempo soleado o nublado de gran luminosidad. |
| Sombra       | La cámara equilibra el color suponiendo que el<br>sujeto se encuentra en un espacio exterior a la<br>sombra, con nubes oscuras o al anochecer.       |
| Tungsteno    | La cámara equilibra el color en función de un<br>espacio iluminado por luces incandescentes o<br>halógenas (iluminación típica del hogar).           |
| Fluorescente | La cámara equilibra el color en función de un<br>espacio iluminado por luz fluorescente.                                                             |

Si el ajuste no coincide con el ajuste predeterminado **Auto.**, el icono del ajuste aparecerá en la pantalla **Vista en directo**. El nuevo ajuste permanecerá activo hasta que vuelva a cambiarse o hasta que se apague la cámara. El ajuste de **Equilibrio de blanco** se restaura al valor predeterminado **Auto.** cuando se apaga la cámara.

### Velocidad ISO

Este ajuste controla la sensibilidad de la cámara a la luz. Cuando la **Velocidad ISO** está en el ajuste predeterminado **Auto.**, la cámara selecciona la velocidad ISO más adecuada para la escena.

Con velocidades ISO menores, se obtienen imágenes con la mínima cantidad de grano (o ruido), pero da lugar a velocidades de obturación más lentas. Si se toma una imagen en condiciones de poca luz sin flash en **ISO100**, debería usar trípode. Por el contrario, unas velocidades ISO más elevadas permiten velocidades de obturación más rápidas y se pueden utilizar para tomar fotos sin flash en ambientes oscuros o para tomar fotos de objetos en movimiento rápido. Las velocidades ISO más elevadas producen imágenes con más grano (o ruido).

- En el Menú Captura, (página 53), seleccione Velocidad ISO.
- En el submenú Velocidad ISO, utilice los botones para resaltar un ajuste.

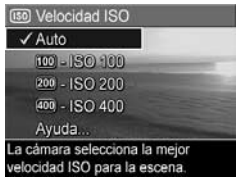

 Presione el botón Menu Para guardar el ajuste y regresar al Menú Captura.

Si el ajuste no coincide con el predeterminado **Auto.**, el icono correspondiente (que se incluye en el submenú **Velocidad ISO**) aparecerá en la pantalla **Vista en directo**. El nuevo ajuste permanecerá activo hasta que vuelva a cambiarse o hasta que se apague la cámara. El ajuste de **Velocidad ISO** se restaura al valor predeterminado **Auto.** cuando se apaga la cámara.

NOTA: El ajuste Velocidad ISO no funciona durante la grabación de videoclips.

64 Manual del usuario de la cámara HP Photosmart M22/M23

# 3 Revisión de imágenes y videoclips

Puede utilizar el modo **Reproducción** para revisar las imágenes y videoclips almacenados en la cámara. Mientras se revisan las imágenes en el modo **Reproducción**, también se pueden ver las imágenes en miniaturas o aumentarlas de tamaño y verlas más de cerca en la cámara. Consulte **Visualización de viñetas** en la página 69 y **Ampliación de imágenes** en la página 70.

Asimismo, el **Menú Reproducción** permite eliminar imágenes y videoclips, manipular imágenes, por ejemplo, eliminar los ojos rojos y rotar las imágenes, e incluso consultar **Consejos sobre la imagen HP** (un análisis de cualquier imagen para encontrar errores de enfoque, exposición, etc. que pueden haberse producido al tomar la imagen). Para todo esto y mucho más, consulte **Utilización del Menú Reproducción** en la página 71.

# Utilización de Reproducción

- Presione el botón Vista en directo/Reproducción ▲ / ▲ hasta que aparezca el icono Reproducción ▲ en la esquina superior izquierda de la pantalla de imagen.
- Utilice los botones ♦ para desplazarse por las imágenes y los videoclips. Mantenga presionado cualquiera de los botones ♦ para desplazarse más deprisa.

En el caso de videoclips, que se indican mediante el icono 🗁 , sólo verá el primer fotograma durante 2 segundos. Después, comienza la reproducción automáticamente.

- Para cambiar a Vista en directo después de revisar las imágenes y videoclips, vuelva a presionar el botón Vista en directo/Reproducción △ / ▷.
- NOTA: Para oír los clips de audio agregados a las imágenes fijas, transfiéralos a su equipo y utilice el software HP Image Zone. Si dispone de una base de acoplamiento para la cámara HP Photosmart serie M opcional, puede revisar los clips de audio conectando la cámara a un televisor mediante la base de acoplamiento. Consulte el manual del usuario de la base de acoplamiento para obtener las instrucciones relativas.

Durante la **Reproducción**, la pantalla de imagen también muestra información adicional acerca de cada imagen o videoclip. En la siguiente tabla se describe esta información.

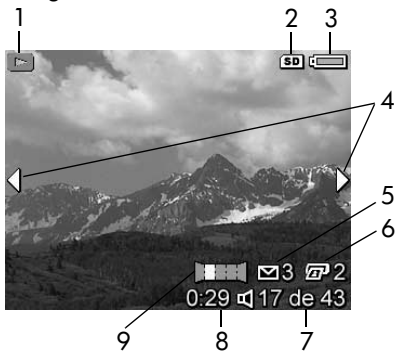

| N° | lcono                | Descripción                                                                                                    |
|----|----------------------|----------------------------------------------------------------------------------------------------|
| 1  |                      | lcono <b>Reproducción</b> , que indica que la cámara<br>está en el modo <b>Reproducción</b> . Este icono<br>desaparece transcurridos unos segundos.                                 |
| 2  | SD                   | Aparece únicamente cuando la cámara tiene<br>tarjeta de memoria instalada.                                                                                                    |
| 3  |                      | Indicador de alimentación, por ejemplo, el<br>indicador de nivel de carga de las pilas lleno<br>(consulte <b>Indicadores de alimentación</b> en la<br>página 164).                  |
| 4  | •                    | Aparece durante los primeros segundos al entrar<br>en <b>Reproducción</b> para indicar que puede<br>desplazarse por las imágenes o videoclips con los<br>botones <b>(</b> ).        |
| 5  | <b>∑</b> 3           | Indica que se ha seleccionado la imagen para su<br>envío a tres destinos con <b>HP Instant Share</b><br>(consulte <b>Utilización del Menú HP Instant Share</b> en<br>la página 80). |
| 6  | <b>a</b> 2           | Indica que se ha seleccionado la imagen para<br>imprimir dos copias con <b>HP Instant Share</b><br>(consulte <b>Utilización del Menú HP Instant Share</b> en<br>la página 80).      |
| 7  | 17 de 43             | Muestra el número de esta imagen o videoclip en<br>relación con el número total de imágenes y<br>videoclips guardado en la memoria.                                                 |
| 8  | 0:29                 | <ul> <li>Muestra la duración de este clip de audio o<br/>videoclip.</li> </ul>                                                                                                    |
|    | $\mathbb{A}^{\circ}$ | <ul> <li>Indica que esta imagen tiene un clip de audio<br/>adjunto.</li> </ul>                                                                                                    |
|    | E                    | • Indica que se trata de un videoclip.                                                                                                    |
| 9  | Ш                    | Indica que esta imagen es la segunda de una<br>secuencia panorámica de imágenes tomadas con<br>el modo de fotografía <b>Panorama</b> .                                              |

### Pantalla resumen de todas las imágenes

Al presionar el botón ) mientras visualiza la última imagen, se abre la pantalla **Resumen de todas las imágenes** que muestra el número de fotografías tomadas y el número de imágenes restantes. En la esquina superior izquierda de la pantalla,

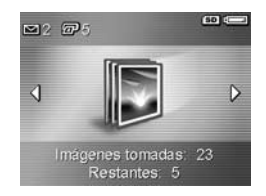

aparecen unos contadores que indican el número total de imágenes seleccionadas para **HP Instant Share** y para imprimir <sup>[</sup><sup>1</sup>]. Además, en la esquina superior derecha de la pantalla aparecen los iconos correspondientes a la tarjeta de memoria opcional, si está instalada, (según indica el icono **SD** (**SD**) y al indicador de alimentación (como el indicador de nivel bajo de carga de las pilas; consulte **Indicadores de alimentación** en la página 164).

## Visualización de viñetas

**NOTA:** En la vista de **miniaturas**, las imágenes de una panorámica aparece por separado. Para ver una vista preliminar de la secuencia panorámica completa, consulte **Vista preliminar de panorama** en la página 76.

La vista **Miniaturas** permite visualizar las imágenes fijas tomadas y los primeros fotogramas de los videoclips grabados en una matriz compuesta por nueve imágenes en miniatura y fotogramas de videoclip por pantalla.

 En el modo Reproducción (página 65), presione el botón

 (icono de Miniaturas ....). En la pantalla de imagen aparece una visualización en forma de miniatura con un máximo de nueve imágenes y fotogramas de

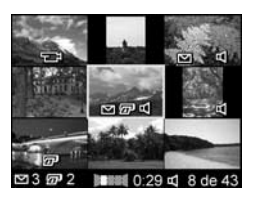

videoclip. Un borde amarillo rodea la imagen o fotograma de videoclip seleccionado en ese momento.

- 2. Utilice los botones **♦** para desplazarse en horizontal entre las distintas miniaturas.
- Utilice los botones ▲▼ para desplazarse verticalmente a la miniatura que se encuentra justo encima o debajo de la miniatura seleccionada.
- Presione el botón Meru OK para salir de la vista de miniaturas y volver a Reproducción. La imagen o el videoclip seleccionado en ese momento (rodeado por un borde amarillo en la vista Viñetas) aparece nuevamente en la pantalla de imagen en vista completa.

En la parte inferior de la pantalla de imagen, distintos iconos identifican selecciones de la cámara para la imagen actual (por ejemplo, si la imagen es parte de una secuencia panorámica o un videoclip).

# Ampliación de imágenes

Esta función sirve únicamente para visualizar imágenes; no las altera de forma permanente.

 En el modo Reproducción (página 65), presione el botón

 (icono de Ampliar €). La imagen mostrada en ese momento se magnifica dos veces automáticamente. Se muestra la parte central de la imagen ampliada.

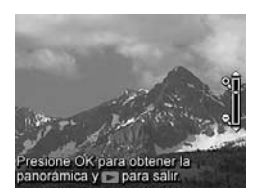

- Para aumentar o disminuir la ampliación, utilice los botones ▲▼.
- Para desplazarse por la imagen, presione el botón Menu y después utilice los botones ↓ y ▲▼.
- **CONSEJO:** Para cambiar entre ampliación y desplazamiento, presione el botón Menu podrá ajustar la ampliación y, a continuación, desplazarse por la imagen ampliada.
- **NOTA:** Sólo pueden ampliarse imágenes fijas; los videoclips no pueden ampliarse.

# Utilización del Menú Reproducción

El Menú Reproducción permite eliminar imágenes fijas o videoclips, recuperar imágenes, formatear la memoria interna o la tarjeta de memoria opcional de la cámara y eliminar los ojos rojos de las imágenes fijas. Asimismo, puede consultar los Consejos sobre la imagen HP (un análisis de una imagen que identifica los fallos de enfoque, exposición, etc.), grabar clips de audio que adjuntar a las imágenes, rotar imágenes y ver una vista previa de las secuencias panorámicas de imágenes.

- Utilice los botones ▲▼ para resaltar la opción que desea utilizar del Menú Reproducción a la izquierda de la pantalla de imagen. Las opciones del menú Reproducción se explican más adelante en esta sección.
- Vaya a la imagen o el videoclip que desee utilizar con los botones 
   ▲ Esto facilita la repetición de la misma acción en varias imágenes o videoclips, como por ejemplo, eliminar varias imágenes o videoclips.
- Seleccione la opción que haya resaltado en el Menú Reproducción presionando el botón Menu Instrucciones en pantalla para completar la tarea seleccionada.
- Para salir del Menú Reproducción, presione el botón Vista en directo/Reproducción △ / ▷. Hay otras formas de salir de un menú; consulte Menús de la cámara en la página 28 para conocerlas.

La tabla siguiente resume las opciones del **Menú Reproducción**.

| 1<br>2<br>3<br>4<br>5 | 0<br>1<br>1<br>1<br>1<br>1<br>1<br>1<br>1<br>1<br>1<br>1<br>1<br>1<br>1<br>1<br>1<br>1<br>1<br>1 | Menú Reproducción<br>Menú Reproducción<br>Menú Reproduc |
|-----------------------|--------------------------------------------------------------------------------------------------|----------------------------------------------------------------------------------------------------|
| N°                    | lcono                                                                                            | Descripción                                                                                                    |
| 1                     |                                                                                                  | Eliminar: muestra un submenú que permite eliminar<br>la imagen o videoclip actual, eliminar todas las<br>imágenes de una secuencia panorámica, eliminar<br>todas las imágenes y videoclips, formatear la<br>memoria interna o a una tarjeta de memoria<br>opcional, y recuperar la última imagen eliminada.<br>(Consulte Eliminar en la página 73.)                                                                                                    |
| 2                     | ର୍                                                                                               | <b>Eliminar ojos rojos</b> : corrige el efecto de ojos rojos<br>que aparece en las imágenes fijas de personas.<br>(Consulte <b>Eliminación de ojos rojos</b> en la<br>página 74.)                                                                                                    |
| 3                     | 60                                                                                               | <b>Consejos sobre la imagen</b> : ofrece un análisis de la<br>imagen que identifica errores de enfoque,<br>exposición, etc. También muestra sugerencias para<br>mejorar imágenes parecidas en el futuro. (Consulte<br><b>Consejos sobre la imagen</b> en la página 75.)                                                                                                    |
| 4                     |                                                                                                  | Vista prelim. panorama: muestra una imagen<br>fusionada de baja resolución de las imágenes de la<br>panorámica seleccionada. (Consulte Vista<br>preliminar de panorama en la página 76.)                                                                                                    |
| 5                     | r<br>D                                                                                           | <b>Rotar</b> : gira la imagen actual en incrementos de<br>90 grados. (Consulte <b>Rotar</b> en la página 77.)                                                                                                    |
| N° | lcono | Descripción                                                                                                    |
|----|-------|----------------------------------------------------------------------------------------------------|
| 6  | Ŷ     | <b>Grabar audio</b> : graba un clip de audio que se<br>adjunta a la imagen fija. (Consulte <b>Grabar audio</b> en<br>la página 77.) |
| 7  | Ĵ     | SALIR: sale del Menú Reproducción.                                                                                                  |

#### Eliminar

#### En el Menú Reproducción

(página 71), al seleccionar **Eliminar**, aparece el submenú **¿Eliminar**?. Utilice los botones ▲▼ para resaltar una opción y, a continuación, presione el botón <sup>Menu</sup><sub>OK</sub> para seleccionarla.

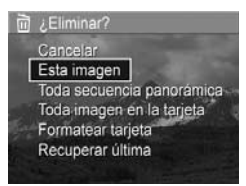

El submenú **¿Eliminar?** contiene las opciones siguientes:

- Cancelar: vuelve al Menú Reproducción sin eliminar la imagen o videoclip que se muestra en ese momento.
- Esta imagen: elimina la imagen o videoclip que se muestra en ese momento.
- Toda secuencia panorámica: si la imagen actual es parte de una secuencia panorámica, elimina todas las imágenes asociadas con esa secuencia.
- Toda imagen (en la tarjeta/en memoria): elimina todas las imágenes y videoclips de la memoria interna o de la tarjeta de memoria opcional instalada en la cámara.
- Formatear (memoria/tarjeta): elimina todas las imágenes, videoclips y archivos de la memoria interna o de la tarjeta de memoria opcional y, a continuación, formatea la memoria interna o la tarjeta de memoria. Para evitar que se dañen las imágenes y tarjetas, utilice Formatear tarjeta para formatear cualquier tarjeta de memoria antes de utilizarla por primera vez y cuando quiera eliminar todas las imágenes y videoclips guardados en ellas.

- Recuperar última: recupera la última imagen eliminada. Esta opción sólo aparece si se ha utilizado antes la función Eliminar. Sólo se puede recuperar la última imagen que se ha eliminado, lo que incluye secuencias panorámicas completas. Cuando se pasa a la siguiente operación, por ejemplo, apagar la cámara o tomar otra fotografía, la imagen que ha eliminado ya no se puede recuperar.
- **NOTA:** Si elimina una imagen del centro de una secuencia panorámica, el resto de las imágenes dejarán de formar una panorámica y se convertirán en imágenes fijas individuales. No obstante, si elimina una imagen del principio o del final de la secuencia, aún quedarán al menos 2 imágenes de la secuencia por lo que la panorámica se conservará.

#### Eliminación de ojos rojos

En el **Menú Reproducción** (página 71), la cámara empieza a procesar la imagen fija actual para eliminar los ojos rojos de la imagen en el momento en que selecciona **Eliminar ojos rojos**. Este proceso puede tardar unos segundos. Una vez que se haya completado el proceso, la imagen corregida aparece resaltada por cuadros verdes alrededor de la zonas corregidas junto con el submenú **Eliminar ojos rojos** que incluye tres opciones:

- Guardar cambios: guarda la corrección realizada (sobrescribiendo la imagen original) y regresa al Menú Reproducción.
- Ver cambios: muestra una vista ampliada de la imagen con cuadros verdes alrededor de las partes en las que se han corregido los ojos rojos. En esta vista, puede desplazarse por la imagen. Para regresar al Menú Eliminar ojos rojos, presione el botón Menu OK

- Cancelar: regresa al Menú Reproducción sin guardar los cambios realizados a los ojos rojos.
- **NOTA:** La función **Eliminar ojos rojos** sólo puede utilizarse cuando se toman imágenes fijas con flash. Esta opción no está disponible para videoclips.

#### Consejos sobre la imagen

En el **Menú Reproducción** (página 71), cuando selecciona **Consejos sobre la imagen**, la cámara analiza el enfoque, la exposición, etc. de la fotografía.

#### Si Consejos sobre la imagen

detecta posibles mejoras que pueden adoptarse en futuras imágenes, aparece un mensaje en la pantalla de imagen describiendo el problema y las soluciones recomendadas, como se muestra en

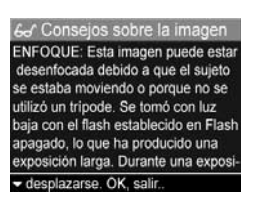

este ejemplo. La pantalla **Consejos sobre la imagen** puede enumerar hasta dos problemas.

Para salir de la pantalla **Consejos de la imagen**, presione el botón  $\frac{Menu}{OK}$ .

# NOTA: La opción Consejos sobre la imagen no está disponible para videoclips.

#### Vista preliminar de panorama

En el **Menú Reproducción** (página 71), cuando selecciona **Vista prelim. panorama**, la cámara muestra una vista fusionada de una secuencia panorámica. Esta función sirve únicamente para visualizar imágenes; no las altera de forma permanente.

- **NOTA:** La vista también es temporal. Para fusionar las imágenes permanentemente, utilice la versión completa del software HP Image Zone suministrado con la cámara. Consulte **Impresión de panorámicas** en la página 94.
- Utilice los botones () para desplazarse a una de las imágenes de una secuencia panorámica.
- En el Menú Reproducción (página 71), seleccione Vista prelim. panorama y presione el botón Menu OK.

El centro de la secuencia panorámica aparece primero. Utilice los botones **()** para ir a la imagen de la izquierda o de la derecha de la secuencia. Presione el botón Menu OK para salir de la opción **Vista prelim. panorama** y regresar al **Menú Reproducción**.

**NOTA:** La **Vista preliminar panorama** sólo está disponible para secuencias de imágenes panorámicas.

#### Rotar

En el **Menú Reproducción** (página 71), cuando selecciona **Rotar**, la cámara muestra un submenú que permite rotar la imagen en incrementos de 90 grados.

- 1. En el Menú Reproducción, seleccione Rotar.
- Utilice los botones <> para rotar la imagen en el sentido de las agujas del reloj o en el sentido contrario. La imagen rota en la pantalla de imagen.
- Cuando la imagen esté en la orientación deseada, presione el botón Menu OK para guardar la nueva orientación.
- **NOTA:** La opción **Rotar** no puede utilizarse con videoclips ni imágenes fijas que formen parte de una secuencia panorámica.

#### Grabar audio

Puede adjuntar un clip de audio a cualquier imagen fija bien cuando tome la fotografía (consulte **Grabación de audio con imágenes fijas** en la página 36) o después de haberla tomado como se describe en esta sección. También puede utilizar este método para sustituir un clip de audio adjunto a una imagen.

- En el Menú Reproducción (página 71), seleccione Grabar audio. La grabación de audio se inicia inmediatamente después de seleccionar esta opción de menú.
- Para detener la grabación, presione el botón Menu OK ; de lo contrario, la grabación del audio continuará durante 30 segundos como máximo o hasta que la cámara se quede sin memoria, lo que ocurra primero.

**NOTA:** Pueden adjuntarse clips de audio a una imagen individual de una secuencia panorámica pero no al archivo fusionado final.

Si la imagen mostrada en ese momento tiene adjunto un clip de audio, al seleccionar **Grabar audio**, en su lugar se abre el submenú **Grabar audio**. Este submenú incluye varias opciones:

- Mantener clip actual: conserva el clip de audio actual y vuelve al Menú Reproducción.
- Grabar nuevo clip: comienza a grabar audio, sustituyendo al clip de audio anterior.
- Eliminar clip: elimina el clip de audio actual y vuelve al Menú Reproducción.
- **CONSEJO:** Para oír los clips de audio, transfiera las imágenes con clips adjuntos a su equipo y utilice el software HP Image Zone. Si dispone de una base de acoplamiento para la cámara HP Photosmart serie M opcional, puede revisar los clips de audio conectando la cámara a un televisor mediante la base de acoplamiento de la cámara. Consulte el Manual del usuario de la base de acoplamiento para hacerlo.
- **NOTA:** La opción **Grabar audio** no está disponible para videoclips.

# 4 Utilización de HP Instant Share

Esta cámara ofrece una magnífica función denominada HP Instant Share, que permite seleccionar fácilmente las imágenes fijas de la cámara para enviarlas automáticamente a distintos destinos o a una impresora la próxima vez que conecte la cámara al equipo o impresora. También puede personalizar el Menú HP Instant Share y agregar direcciones de correo electrónico (incluidas listas de distribución), álbumes en línea y otros servicios en línea.

Una vez que haya tomado las imágenes con la cámara, utilizar **HP Instant Share** es muy sencillo:

- 1. Configure los destinos en la cámara (consulte página 82).
- 2. Seleccione las imágenes que desea enviar a destinos en línea (consulte páginas 84 y 86).
- NOTA: Debe tener instalada la versión completa de HP Image Zone para poder utilizar las funciones de HP Instant Share. Si su sistema operativo es Windows, consulte **Requisitos del sistema** en la página 107 para comprobar si tiene instalada esta versión.
- NOTA: Los servicios en línea disponibles varían por región. Visite www.hp.com/go/instantshare para ver cómo funciona HP Instant Share.

#### Utilización del Menú HP Instant Share

El Menú HP Instant Share predeterminado permite seleccionar algunas o todas las imágenes para imprimirlas automáticamente la próxima vez que conecte la cámara al equipo o la impresora. Puede agregar destinos como direcciones de correo electrónico (incluidas listas de distribución), álbumes en línea y otros servicios en línea al Menú HP Instant Share a través de la opción Conf. HP Instant Share...

- Si está en el modo Vista en directo, presione el botón Vista en directo/Reproducción 
  y, a continuación, el botón Menu OK
- Utilice los botones (▶) para ir a la ficha del Menú HP Instant Share <sup>∞</sup>.

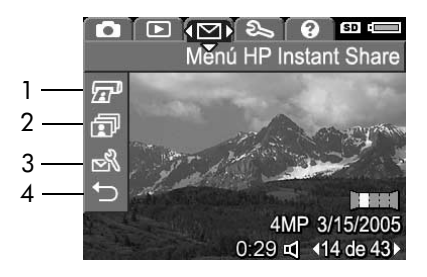

- 3. Utilice los botones ▲▼ para desplazarse por las opciones del Menú HP Instant Share.
- Presione el botón Menu para seleccionar el idioma resaltado.

5. Para salir del Menú HP Instant Share, presione el botón Vista en directo/Reproducción A / A . Hay otras formas de salir de un menú; consulte Menús de la cámara en la página 28 para conocerlas.

En la tabla siguiente se describen las opciones del **Menú HP Instant Share** tal y como se muestran en esta pantalla de ejemplo de **HP Instant Share**.

| N° | lcono | Descripción                                                                                                    |
|----|-------|----------------------------------------------------------------------------------------------------|
| 1  |       | <b>Imprimir</b> le permite especificar el número de copias<br>de la imagen actual que desea imprimir cuando<br>conecte la cámara a un equipo o impresora.<br>(Consulte <b>Envío de imágenes individuales a destinos</b><br>en la página 84.)                 |
| 2  | ī     | <b>Compartir toda imagen</b> permite compartir todas las<br>imágenes fijas de la memoria interna o de una<br>tarjeta de memoria opcional con un destino<br>seleccionado. (Consulte <b>Envío de todas las</b><br><b>imágenes a destinos</b> en la página 86.) |
| 3  | ⊗     | Conf. HP Instant Share permite agregar direcciones<br>de correo electrónico y otros destinos de HP Instant<br>Share al Menú HP Instant Share. (Consulte<br>Configuración de destinos en línea de la cámara en<br>la página 82.)                              |
| 4  | ♪     | SALIR permite salir del Menú HP Instant Share.                                                                                                    |

**CONSEJO:** Si selecciona imágenes para imprimirlas con **HP Instant Share** y después las lleva a un servicio de revelado, informe al encargado de que dispone de un archivo DPOF estándar que especifica las imágenes y las copias que desea imprimir. Para obtener más información sobre los destinos de impresión, consulte páginas 84 y páginas 86.

#### Configuración de destinos en línea de la cámara

Puede establecer hasta 34 destinos **HP Instant Share** (como direcciones de correo electrónico o grupos de distribución) en el **Menú HP Instant Share**.

- **NOTA:** Deberá conectarse a Internet para completar este proceso.
- **NOTA:** Si tiene una tarjeta de memoria en la cámara, asegúrese de que no está bloqueada y que queda espacio libre.
- Asegúrese de que el software HP Image Zone esté instalado en su equipo (consulte páginas 20 y 107).
- Encienda la cámara, presione el botón Menu y utilice los botones 
   ▶ para ir al Menú HP Instant Share.
- Utilice el botón ▼ para resaltar Conf. HP Instant Share... By y presione el botón Menu mensaje en la pantalla de imagen en el que se le pedirá que conecte la cámara al equipo.
- 4. Sin apagar la cámara, conéctela al equipo mediante el cable USB suministrado con la cámara. Conecte el extremo más grande del cable al equipo y el más pequeño al conector USB del lateral de la cámara.

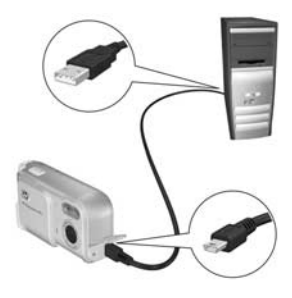

También puede conectar la cámara al equipo con la base de acoplamiento opcional para la cámara HP Photosmart serie M; para ello, coloque la cámara en la base y presione el botón **Guardar/Imprimir**  $rac{1}{27}$ de la base.

- 5. El siguiente paso dependerá de si su equipo utiliza Windows o Macintosh:
  - Windows: Al conectar la cámara al ordenador, se activa el programa de configuración de HP Instant Share. Si aparece otro cuadro de diálogo, ciérrelo presionando en Cancelar. En el programa de configuración de HP Instant Share, haga clic en Inicio y siga las instrucciones en pantalla para establecer los destinos en el equipo y guardarlos en la cámara.
  - Macintosh: Al conectar la cámara al ordenador, se activa el Asistente para la configuración de HP Instant Share. Haga clic en Continuar y siga las instrucciones en pantalla para establecer los destinos en el ordenador y guardarlos en la cámara.

# Envío de imágenes individuales a destinos

Puede enviar una o más imágenes fijas a los destinos de **HP Instant Share** que desee. Sin embargo, no puede enviar videoclips.

- Encienda la cámara, presione el botón Menu y utilice los botones 
   ♦ para ir al Menú HP Instant Share
- 2. Utilice los botones ▲▼ para resaltar el primer destino al que desea enviar las imágenes.
- Encuentre la imagen que quiere enviar con los botones
   ♦ .
- **4.** Presione el botón  $\frac{Menu}{OK}$  para seleccionar el destino.
  - a. Si selecciona Imprimir como destino, se abrirá el submenú Imprimir. Utilice los botones ▲▼ para indicar el número de copias que desea imprimir (hasta 99) y presione Menu OK.

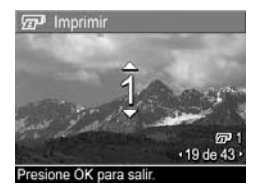

Aparece un  $\checkmark$  junto a **Imprimir** en el **Menú HP Instant Share**. Para anular la selección de **Imprimir**, presione el botón  $\frac{Menu}{OK}$ , establezca el número de copias a 0 (cero) y presione el botón  $\frac{Menu}{OK}$ .

b. Si selecciona cualquier otro destino, aparece un √ sobre el destino en el Menú HP Instant Share. Para anular la selección de un destino, vuelva a presionar el botón Meru OK.

En ambos casos, el icono 🖅 con el número de copias y el icono 🖂 con el número de destinos seleccionados aparecen en la esquina derecha de la imagen.

- 5. Seleccione cualquier otro destino para la imagen con los botones ▲▼ para resaltar cada destino en el Menú HP Instant Share y presione el botón Menu OK para seleccionar el destino.
- 6. Cuando haya terminado de seleccionar los destinos, salga del Menú HP Instant Share presionando Vista en directo/Reproducción ▲ / ►.
- 7. Conecte la cámara al equipo tal como se explica en Transferencia de imágenes al equipo en la página 89. La imágenes se enviarán automáticamente a sus respectivos destinos de HP Instant Share.
  - Las imágenes seleccionadas para enviarlas por correo electrónico no se envían como adjuntos. Por el contrario, se cargan en una página Web segura de HP y cada dirección de correo electrónico recibe un mensaje. Este mensaje contiene imágenes en miniatura y un vínculo a la página Web, desde la que el destinatario puede, por ejemplo, responderle, imprimir las imágenes, guardarlas en su equipo, reenviarlas y mucho más. Este procedimiento permite a aquellas personas que utilizan diferentes programas de correo electrónico visualizar fácilmente las imágenes sin necesidad de enfrentarse a la difícil tarea de intentar abrir los archivos adjuntos al mensaje.
  - La imágenes seleccionadas para enviarlas a **Imprimir** se imprimirán automáticamente desde el equipo.
- NOTA: Si conecta la cámara directamente a una impresora, tal como se explica en Impresión de imágenes directamente desde la cámara en la página 91, cualquier imagen seleccionada para imprimir se imprimirá automáticamente.

# Envío de todas las imágenes a destinos

- Utilice el botón ▼ para resaltar n Compartir toda imagen... y presione el botón Menu ok para mostrar el submenú Compartir toda imagen.
- Utilice los botones ▲▼ para encontrar el destino al que quiere enviar todas las imágenes y presione el botón Menu OK .
  - a. Si selecciona Imprimir como destino, aparece el submenú Imprimir todas las imágenes. Utilice los botones ▲▼ para indicar el número de copias que desea imprimir (hasta 5) y presione Merk OK. Un ✓ junto

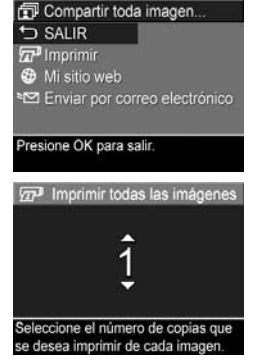

con el número de copias especificado aparece junto a Imprimir en el submenú Compartir toda imagen. Para anular la selección de Imprimir, seleccione Imprimir de nuevo en el submenú Compartir toda imagen, establezca el número de copias a 0 (cero) y vuelva a presionar el botón Mervo.

 b. Si selecciona cualquier otro destino, aparece un √ sobre el destino en el submenú Compartir toda imagen. Para anular la selección de un destino, vuelva a presionar el botón <sup>Menu</sup>.

- **4.** Repita el paso 3 para seleccionar cualquier destino adicional.
- Cuando haya terminado de seleccionar los destinos, salga del Menú HP Instant Share presionando el botón Vista en directo/Reproducción ▲ / ►.
- 6. Conecte la cámara al equipo tal como se explica en Transferencia de imágenes al equipo en la página 89. La imágenes se enviarán automáticamente a los destinos de HP Instant Share correspondientes (consulte el último paso en Envío de imágenes individuales a destinos en la página 84 para obtener más información).
- NOTA: Si ha seleccionado Imprimir como destino, también puede conectar la cámara directamente a una impresora tal como se explica en Impresión de imágenes directamente desde la cámara en la página 91.

88 Manual del usuario de la cámara HP Photosmart M22/M23

# 5 Transferencia e impresión de imágenes

# Transferencia de imágenes al equipo

- **CONSEJO:** También puede realizar este proceso utilizando un lector de tarjetas de memoria (consulte **Utilización de un lector de tarjetas de memoria** en la página 111) o la base de acoplamiento opcional de HP Photosmart serie M (consulte el manual de usuario de la base de acoplamiento).
- 1. Compruebe lo siguiente:
  - El software HP Image Zone o HP Image Zone Express está instalado en su equipo (consulte Instalación del software en la página 20). Para transferir imágenes a un equipo que no tenga instalado el software HP Image Zone, consulte Utilización de la cámara sin instalar el software HP Image Zone en la página 109.
  - Si las imágenes de la cámara se seleccionan para imprimir o para destinos HP Instant Share, asegúrese de que el equipo esté conectado a una impresora o a Internet.

- Con la cámara se incluye un cable USB especial para conectarla a un equipo. Conecte el extremo más largo de dicho cable USB al equipo.
- 3. Abra la tapa del lateral de la cámara más cercano a la lente y conecte el extremo más pequeño del cable USB al conector USB de la cámara.

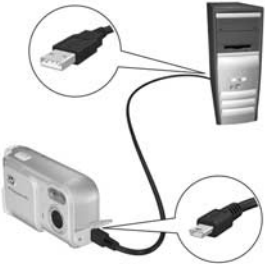

- 4. Encienda la cámara.
  - En Windows: El software HP Image Transfer proporciona la función de descarga. En la pantalla Transferir imágenes de la cámara o tarjeta, haga clic en Iniciar transferencia. Las imágenes se transfieren al equipo y, a continuación, si hay imágenes fijas seleccionadas anteriormente para destinos HP Instant Share (consulte páginas 84 y 86), se inician estas acciones. Cuando aparezca la pantalla Resumen de acciones realizadas, podrá desconectar la cámara del equipo.

Si va a transferir una secuencia panorámica de imágenes a un equipo con Windows, debe tener instalada la versión completa de HP Image Zone para fusionar las imágenes de una secuencia durante la transferencia. Consulte **Software HP Image Zone** en la página 107.

- En Macintosh: Image capture o iPhoto ofrecen la función de descarga. Aparece la pantalla Las acciones están listas para procesarse con la que puede transferir imágenes al equipo. Cuando la descarga esté completa, puede desconectar la cámara del equipo.
- 90 Manual del usuario de la cámara HP Photosmart M22/M23

#### Impresión de imágenes directamente desde la cámara

Puede conectar la cámara directamente a cualquier impresora certificada PictBridge para imprimir las imágenes. Para comprobar si su impresora es PictBridge, busque el logotipo PictBridge en la carcasa.

- 1. Compruebe que el equipo está encendido. No deben aparecer indicadores luminosos parpadeantes en la impresora ni mensajes de error relacionados con la misma. Ponga papel en la impresora, si es necesario.
- 2. Conecte la cámara a la impresora.

a. Aseqúrese de que el ajuste Configuración USB de la cámara esté establecido en Cámara digital (consulte Configuración USB en la páging 99).

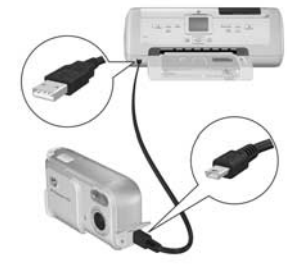

**b**. Utilice el cable USB suministrado con la cámara, para conectar el lado más grande y plano del cable al conector correspondiente de la impresora certificada PictBridge.

- **CONSEJO:** El conector PictBridge suele estar situado en el frontal de la impresora.
- 3. Abra la tapa del lateral de la cámara más cercano a la lente y conecte el extremo pequeño del cable USB al conector USB de la cámara

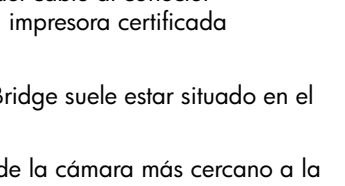

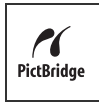

 Cuando la cámara esté conectada a la impresora, aparece el menú Configurar impresora en la cámara. Si ya ha seleccionado las imágenes que desea imprimir mediante el Menú HP Instant Share de la cámara, se mostrará

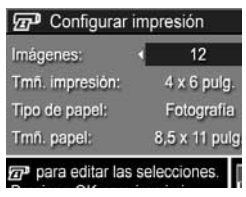

el número de imágenes seleccionadas. De lo contrario, aparecerá **Imágenes: TODAS**.

En la esquina inferior derecha de la pantalla **Configurar impresora** aparece una vista previa de la impresión que muestra la disposición de página que se utilizará para imprimir las imágenes. La vista previa de impresión se actualiza cuando se cambian los ajustes de **Tmñ. impresión** y **Tmñ. papel**. Si aparece **Predeterminada** para **Tmñ. impresión** o **Tmñ. papel**, no aparecerá ninguna vista previa de impresión. La impresora determinará automáticamente la disposición de la página que se usará para imprimir las imágenes.

- 5. Para cambiar los ajustes del menú Configurar impresora, utilice los botones ▲▼ de la cámara para seleccionar una opción de menú y, a continuación, utilice los botones
   ♦ de la cámara para cambiar el ajuste.
- Cuando los ajustes sean correctos, presione el botón Menu de la cámara para comenzar la impresión.

Después de conectar la cámara a la impresora, puede imprimir todas las imágenes guardadas (consulte página 86) o seleccionar sólo algunas (consulte página 84). Sin embargo, la impresión directa desde la cámara tiene las siguientes limitaciones:

 Las imágenes panorámicas se imprimen de forma individual. Para obtener información sobre cómo imprimir imágenes panorámicas, consulte Impresión de panorámicas en la página 94.  Los videoclips no se pueden imprimir directamente desde la cámara. Si su impresora dispone de una ranura para tarjetas de memoria y puede imprimir videoclips, inserte la tarjeta de memoria en la ranura e imprima el videoclip. Consulte el manual de la impresora para más información.

Puede evitar estas limitaciones si utiliza el software HP Image Zone (consulte **Software HP Image Zone** en la página 107).

- **NOTA:** Si conecta la cámara a una impresora que no sea HP y tiene problemas para imprimir, consulte al fabricante de la impresora. HP no ofrece asistencia técnica para impresoras que no sean HP.
- **CONSEJO:** Además del método descrito en esta sección, también puede imprimir imágenes directamente desde la impresora con uno de estos métodos:
  - Si tiene una tarjeta de memoria opcional con imágenes guardadas que quiera imprimir y su impresora tiene una ranura para tarjetas de memoria, saque la tarjeta de memoria de la cámara e introdúzcala en la ranura de la impresora. Consulte el manual de la impresora para obtener información más detallada.
  - Si tiene una base de acoplamiento opcional HP Photosmart serie M, puede conectar la cámara y la impresora a través de la base. Para obtener más instrucciones, consulte el manual del usuario de la base.

## Impresión de panorámicas

Cuando transfiere un conjunto de imágenes marcadas como secuencia panorámica a su equipo con HP Image Transfer, el componente de panorámicas del software HP Image Zone de su equipo fusiona automáticamente las imágenes para componer un único archivo de la imagen panorámica. Esta imagen se puede imprimir con el software HP Image Zone.

NOTA: Los ordenador Windows deben tener instalada la versión completa de HP Image Zone para imprimir imágenes panorámicas. Consulte Software HP Image Zone en la página 107.

Para imprimir una imagen panorámica:

- 1. Abra el software HP Image Zone en su equipo.
- En la ficha Mis imágenes (Windows) o Galería HP (Macintosh), seleccione la imagen panorámica que quiere imprimir.

Se abre la aplicación **Imprimir imágenes** que incluye opciones y funciones para imprimir la imagen.

# 6 Utilización del Menú Configurar

El **Menú Configurar** le permite establecer varios ajustes de la cámara, como los sonidos de la cámara, la fecha y la hora, y la configuración de la conexión de TV o USB.

- Si está en el modo Vista en directo, presione el botón Vista en directo/Reproducción □ / □ y, a continuación, el botón <sup>Menu</sup>.
- 2. Vaya a la ficha Menú Configurar 🕄 con los botones **()**.

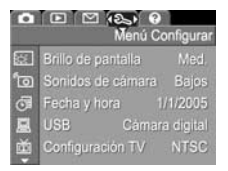

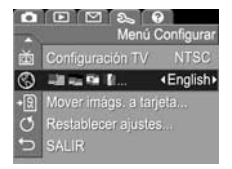

- Utilice los botones ▲▼ para desplazarse por las opciones del Menú Configurar.
- Presione el botón Menu OK para seleccionar una opción resaltada y abrir un submenú, o utilice los botones 
   para cambiar el ajuste de la opción resaltada sin necesidad de abrir el submenú.
- Dentro de un submenú, utilice los botones ▲▼ y, a continuación, el botón <sup>Menu</sup><sub>OK</sub> para cambiar el ajuste de la opción de Menú Configurar.
- Para salir del Menú Configurar, presione el botón Vista en directo/Reproducción A/D. Hay otras formas de salir de un menú; consulte Menús de la cámara en la página 28 para conocerlas.

# Brillo de pantalla

Este ajuste permite configurar el brillo de la pantalla de imagen para la visualización. Este ajuste puede utilizarse para aumentar el brillo en ambientes muy iluminados y reducirlo para prolongar la duración de la pila.

El ajuste predeterminado de Brillo de pantalla es Mediano.

- 1. En el Menú Configurar (página 95), seleccione Brillo de pantalla.
- En el submenú Brillo de pantalla resalte el nivel de brillo que desee para la pantalla de imagen. El nuevo ajuste se aplica a la pantalla Vista en directo detrás del menú, para que pueda ver el efecto que tendrá en el brillo de la pantalla.

| 🖾 Brillo de                      | pantalla                                                                                                    |
|----------------------------------|----------------------------------------------------------------------------------------------------|
| Bajo                             |                                                                                                    |
| ✓ Mediano                        | 5                                                                                                    |
| Alto                             | of the local division of the local divisiono |
| Sec.                             |                                                                                                    |
| Mejor para la<br>interiores y ex | visualización en<br>deriores.                                                                                                    |

 Presione el botón Menu OK para guardar el ajuste y regresar al Menú Configurar.

El nuevo ajuste permanece activo hasta que vuelva a cambiarse, incluso si se apaga la cámara.

### Sonidos de cámara

Los sonidos de la cámara son los sonidos que la cámara emite cuando se enciende, al presionar un botón o cuando se toma una fotografía. Los sonidos de la cámara no son los sonidos de audio que se graban con las imágenes o los videoclips.

El ajuste predeterminado de **Sonidos de cámara** es **Activados**.

- 1. En el Menú Configurar (página 95), seleccione Sonidos de cámara.
- En el submenú Sonidos de cámara, resalte Desactivados o Activados.
- Presione el botón Menu OK para guardar el ajuste y regresar al Menú Configurar.

| fo Sonidos de cámara         |  |
|------------------------------|--|
| Desactivados                 |  |
| ✓ Activados                  |  |
|                              |  |
| Enciende o apaga los sonidos |  |
|                              |  |

El nuevo ajuste permanece activo

hasta que vuelva a cambiarse, incluso si se apaga la cámara.

# Fecha y hora

Este ajuste permite establecer el formato de fecha y hora, así como la fecha y hora actuales de la cámara. Normalmente, esta acción se realiza al configurar la cámara por primera vez, aunque es posible que necesite volver a ajustar la fecha y la hora si viaja a diferentes zonas horarias, si la cámara ha estado apagada durante mucho tiempo o si la fecha y hora están mal.

El formato de fecha y hora elegido será el utilizado para mostrar la información de fecha en **Reproducción**. Además, el formato elegido en este ajuste también se utiliza en la función **Estamp. fecha y hora** (consulte **Estampado de fecha y hora** en la página 59).

- En el Menú Configurar (página 95), seleccione Fecha y hora.
- En el submenú Fecha y hora, ajuste el valor de la selección resaltada con los botones
- Presione los botones 
   ▶ para desplazarse a otras selecciones.
- Repita los pasos 2 y 3 hasta establecer el formato correcto de fecha/hora, fecha y hora.

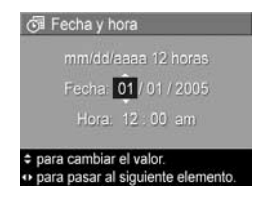

5. Presione el botón Menu para guardar el ajuste y regresar al Menú Configurar.

El ajuste de fecha y hora se conserva hasta que vuelve a cambiarse, incluso si se apaga la cámara. Los ajustes de fecha y hora también se conservan si las pilas de la cámara están cargadas, si las pilas se extraen durante menos de diez minutos o si la cámara está conectada a un adaptador de alimentación de ca HP opcional.

# Configuración USB

Este ajuste determina cómo se reconoce la cámara al conectarla a un equipo.

- 1. En el Menú Configurar (página 95), seleccione USB.
- En el submenú Configuración USB resalte una de estas opciones:

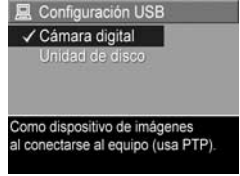

- Cámara digital: el equipo reconoce la cámara como una cámara digital con el estándar PTP (protocolo de transferencia de imágenes). Este es el ajuste predeterminado de la cámara.
- Unidad de disco: el equipo reconoce la cámara como una unidad de disco con el estándar MSDC (clase de dispositivo de almacenamiento masivo). Este ajuste se utiliza para transferir imágenes a un equipo que no tiene instalado el software HP Image Zone (consulte Transferencia de imágenes a un equipo sin el software HP Image Zone en la página 110). Es posible que no pueda utilizar este ajuste si tiene instalado Windows 98 en su equipo sin el software HP Image Zone.
- Presione el botón Menu OK para guardar el ajuste y regresar al Menú Configurar.

El nuevo ajuste permanece activo hasta que vuelva a cambiarse, incluso si se apaga la cámara.

#### 100 Manual del usuario de la cámara HP Photosmart M22/M23

# Configuración TV

Este ajuste establece el formato de la señal de vídeo para visualizar las imágenes de la cámara en un televisor (TV) conectado a la cámara a través de una base de acoplamiento para cámara HP Photosmart serie M opcional.

El ajuste **Configuración TV** predeterminado depende del idioma y la región que haya seleccionado al encender la cámara por primera vez.

- 1. En el Menú Configurar (página 95), seleccione Configuración TV.
- 2. En el submenú Configuración TV, seleccione una de las siguientes opciones:
  - NTSC: principalmente en América del Norte, algunas regiones de América del Sur, Japón, Corea y Taiwán
  - **PAL**: principalmente en Europa, África, Argentina, Uruguay, Paraguay y partes de Asia
- **CONSEJO:** Si el ajuste actual no funciona donde vive, pruebe el otro ajuste.
- Presione el botón Menu OK para guardar el ajuste y regresar al Menú Configurar.

El nuevo ajuste permanece activo hasta que vuelva a cambiarse, incluso si se apaga la cámara.

Si desea más información acerca de la conexión de la cámara a un televisor, consulte el manual del usuario de la base de acoplamiento.

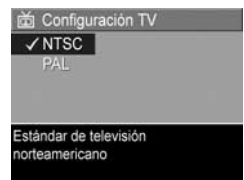

## Idioma

Este ajuste permite establecer el idioma utilizado en la interfaz de la cámara, como el texto en los menús.

- En el Menú Configurar (página 95), seleccione
   Image: Configurar
- En el submenú Idioma, utilice
   ▲ y ↓ para resaltar el idioma que desee utilizar.

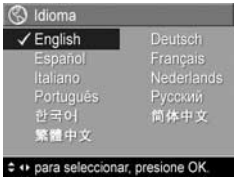

 Presione el botón Menu DK para guardar el ajuste y regresar al Menú Configurar.

El nuevo ajuste permanece activo hasta que vuelva a cambiarse, incluso si se apaga la cámara.

### Cómo mover imágenes a una tarjeta

Esta opción permite mover imágenes de la memoria interna a una tarjeta de memoria opcional que haya insertado en la cámara (consulte **Instalación y formateado de una tarjeta de memoria (opcional)** en la página 18). Encontrará esta opción en el **Menú Configurar** si hay una tarjeta de memoria opcional instalada en la cámara y la memoria interna contiene al menos una imagen.

- En el Menú Configurar (página 95), resalte Mover imágs. a tarjeta... y presione el botón Menu OK.
- 2. Aparece una mensaje de confirmación en la pantalla de imagen.
  - Si la tarjeta de memoria tiene capacidad suficiente para todas las imágenes de la memoria interna, la pantalla de confirmación le pregunta si desea mover todas las imágenes.
  - Si sólo caben algunas imágenes, la pantalla de confirmación le pregunta cuántas imágenes desea mover y le pide que confirme que desea moverlas.
  - Si no se puede mover ninguna imagen a la tarjeta de memoria, la pantalla de confirmación muestra el mensaje TARJETA LLENA.
- 3. Para mover las imágenes, resalte Sí y presione  $\frac{Menu}{OK}$  .
- **NOTA:** Todas las imágenes de una secuencia panorámica deben moverse juntas. Si no hay espacio suficiente en la tarjeta de memoria opcional para mover todas las imágenes de una secuencia panorámica, no se moverá ninguna imagen.

Mientras se trasladan las imágenes aparece una barra de progreso. Todas las imágenes que se mueven correctamente a la tarjeta de memoria se eliminan de la memoria interna de la cámara. Cuando se hayan movido las imágenes, podrá volver al **Menú Configurar**.

# Restablecimiento de ajustes

Esta opción permite restablecer los ajustes originales de la cámara.

- 1. Si tiene instalada una tarjeta de memoria opcional en la cámara, retírela (consulte página 19).
- 2. En el Menú Configurar (página 95), seleccione Restablecer ajustes....
- **3.** En el submenú **¿Restablecer todo ajuste?**, seleccione una de las siguientes opciones:
  - Cancelar: sale del menú sin restablecer los ajustes.
  - Sí: restablece los valores predeterminados de la cámara en el Menú Captura y el Menú Configurar (excepto Fecha y hora, Idioma, Configuración TV y Configuración USB).
- Presione el botón Menu para restablecer los ajustes y regresar al Menú Configurar.
- 5. Si ha retirado una tarjeta de memoria opcional en el paso 1, vuelva a instalarla.

104 Manual del usuario de la cámara HP Photosmart M22/M23

# 7 Solución de problemas y asistencia técnica

Este capítulo contiene información sobre los siguientes temas:

- Restauración de la cámara (página 106)
- El software HP Image Zone, incluidos los requisitos del sistema y HP Image Zone Express (página 107)
- Utilización de la cámara sin instalar el software HP Image Zone (página 109)
- Posibles problemas, causas y soluciones (página 115)
- Mensajes de error en la cámara (página 132)
- Mensajes de error en el equipo (página 148)
- Cómo obtener asistencia de HP, incluida la asistencia Web y telefónica (página 150)
- **NOTA:** Para obtener más información sobre las soluciones a los problemas aquí mencionados, así como cualquier otros problemas relacionados con la cámara o el software HP Image Zone, consulte el sitio Web de asistencia técnica al cliente de HP: **www.hp.com/support**.

#### Restauración de la cámara

Si su cámara no responde al presionar los botones, intente restaurarla de la siguiente manera:

- 1. Apague la cámara.
- Si tiene instalada una tarjeta de memoria opcional, extráigala. (Aunque no es preciso extraer la tarjeta de memoria opcional para efectuar la restauración, esta medida descarta la tarjeta de memoria como posible causa del problema.)
- **3.** Retire la alimentación (pilas y alimentación de ca) de la cámara durante al menos 5 segundos.
- Vuelva a introducir las pilas y cierre la puerta de la pila/ tarjeta de memoria o vuelva a conectar el adaptador de ca de HP a la cámara (o ambas).
- 5. Cuando haya comprobado que la cámara funciona sin tarjeta de memoria opcional, vuelva a introducirla si dispone de tarjeta.

# Software HP Image Zone

La versión completa del software HP Image Zone le permite utilizar **HP Instant Share** para enviar imágenes por correo electrónico a las direcciones que especifique (incluidas listas de distribución), crear álbumes en línea o imprimir imágenes automáticamente cuando conecte la cámara al equipo. También puede transferir e imprimir imágenes panorámicas fusionadas (consulte páginas 89 y 94).

#### Requisitos del sistema

**NOTA:** Los requisitos del sistema de esta sección sólo afectan a equipos con el sistema operativo Windows.

Dependiendo de la configuración del sistema de su equipo, el proceso de instalación instalará la versión completa del software HP Image Zone, la versión HP Image Zone Express o no instalará HP Image Zone.

- Si su equipo dispone de Windows 2000 o XP y de una memoria RAM de 128 MB o más, el proceso de instalación instalará la versión completa de HP Image Zone.
- Si tiene instalado Windows 2000 o XP y dispone de entre 64 y 128 MB de RAM, el proceso de instalación instalará HP Image Zone Express. Consulte HP Image Zone Express (sólo Windows) en la página 108.
- Si tiene instalado Windows 98, 98 SE o ME y dispone de al menos 64 MB de RAM, el proceso de instalación instalará HP Image Zone Express.
- Si su equipo cuenta con menos de 64 MB de RAM, no podrá instalar el software HP Image Zone. Aún así podrá utilizar la cámara pero no podrá utilizar la función HP Instant Share de la misma. Consulte Utilización de la cámara sin instalar el software HP Image Zone en la página 109.

#### HP Image Zone Express (sólo Windows)

HP Image Zone Express permite transferir imágenes de la cámara al equipo. Sin embargo, no incluye algunas de las funciones de la versión completa.

- No puede utilizar el software HP Image Zone Express con las funciones de HP Instant Share de la cámara. Por ejemplo, seleccionar las imágenes para imprimirlas automáticamente con el software HP Image Zone. No obstante, puede seleccionar la imágenes en el Menú HP Instant Share de la cámara y después imprimirlas directamente en un impresora (consulte Impresión de imágenes directamente desde la cámara en la página 91). También puede utilizar las funciones de HP Instant Share disponibles en el propio software HP Image Zone Express.
- Las imágenes tomadas con el modo Panorama no se fusionarán automáticamente cuando se transfieran al equipo. En lugar de eso, debe transferir las imágenes sin fusionar y después utilizar un programa de edición gráfica independiente para unirlas.
- Puede transferir videoclips a su equipo mediante HP Image Zone Express. Sin embargo, para verlas necesitará otro programa de visualización.
### Utilización de la cámara sin instalar el software HP Image Zone

Si no puede o no quiere instalar el software HP Image Zone (cualquiera de las dos versiones), aún podrá utilizar la cámara para tomar fotografías y grabar videoclips. Sin embargo, se verán afectadas algunas de las funciones que puede realizar con la cámara:

- La función HP Instant Share de su cámara depende de la versión completa de HP Image Zone. Si no está instalada la versión completa del software en el equipo, no podrá utilizar la función HP Instant Share de la cámara.
- El modo de fotografía Panorama de la cámara utiliza la versión completa de HP Image Zone para fusionar automáticamente las imágenes en el equipo. Por ese motivo, si no tiene instalada la versión completa del software, las fotografías que haga en el modo Panorama no se fusionarán automáticamente en una panorámica cuando las transfiera al equipo. Sin embargo, aún así puede utilizar el modo Panorama de la cámara para tomar las secuencias de imágenes que desee unir en una imagen panorámica. Sólo necesitará otro programa de fusión para crear la panorámica en su equipo.

- Las imágenes que haya marcado para imprimir mediante el menú HP Instant Share de la cámara no se imprimirán automáticamente al conectar la cámara al equipo. No obstante, esta función estará disponible en los siguientes casos:
  - Cuando conecte la cámara directamente a una impresora certificada PictBridge.
  - Si su impresora certificada PictBridge está equipada con una ranura para tarjetas de memoria y está utilizando una tarjeta de memoria en la cámara, bastará con retirar la tarjeta de la cámara e insertarla en la ranura para tarjetas de memoria de la impresora.
- El proceso para transferir imágenes y videoclips de la cámara al equipo será diferente, puesto que el software HP Image Zone normalmente realiza esta tarea. En la sección siguiente encontrará más información.

### Transferencia de imágenes a un equipo sin el software HP Image Zone

NOTA: Si su sistema es Windows Me, 2000 o XP, o bien Mac OS X, no es necesario que lea esta sección. Sólo tiene que conectar la cámara a su ordenador mediante el cable USB y el sistema operativo lanzará un programa para ayudarle a transferir imágenes (compruebe que **Configuración USB** en el **Menú Configurar** está establecido en **Cámara digital** y, a continuación, simplemente tiene que conectar la cámara al equipo directamente mediante la base de acoplamiento serie M opcional).

Si no instala o no puede instalar el software HP Image Zone en su equipo, hay dos maneras de transferir las imágenes de la cámara al equipo: utilizando un lector de tarjetas de memoria o configurando la cámara como unidad de disco. 110 Manual del usuario de la cámara HP Photosmart M22/M23

## Utilización de un lector de tarjetas de memoria

Si está utilizando una tarjeta de memoria en la cámara, bastará con retirarla de la cámara e insertarla en un lector de tarjetas de memoria (debe adquirirlo por separado). El lector de tarjetas de memoria actúa como una unidad de disquete o de CD-ROM. Además, algunos equipos e impresoras HP Photosmart tienen ranuras de tarjetas de memoria incorporadas que se utilizan como un lector de tarjetas de memoria normal para guardar imágenes en el equipo.

#### Transferencia de imágenes a un equipo Windows utilizando un lector de tarjetas de memoria

- Extraiga la tarjeta de memoria de la cámara e insértela en el lector de tarjetas de memoria (o en la ranura para tarjetas de memoria del equipo o la impresora).
- Haga clic con el botón derecho del ratón en el icono Mi PC del escritorio y, a continuación, seleccione Explorar en el menú.
- Se abre una pantalla en la que aparece una lista de unidades de disco bajo Mi PC. La tarjeta de memoria se muestra como una unidad de disco extraíble. Haga clic en el signo + que aparece a la izquierda del disco extraíble.
- 4. Bajo el disco extraíble aparecen dos directorios (carpetas). Haga clic en el signo + que aparece al lado de la carpeta denominada DCIM; deberá aparecer un subdirectorio de la cámara. Cuando haga clic en el subdirectorio mostrado bajo DCIM, en la parte de la derecha de la pantalla del Explorador deberá aparecer la lista de sus imágenes.

- NOTA: Puede que haya más de un directorio en DCIM. Si no encuentra las imágenes, compruebe las carpetas del directorio DCIM.
- Seleccione todas las imágenes (en el menú desplegable Editar, haga clic en Seleccionar todo) y, a continuación, cópielas (en el menú Editar, haga clic en Copiar).
- Haga clic en Disco local bajo Mi PC. Ahora está trabajando en la unidad de disco duro del equipo.
- 7. Cree una carpeta nueva en Disco local (vaya al menú desplegable Archivo y haga clic en Nuevo y, seguidamente, en Carpeta. En la parte de la derecha de la pantalla del Explorador aparecerá una carpeta denominada Nueva carpeta). Mientras aparece resaltado el texto de esta carpeta nueva, podrá escribir un nombre nuevo (por ejemplo, Imágenes). Para cambiar más adelante el nombre de la carpeta, simplemente haga clic con el botón derecho del ratón en el nombre de la carpeta, elija Cambiar nombre en el menú que se abre y escriba el nombre nuevo.
- 8. Haga clic en la carpeta nueva que acaba de crear, vaya al menú desplegable **Editar** y haga clic en **Pegar**.
- 9. Las imágenes que copió en el paso 5 deberán pegarse en esta carpeta nueva de la unidad de disco duro de su equipo. Para comprobar si las imágenes se han transferido correctamente desde la tarjeta de memoria, haga clic en la carpeta nueva. En esa carpeta debe figurar la misma lista de archivos que apareció cuando las examinó en la tarjeta de memoria (paso 4).
- 10. Cuando haya comprobado que las imágenes se han transferido correctamente de la tarjeta de memoria al equipo, vuelva a insertar la tarjeta en la cámara. Para liberar espacio en la tarjeta, puede eliminar las imágenes o formatear la tarjeta (opción Eliminar del menú Reproducción de la cámara).

**NOTA:** Se recomienda formatear la tarjeta en lugar de borrar las imágenes; de este modo, se evita que se dañen las imágenes y tarjetas.

#### Transferencia de imágenes a un equipo Macintosh utilizando un lector de tarjetas de memoria

- Extraiga la tarjeta de memoria de la cámara e insértela en el lector de tarjetas de memoria (o en la ranura para tarjetas de memoria del equipo o la impresora).
- Dependiendo de la configuración y/o la versión del sistema operativo Mac que esté ejecutando, se iniciará automáticamente una aplicación denominada Image Capture o iPhoto que le guiará a través del proceso de transferencia de imágenes desde la cámara al equipo.
  - Si se inicia la aplicación Image Capture, haga clic en el botón Descargar algunas o en Descargar todas para transferir las imágenes al equipo. De forma predeterminada, las imágenes se colocarán en la carpeta Imágenes o Películas (según el tipo de archivo).
  - Si se inicia la aplicación iPhoto, haga clic en el botón Importar para transferir las imágenes al equipo. Las imágenes se almacenarán en la aplicación iPhoto. Por tanto, para acceder a las imágenes más tarde, sólo hay que ejecutar iPhoto.
  - Si ninguna aplicación se inicia automáticamente, o si desea copiar las imágenes manualmente, busque en el escritorio un icono de unidad de disco que represente la tarjeta de memoria y copie las imágenes desde ahí a la unidad de disco duro local. Para obtener más información sobre la manera de copiar archivos, consulte la ayuda Mac, el sistema de ayuda que se incluye con el equipo.

# Configuración de la cámara como unidad de disco

Puede configurar la cámara como una unidad de disco mientras esté conectada al equipo para poder transferir imágenes sin utilizar HP Image Zone.

- **NOTA:** Quizá no pueda utilizarse este método en equipos con Windows 98.
- 1. Configure la cámara como **Unidad de disco** (sólo tiene que realizar este paso una vez):
  - a. Encienda la cámara y presione el botón <sup>Menu</sup><sub>OK</sub> y, a continuación, utilice el botón ▶ para ir al Menú Configurar 𝔄.
  - b. Utilice el botón ▼ para resaltar de la opción de menú USB y, a continuación, utilice el botón ▶ para seleccionar Unidad de disco.
- 2. Conecte la cámara al equipo mediante el cable USB.
- 3. A partir de aquí, el proceso es el mismo que se explica en Utilización de un lector de tarjetas de memoria en la página 111. En los equipos con Windows, la cámara aparece como disco extraíble en la pantalla del Explorador de Windows. En los equipos Macintosh, se inicia automáticamente la aplicación Image Capture o iPhoto.
- 4. Cuando haya terminado de transferir las imágenes de la cámara al equipo, desconecte la cámara del equipo. Si su equipo tiene instalado Windows 2000 o XP y recibe un mensaje de advertencia Extracción no segura, ignórelo.
- **NOTA:** Si Image Capture o iPhoto no se ejecutan automáticamente en los equipos Macintosh, busque en el escritorio un icono de unidad de disco con el nombre **HP\_M2X**. Para obtener más información sobre cómo copiar archivos, consulte la ayuda Mac.
- 114 Manual del usuario de la cámara HP Photosmart M22/M23

## Problemas y soluciones

| Problema                     | Posible causa                                                                                                    | Solución                                                                                                    |
|------------------------------|----------------------------------------------------------------------------------------------------|----------------------------------------------------------------------------------------------------|
| La cámara no se<br>enciende. | No ha abierto la<br>tapa de la lente<br>completamente.                                                                                                    | <ul> <li>Deslice la tapa hasta que<br/>oiga un clic.</li> </ul>                                                                                                    |
|                              | Las pilas no<br>funcionan<br>correctamente,<br>se han instalado<br>mal, no se han<br>instalado o no<br>son del tipo<br>adecuado.                                                                              | <ul> <li>La carga de las pilas podría<br/>ser baja o estar<br/>completamente agotada.<br/>Pruebe a instalar pilas<br/>nuevas o recárguelas.</li> <li>Asegúrese de que las pilas<br/>estén correctamente<br/>instaladas (consulte la<br/>página 14).</li> <li>No utilice pilas alcalinas<br/>normales. Para obtener los<br/>mejores resultados, utilice<br/>pilas Energizer Lithium AA o<br/>pilas recargables NiMH AA.</li> </ul> |
|                              | Si está utilizando<br>el adaptador de<br>alimentación de<br>ca HP no está<br>conectado a la<br>cámara o no<br>está enchufado a<br>una toma de<br>corriente.<br>El adaptador de<br>alimentación de<br>ca HP no | Asegúrese de que el adaptador<br>de alimentación de ca HP esté<br>conectado a la cámara y<br>enchufado a una toma eléctrica<br>que funcione.<br>Asegúrese de que el adaptador<br>de alimentación de ca HP no<br>esté dañado y de que esté                                                                                                    |
|                              | tunciona<br>correctamente.                                                                                                    | enchutado a una toma de corriente que funcione.                                                                                                    |

| Problema                                                                                                    | Posible causa                                                                   | Solución                                                                                                    |
|----------------------------------------------------------------------------------------------------|---------------------------------------------------------------------------------|----------------------------------------------------------------------------------------------------|
| La cámara no se<br>enciende<br>(continuación).                                                                                                    | La tarjeta de<br>memoria<br>opcional no es<br>compatible o<br>está dañada.      | Asegúrese de que la tarjeta de<br>memoria sea del tipo adecuado<br>para la cámara (consulte<br>página 180). Si la tarjeta es<br>del tipo adecuado, retírela y<br>compruebe si puede encender<br>la cámara. Si puede encender<br>la cámara sin la tarjeta, ésta<br>probablemente esté dañada.<br>Formatee la tarjeta de memoria<br>desde el equipo. Si la cámara<br>sigue sin encenderse, sustituya<br>la tarjeta de memoria. |
|                                                                                                    | La cámara ha<br>dejado de<br>funcionar.                                         | Restaure la cámara (consulte<br>páginas 106).                                                                                                    |
| El indicador de<br>alimentación/<br>memoria está<br>encendido pero<br>la pantalla de                                                              | La pantalla de<br>imagen se<br>apaga después<br>de un minuto de<br>inactividad. | Presione el botón <b>Vista en<br/>directo/Reproducción a / D</b><br>para volver a activar la<br>pantalla de imagen.                                                                                                    |
| imagen está<br>apagada.                                                                                                    | Es posible que la<br>cámara tenga<br>algún problema<br>temporal.                | Restaure la cámara (consulte<br>página 106).                                                                                                    |
| El indicador de<br>alimentación/<br>memoria está<br>encendido, pero<br>la cámara<br>parece estar<br>"atascada" y no<br>funciona<br>correctamente. | Es posible que la<br>cámara tenga<br>algún problema<br>temporal.                | Restaure la cámara (consulte<br>páginas 106).                                                                                                    |

| Problema                                                             | Posible causa                                                                                                    | Solución                                                                                                    |
|----------------------------------------------------------------------|----------------------------------------------------------------------------------------------------|----------------------------------------------------------------------------------------------------|
| Tengo que<br>sustituir o<br>recargar las<br>pilas<br>frecuentemente. | El uso<br>prolongado de<br>la pantalla de<br>imagen para<br>grabar vídeo, el<br>uso excesivo del<br>flash o un ajuste<br><b>Brillo de pantalla</b><br>establecido en<br><b>Alto</b> , consume<br>las pilas con más<br>rapidez. | Consulte <b>Prolongación de la<br/>duración de la pila</b> en la<br>página 160.                                                                                                    |
|                                                                      | Las pilas NiMH<br>que está<br>utilizando se han<br>recargado<br>incorrectamente<br>o se han<br>descargado<br>porque no se<br>han utilizado<br>últimamente.                                                                     | Las pilas NiMH no se cargaron<br>completamente cuando eran<br>nuevas y con el tiempo se<br>descargan,<br>independientemente de que<br>estén instaladas o no en la<br>cámara. Las pilas nuevas o que<br>no se hayan cargado<br>recientemente debe recargarse<br>por completo<br>(consultepágina 165). |
|                                                                      | El tipo de pila no<br>es adecuado<br>para el uso que<br>se hace de la<br>cámara.                                                                                                    | Consulte <b>Rendimiento según el<br/>tipo de pila</b> en la página 162.                                                                                                    |

| Problema                                   | Posible causa                                                                          | Solución                                                                                                    |
|--------------------------------------------|----------------------------------------------------------------------------------------|----------------------------------------------------------------------------------------------------|
| Las pilas de la<br>cámara no se<br>cargan. | No se han<br>instalado pilas<br>recargables.                                           | Instale pilas NiMH. Las pilas de<br>litio y alcalinas no pueden<br>recargarse.                                                                                                    |
|                                            | Las pilas ya<br>están cargadas.                                                        | La carga no se inicia si las pilas<br>NiMH se han cargado<br>recientemente. Intente<br>recargarlas después de<br>haberlas descargado un poco.                                                                                                    |
|                                            | Se utiliza un<br>adaptador de<br>alimentación de<br>ca incorrecto.                     | Utilice sólo el adaptador de<br>alimentación de ca de HP<br>aprobado para su uso con esta<br>cámara (consulte página 169).                                                                                                    |
|                                            | El nivel de carga<br>de la pila es<br>demasiado bajo<br>como para<br>iniciar la carga. | La cámara no cargará pilas<br>NiMH que puedan estar<br>dañadas o excesivamente<br>descargadas. Retire las pilas de<br>la cámara y cárguelas en el<br>cargador rápido para cámaras<br>HP Photosmart serie M (que se<br>adquiere por separado) y, a<br>continuación, vuelva a<br>probarlas en la cámara. Si<br>tampoco funciona,<br>probablemente una de las pilas<br>esté defectuosa. Compre pilas<br>NiMH nuevas e intente la<br>operación nuevamente. |
|                                            | Las pilas están<br>dañada o son<br>defectuosas.                                        | Las pilas NiMH se deterioran<br>con el tiempo y pueden fallar.<br>Si la cámara detecta un<br>problema con las pilas, no<br>iniciará la carga o la detendrá.<br>Compre pilas nuevas.                                                                                                    |

| Problema                                                     | Posible causa                                         | Solución                                                                                                    |
|--------------------------------------------------------------|-------------------------------------------------------|----------------------------------------------------------------------------------------------------|
| Las pilas de la<br>cámara no se<br>cargan<br>(continuación). | Las pilas no<br>están bien<br>colocadas.              | Asegúrese de que las pilas<br>estén correctamente instaladas<br>(consulte página 14).                                                                                                    |
| La cámara no<br>responde<br>cuando se<br>presiona un         | La cámara está<br>apagada o se<br>ha<br>desconectado. | Encienda la cámara, o<br>apáguela y vuelva a<br>encenderla.                                                                                                    |
| botón.                                                       | Las pilas están<br>agotadas.                          | Sustituya o recargue las pilas.                                                                                                    |
|                                                              | La cámara está<br>conectada a un<br>equipo.           | La mayoría de los botones de la<br>cámara no responden cuando<br>la cámara se conecta a un<br>equipo. Si responden, es sólo<br>para activar la pantalla de<br>imagen si está desactivada o,<br>en algunos casos, para<br>desactivarla si está activada. |
|                                                              | La cámara está<br>procesando una<br>imagen.           | Espere hasta que el indicador<br>de alimentación/memoria se<br>encienda de color verde, lo que<br>indica que la cámara ha<br>completado el procesamiento<br>de la imagen.                                                                               |

| Problema                                                                            | Posible causa                                                                          | Solución                                                                                                    |
|-------------------------------------------------------------------------------------|----------------------------------------------------------------------------------------|----------------------------------------------------------------------------------------------------|
| La cámara no<br>responde<br>cuando se<br>presiona un<br>botón<br>(continuación).    | La tarjeta de<br>memoria<br>opcional no es<br>compatible o<br>está dañada.             | Asegúrese de que la tarjeta de<br>memoria sea del tipo adecuado<br>para la cámara (consulte<br>página 180). Si la tarjeta es<br>del tipo adecuado, apague la<br>cámara, retire la tarjeta de<br>memoria y encienda la cámara.<br>Si la cámara responde al<br>presionar un botón, es<br>probable que la tarjeta esté<br>corrupta. Cambie la tarjeta de<br>memoria. |
|                                                                                     | La cámara ha<br>dejado de<br>funcionar.                                                | Restaure la cámara (consulte<br>página 106).                                                                                                    |
| Transcurre un<br>plazo de tiempo<br>largo entre el<br>momento en<br>que se presiona | La cámara<br>necesita tiempo<br>para bloquear el<br>enfoque y la<br>exposición.        | Utilice <b>Bloqueo de enfoque</b><br>(consulte página 41).                                                                                                    |
| el disparador y<br>el instante en<br>que la cámara<br>toma la imagen.               | La escena está<br>oscura y la<br>cámara toma la<br>imagen con una<br>exposición larga. | <ul> <li>Utilice el flash.</li> <li>Si no es posible utilizar un<br/>flash, utilice un trípode para<br/>que la cámara se mantenga<br/>estable durante la larga<br/>exposición.</li> </ul>                                                                                                    |
|                                                                                     | La cámara utiliza<br>un ajuste de<br>flash con<br>reducción de<br>ojos rojos.          | Se necesita más tiempo para<br>tomar una imagen con<br>reducción de ojos rojos. El<br>disparador se retrasa a causa<br>del flash adicional. Asegúrese<br>de que los sujetos esperen al<br>flash adicional.                                                                                                    |

| Problema                                              | Posible causa                                                                                                    | Solución                                                                                                    |
|-------------------------------------------------------|----------------------------------------------------------------------------------------------------|----------------------------------------------------------------------------------------------------|
| La cámara no<br>toma una<br>imagen al<br>presionar el | No ha<br>presionado lo<br>suficiente el<br><b>disparador</b> .                                                                 | Presione el <b>disparador</b> hasta el<br>fondo.                                                                                                    |
| disparador.                                           | La memoria<br>interna, o la<br>tarjeta de<br>memoria<br>opcional<br>instalada, está<br>llena.                                  | Transfiera las imágenes de la<br>cámara al equipo y, a<br>continuación, formatee la<br>memoria interna o la tarjeta de<br>memoria (páginas 18 y 73).<br>También puede sustituir la<br>tarjeta por una nueva.                                          |
|                                                       | La tarjeta de<br>memoria<br>opcional<br>instalada está<br>bloqueada.                                                           | Con la cámara apagada, retire<br>la tarjeta de memoria y cambie<br>la lengüeta de bloqueo de la<br>tarjeta a la posición<br>desbloqueada.                                                                                                    |
|                                                       | El flash se está<br>recargando.                                                                                                | Antes de tomar otra imagen,<br>espere hasta que el flash se<br>recargue.                                                                                                    |
|                                                       | La cámara está<br>en el modo de<br>fotografía<br><b>Macro 🏵</b> y no<br>tomará una<br>imagen hasta<br>encontrar el<br>enfoque. | <ul> <li>Vuelva a enfocar la cámara<br/>(intente utilizar Bloqueo de<br/>enfoque; consulte<br/>página 41).</li> <li>Asegúrese de que el sujeto<br/>de la imagen esté dentro del<br/>alcance Macro (primer<br/>plano) (consulte página 46).</li> </ul> |
|                                                       | La cámara<br>todavía está<br>guardando la<br>última imagen<br>que tomó.                                                        | Espere unos segundos para que<br>la cámara acabe de procesar<br>la última imagen antes de<br>tomar otra.                                                                                                    |

| Problema                 | Posible causa                                                                 | Solución                                                                                                    |
|--------------------------|-------------------------------------------------------------------------------|----------------------------------------------------------------------------------------------------|
| La imagen es<br>borrosa. | Hay poca luz y<br>el flash está en<br>Flash apagado<br>⊛ o en<br>Noche ∰4.    | <ul> <li>Utilice Consejos sobre la imagen (consulte página 75).</li> <li>Cuando está oscuro, la cámara necesita un tiempo de exposición más largo. Utilice un trípode para sujetar la cámara firmemente, mejore las condiciones de iluminación o establezca el flash como Flash automático A<sup>4</sup>; (consulte página 43).</li> <li>Sujete la cámara firmemente mientras presiona el disparador o utilice un trípode. Compruebe si aparece el icono M<sup>6</sup> en la pantalla de imagen. Esto indica que es casi imposible mantener la cámara inmóvil y que debe utilizarse un trípode.</li> </ul> |
|                          | La cámara<br>debería estar en<br>el modo de<br>fotografía<br><b>Macro 🌄</b> . | Configure la cámara en modo<br>de fotografía <b>Macro 💥</b> y<br>pruebe a hacer la fotografía de<br>nuevo (consulte página 46).                                                                                                    |

| Problema                                   | Posible causa                                                                           | Solución                                                                                                    |
|--------------------------------------------|-----------------------------------------------------------------------------------------|----------------------------------------------------------------------------------------------------|
| La imagen es<br>borrosa<br>(continuación). | El sujeto se ha<br>movido o se ha<br>movido la<br>cámara al tomar<br>la fotografía.     | <ul> <li>Establezca el flash en Flash<br/>automático A 4 o Flash<br/>encendido 4 y el modo de<br/>fotografía en Acción %.</li> <li>Sujete la cámara firmemente<br/>mientras presiona el<br/>disparador o utilice un<br/>trípode. Compruebe si<br/>aparece el icono Men en la<br/>pantalla de imagen. Esto<br/>indica que es casi imposible<br/>mantener la cámara inmóvil<br/>y que debe utilizarse un<br/>trípode.</li> </ul> |
|                                            | La cámara ha<br>enfocado un<br>objeto erróneo o<br>no ha podido<br>enfocar.             | <ul> <li>Asegúrese de que los<br/>delimitadores de enfoque<br/>estén verdes antes de tomar<br/>la imagen (consulte<br/>página 39).</li> <li>Utilice <b>Bloqueo de enfoque</b><br/>(consulte página 41).</li> </ul>                                                                                                    |
| La imagen es<br>demasiado<br>brillante.    | El flash<br>proporcionó<br>demasiada luz.                                               | <ul> <li>Utilice Consejos sobre la imagen (consulte página 75).</li> <li>Apague el flash (consulte página 43).</li> <li>Aléjese del sujeto.</li> </ul>                                                                                                    |
|                                            | Ha utilizado<br><b>Compensación</b><br><b>EV</b> cuando no<br>debería haberlo<br>hecho. | Establezca la <b>Compensación EV</b><br>a 0,0 (consulte página 60).                                                                                                    |

| Problema                                                  | Posible causa                                                                                       | Solución                                                                                                    |
|-----------------------------------------------------------|----------------------------------------------------------------------------------------------------|----------------------------------------------------------------------------------------------------|
| La imagen es<br>demasiado<br>brillante<br>(continuación). | Ha utilizado<br><b>Compensación<br/>EV</b> cuando no<br>debería haberlo<br>hecho.                   | Establezca la <b>Compensación EV</b><br>a 0,0 (consulte página 60).                                                                                                    |
|                                                           | Una fuente<br>natural o<br>artificial diferente<br>del flash<br>proporcionó<br>demasiada luz.       | <ul> <li>Pruebe a tomar la imagen<br/>desde un ángulo diferente.</li> <li>Evite dirigir la cámara</li> </ul>                                                                                                    |
|                                                           |                                                                                                    | directamente hacia una luz<br>brillante o una superficie que<br>refleje la luz en un día<br>soleado.                                                                                                    |
|                                                           |                                                                                                    | <ul> <li>Reduzca la Compensación<br/>EV (consulte página 60).</li> </ul>                                                                                                    |
|                                                           | La escena tenía<br>demasiados<br>objetos oscuros,<br>como un objeto<br>negro en un<br>fondo oscuro. | Reduzca la <b>Compensación EV</b><br>(consulte página 60).                                                                                                    |
| _                                                         | Ajuste el Brillo de<br>pantalla.                                                                    | Establezca el <b>Brillo de pantalla</b><br>del <b>Menú Configurar</b> en <b>Bajo</b> o<br><b>Mediano</b> (consulte página 96).                                                                                                    |
| La imagen es<br>demasiado<br>oscura.                      | El flash estaba<br>encendido, pero<br>el sujeto de la<br>imagen estaba<br>demasiado<br>alejado.     | Asegúrese de que el sujeto de<br>la imagen se encuentre dentro<br>del alcance del flash (consulte<br>página 178). Si no lo está,<br>intente usar el ajuste Flash<br>apagado ③ (consulte<br>página 44), que necesita una<br>exposición más larga (use un<br>trípode) o use <b>lluminación</b><br>adaptable (consulte<br>página 56). |

| Problema                                               | Posible causa                                                                                              | Solución                                                                                                    |
|--------------------------------------------------------|----------------------------------------------------------------------------------------------------|----------------------------------------------------------------------------------------------------|
| La imagen es<br>demasiado<br>oscura<br>(continuación). | La escena tenía<br>demasiados<br>objetos de color<br>claro, como un<br>objeto blanco en<br>un fondo claro. | Ajuste la <b>Compensación EV</b><br>(consulte página 60).                                                         |
|                                                        | No había<br>suficiente luz.                                                                                | <ul> <li>Utilice Consejos sobre la imagen (consulte página 75).</li> <li>Espere a que haya</li> </ul>             |
|                                                        |                                                                                                    | condiciones de luz natural<br>para mejorar la imagen.                                                             |
|                                                        |                                                                                                    | <ul> <li>Agregue luz indirecta.</li> </ul>                                                                        |
|                                                        |                                                                                                    | <ul> <li>Utilice el flash (consulte<br/>página 43). Es lo que se<br/>conoce como flash de<br/>relleno.</li> </ul> |
|                                                        |                                                                                                    | <ul> <li>Ajuste la Compensación EV<br/>(consulte página 60).</li> </ul>                                           |
|                                                        |                                                                                                    | <ul> <li>Utilice la <b>lluminación</b><br/>adaptable (consulte<br/>página 56).</li> </ul>                         |
|                                                        | Hay una luz<br>detrás del sujeto.                                                                          | <ul> <li>Utilice el ajuste Flash<br/>encendido 4 (consulte<br/>página 43) para iluminar el<br/>sujeto.</li> </ul> |
|                                                        |                                                                                                    | <ul> <li>Ajuste la Compensación EV<br/>(consulte página 60).</li> </ul>                                           |
|                                                        |                                                                                                    | Utilice la Iluminación<br>adaptable (consulte<br>actaina 56)                                                      |
|                                                        |                                                                                                    | pagina boj.                                                                                                    |

| Problema                                               | Posible causa                                                    | Solución                                                                                                    |
|--------------------------------------------------------|------------------------------------------------------------------|----------------------------------------------------------------------------------------------------|
| La imagen es<br>demasiado<br>oscura<br>(continuación). | Su dedo ha<br>bloqueado el<br>flash.                             | Cuando tome una imagen,<br>asegúrese de no tapar el flash<br>con los dedos.                                                                                                    |
|                                                        | Ajuste el Brillo de<br>pantalla.                                 | Establezca el <b>Brillo de pantalla</b><br>del <b>Menú Configurar</b> en<br><b>Mediano</b> o <b>Alto</b> (consulte<br>página 96).                                                    |
| La imagen<br>aparece<br>granulada.                     | El ajuste<br><b>Velocidad ISO</b><br>estaba<br>demasiado alto.   | <ul> <li>Utilice Consejos sobre la imagen (consulte página 75).</li> <li>Utilice un ajuste de Velocidad ISO inferior (consulte página 63).</li> </ul>                                |
|                                                        | El ajuste <b>Calidad</b><br><b>imagen</b> era<br>demasiado bajo. | Utilice la opción <b>Calidad</b><br>imagen 4 MP Ópt., que<br>proporciona la menor<br>compresión de la imagen<br>(consulte página 54).                                                |
|                                                        | No había<br>suficiente luz.                                      | <ul> <li>Espere a que haya<br/>condiciones de luz natural<br/>para mejorar la imagen.</li> <li>Agregue luz indirecta.</li> <li>Utilice el flash (consulte<br/>página 43).</li> </ul> |

| Problema                                             | Posible causa                                                                                                    | Solución                                                                                                    |
|------------------------------------------------------|----------------------------------------------------------------------------------------------------|----------------------------------------------------------------------------------------------------|
| La imagen<br>aparece<br>granulada<br>(continuación). | La cámara<br>estaba<br>demasiado<br>caliente cuando<br>se tomó la<br>imagen. La<br>cámara podría<br>haber estado<br>encendida<br>demasiado<br>tiempo o<br>almacenada en<br>un lugar donde<br>hacía calor. A<br>medida que la<br>cámara se<br>calienta, las<br>imágenes tienen<br>más ruido, lo<br>que hace que<br>sean más<br>granuladas. | El efecto disminuirá cuando la<br>cámara se enfríe. Para obtener<br>una mejor calidad de imagen,<br>evite almacenar la cámara en<br>lugares donde haga calor. |
| Faltan imágenes<br>de la cámara.                     | Ha instalado una<br>tarjeta de<br>memoria<br>después de<br>tomar una o más<br>imágenes.<br>Cuando se<br>instala una<br>tarjeta de<br>memoria, las<br>imágenes de la<br>memoria interna<br>no se pueden<br>ver.                                                                                                    | Mueva las imágenes de la<br>memoria interna a la tarjeta de<br>memoria (consulte<br>página 102).                                                              |

| Problema                                           | Posible causa                                                                                         | Solución                                                                                                    |
|----------------------------------------------------|----------------------------------------------------------------------------------------------------|----------------------------------------------------------------------------------------------------|
| Algunas<br>opciones de<br>menú aparecen            | La opción no<br>puede utilizarse<br>con la imagen.                                                    | Esto es normal. Por ejemplo, si<br>se selecciona un videoclip, no<br>puede rotarlo.                                                       |
| inactivas en el<br>Menú<br>Reproducción.           | La imagen se ha<br>tomado con otra<br>cámara y no se<br>puede editar en<br>esta.                      | Transfiera las imágenes de la<br>cámara al equipo (consulte<br>página 89) y vea o<br>modifíquelas con HP Image<br>Zone.                   |
| Aparece la<br>fecha y/o la<br>hora<br>incorrectas. | La fecha y/o la<br>hora no estaban<br>ajustadas<br>correctamente o<br>la zona horaria<br>ha cambiado. | Restablezca la fecha y la hora<br>a través de la opción <b>Fecha y<br/>hora</b> del <b>Menú Configurar</b><br>(consulte página 98).       |
|                                                    | Las pilas se han<br>agotado o se<br>han retirado de<br>la cámara<br>durante<br>demasiado<br>tiempo.   | Restablezca la fecha y la hora<br>a través de la opción <b>Fecha y</b><br><b>hora</b> del <b>menú Configurar</b><br>(consulte página 98). |

| Problema                                                                | Posible causa                                                                                                    | Solución                                                                                                    |
|-------------------------------------------------------------------------|----------------------------------------------------------------------------------------------------|----------------------------------------------------------------------------------------------------|
| La cámara<br>funciona<br>lentamente al<br>intentar ver las<br>imágenes. | Una tarjeta de<br>memoria<br>opcional lenta<br>instalada (como<br>una tarjeta<br>MMC) o<br>demasiadas<br>imágenes en la<br>tarjeta pueden<br>afectar a los<br>tiempos de<br>procesamiento.                                                                                                    | Consulte <b>Almacenamiento</b> en la<br>página 180 y <b>Capacidad de</b><br><b>memoria</b> en la página 183<br>para obtener sugerencias sobre<br>las tarjetas de memoria.                                                                     |
|                                                                         | La cámara<br>puede estar<br>procesando una<br>imagen.                                                                                                    | Espere hasta que el indicador<br>alimentación/memoria se<br>encienda en verde, lo que<br>indica que la cámara ha<br>terminado el procesamiento.                                                                                               |
| La cámara está<br>caliente al tacto.                                    | Está utilizando el<br>adaptador de ca<br>de HP para<br>alimentar la<br>cámara o cargar<br>las pilas de la<br>cámara, o ha<br>estado utilizando<br>la cámara<br>durante un<br>período de<br>tiempo<br>utilizándola<br>durante un<br>período de<br>tiempo<br>prolongado<br>(15 minutos o<br>más). | Esto es normal. Sin embargo, si<br>hay algo que le resulte extraño,<br>apague la cámara,<br>desenchúfela del adaptador de<br>ca HP y deje que se enfríe. A<br>continuación, revise la cámara<br>y las pilas y compruebe si hay<br>algún daño. |

| Problema                                                                                             | Posible causa                                                                                                | Solución                                                                                                    |
|----------------------------------------------------------------------------------------------------|----------------------------------------------------------------------------------------------------|----------------------------------------------------------------------------------------------------|
| No puedo<br>transferir<br>imágenes de la<br>cámara al<br>equipo.                                     | El software<br>HP Image Zone<br>no está instalado<br>en el equipo.                                           | Instale el software HP Image<br>Zone (consulte página 20) o<br>consulte <b>Utilización de la</b><br>cámara sin instalar el software<br>HP Image Zone en la<br>página 109.                                                                                                    |
|                                                                                                    | El equipo no<br>reconoce el<br>estándar PTP<br>(protocolo de<br>transferencia de<br>imágenes).               | Configure la cámara como una<br><b>Unidad de disco</b> (consulte<br>página 114).                                                                                                    |
| Aparece un<br>mensaje de<br>error cuando se<br>transfieren<br>imágenes de la<br>cámara al<br>equipo. | Puede que un<br>pico de tensión o<br>descarga<br>electrostática<br>haya<br>interrumpido la<br>transferencia. | Cierre el software HP Image<br>Zone Transfer, desconecte la<br>cámara del equipo (o retírela<br>de la base de acoplamiento) y<br>restaure la cámara (consulte<br>página 106). A continuación,<br>vuelva a iniciar el proceso de<br>transferencia de imágenes<br>(consulte página 89). |

| Problema                                                                                               | Posible causa                                                                                                    | Solución                                                                                                    |
|----------------------------------------------------------------------------------------------------|----------------------------------------------------------------------------------------------------|----------------------------------------------------------------------------------------------------|
| Mis secuencias<br>panorámicas no<br>se fusionan<br>cuando<br>descargo las<br>imágenes de la<br>cámara. | No ha utilizado<br>el software<br>HP Image Zone<br>para descargar<br>la secuencia de<br>imágenes<br>panorámicas. | Utilice el software HP Image<br>Zone para descargar las<br>secuencias de imágenes<br>panorámicas (consulte<br>página 89).                                                                                                    |
|                                                                                                    | El software<br>HP Image Zone<br>Express no está<br>instalado en el<br>equipo.                                    | Utilice un programa de edición<br>de imágenes para fusionar las<br>imágenes de la secuencia<br>panorámica. El software<br>HP Image Zone Express no<br>fusiona automáticamente las<br>imágenes durante la<br>transferencia (consulte<br>página 108). |
| Tengo<br>dificultades<br>para instalar o<br>usar el software<br>HP Image Zone.                         | Puede que el<br>equipo no<br>disponga de<br>suficiente<br>memoria RAM<br>para instalar el<br>software.           | <ul> <li>Consulte los requisitos del<br/>equipo (consulte la<br/>página 107).</li> <li>Consulte el sitio Web de<br/>asistencia técnica al cliente<br/>de HP:<br/>www.hp.com/support.</li> </ul>                                                     |

## Mensajes de error en la cámara

| Mensaje                                                                           | Posible causa                                                                                                    | Solución                                                                                       |
|-----------------------------------------------------------------------------------|----------------------------------------------------------------------------------------------------|------------------------------------------------------------------------------------------------|
| SIN PILAS. La<br>cámara se<br>apagará.                                            | El nivel de carga<br>de la pila es<br>demasiado bajo<br>para continuar la<br>operación.                                                                                                    | Cambie o recargue las<br>pilas o utilice el adaptador<br>de alimentación de ca HP<br>opcional. |
| Las pilas están<br>defectuosas                                                    | Las pilas han<br>hecho<br>cortocircuito o<br>están<br>descargadas<br>hasta el punto de<br>no resultar útiles.                                                                                                    | Compre pilas nuevas.                                                                           |
| El nivel de carga<br>de las pilas es<br>demasiado bajo<br>para tomar<br>imágenes. | Las pilas están<br>demasiado bajas<br>para tomar<br>imágenes fijas o<br>grabar vídeo,<br>pero aún puede<br>ver las imágenes<br>en <b>Reproducción</b> .<br>Este mensaje<br>aparece antes<br>con pilas<br>alcalinas que con<br>pilas de NiMH o<br>litio. | Compre pilas nuevas.                                                                           |
| Las pilas no son<br>recargables.                                                  | Las pilas no son<br>de NiMH.                                                                                                    | Cambie las pilas por unas<br>de NiMH.                                                          |

| Mensaje                                                                 | Posible causa                                                                                                    | Solución                                                                                                    |
|-------------------------------------------------------------------------|----------------------------------------------------------------------------------------------------|----------------------------------------------------------------------------------------------------|
| Las pilas no son<br>recargables o<br>están<br>completamente<br>cargadas | Puede que las<br>pilas no sean de<br>NiMH<br>recargables o<br>que estén<br>totalmente<br>cargadas.                                                                                                    | <ul> <li>Si las pilas no son<br/>recargables,<br/>sustitúyalas por pilas de<br/>NiMH.</li> <li>Si las pilas son de<br/>NiMH, están totalmente<br/>cargadas y puede<br/>empezar a utilizar la<br/>cámara.</li> </ul>                  |
| No se pueden<br>cargar las pilas.                                       | Se ha producido<br>un error o un<br>problema de<br>interrupción de<br>alimentación de<br>ca durante la<br>carga, se está<br>utilizando un<br>adaptador de<br>alimentación de<br>ca inadecuado,<br>las pilas están<br>defectuosas o no<br>se han instalado<br>pilas en la<br>cámara. | Intente cargar las pilas un<br>par de veces. Si no<br>funciona, intente cargarlas<br>mediante un cargador<br>externo. Si las pilas<br>continúan sin cargarse,<br>compre pilas nuevas e<br>intente realizar la<br>operación de nuevo. |
| TARJETA NO<br>ADMITIDA                                                  | La tarjeta de<br>memoria<br>opcional<br>instalada en la<br>ranura de<br>memoria no es<br>del tipo<br>admitido.                                                                                                    | Asegúrese de que la<br>tarjeta de memoria sea del<br>tipo adecuado para la<br>cámara. (Consulte<br>página 180.)                                                                                                    |

| Mensaje                                                                               | Posible causa                                                                                                    | Solución                                                                                                    |
|---------------------------------------------------------------------------------------|----------------------------------------------------------------------------------------------------|----------------------------------------------------------------------------------------------------|
| TARJETA SIN<br>FORMATEAR.<br>Presione OK para<br>formatear la<br>tarjeta.             | Es necesario dar<br>formato la tarjeta<br>de memoria<br>opcional<br>instalada.                                                               | Formatee la tarjeta de<br>memoria siguiendo las<br>instrucciones de la<br>pantalla de imagen (o<br>retire la tarjeta de la<br>cámara si no quiere que se<br>formatee). Si formatea la<br>tarjeta de memoria se<br>borrarán todas las<br>imágenes de la tarjeta.              |
| TARJETA CON<br>FORMATO<br>INCORRECTO.<br>Presione OK para<br>formatear la<br>tarjeta. | La tarjeta de<br>memoria<br>opcional<br>instalada se ha<br>formateado para<br>otro tipo de<br>dispositivo, como<br>un reproductor<br>de MP3. | Vuelva a dar formato a la<br>tarjeta de memoria<br>siguiendo las instrucciones<br>de la pantalla de imagen<br>(o retire la tarjeta de la<br>cámara si no desea que se<br>formatee). Si formatea la<br>tarjeta de memoria se<br>borrarán todas las<br>imágenes de la tarjeta. |
| No se puede<br>formatear.                                                             | La tarjeta de<br>memoria<br>opcional<br>instalada está<br>dañada.                                                                            | Sustituya la tarjeta de<br>memoria, o si dispone de<br>una lector de tarjetas de<br>memoria, intente formatear<br>la tarjeta en su equipo.<br>Para más información,<br>consulte la documentación<br>del lector de tarjetas.                                                  |

| Mensaje                                                               | Posible causa                                                                                                    | Solución                                                                                                    |
|-----------------------------------------------------------------------|----------------------------------------------------------------------------------------------------|----------------------------------------------------------------------------------------------------|
| La tarjeta está<br>bloqueada.<br>Extraiga la tarjeta<br>de la cámara. | Al intentar<br>configurar el<br><b>Menú HP Instant</b><br><b>Share</b> , la tarjeta<br>de memoria<br>opcional<br>instalada está<br>bloqueada.     | Con la cámara apagada,<br>cambie la lengüeta de<br>bloqueo de la tarjeta a la<br>posición de desbloqueo o<br>simplemente retire la<br>tarjeta de memoria de la<br>cámara y continúe con la<br>función de <b>HP Instant</b><br><b>Share</b> . |
| tarjeta<br>Bloqueada                                                  | La tarjeta de<br>memoria<br>opcional<br>instalada está<br>bloqueada.                                                                              | Con la cámara apagada,<br>retire la tarjeta de memoria<br>y cambie la lengüeta de<br>bloqueo de la tarjeta a la<br>posición desbloqueada.                                                                                                    |
| MEMORIA LLENA<br>°<br>TARJETA LLENA                                   | No hay espacio<br>suficiente para<br>guardar más<br>imágenes en la<br>memoria interna<br>ni en la tarjeta de<br>memoria<br>opcional<br>instalada. | Transfiera las imágenes de<br>la cámara al equipo y<br>elimine todas las imágenes<br>de la memoria interna o<br>de la tarjeta de memoria<br>(consulte página 73).<br>También puede sustituir la<br>tarjeta por una nueva.                    |

| Mensaje                                                                                                  | Posible causa                                                                                                    | Solución                                                                                                    |
|----------------------------------------------------------------------------------------------------|----------------------------------------------------------------------------------------------------|----------------------------------------------------------------------------------------------------|
| Memoria Ilena.<br>o<br>o Tarjeta Ilena. La<br>cámara no puede<br>guardar<br>selecciones de<br>Compartir. | La memoria<br>interna o la<br>tarjeta de<br>memoria<br>opcional están<br>llenas,<br>impidiendo que<br>los destinos de<br><b>HP Instant Share</b><br>se guarden en la<br>cámara o que las<br>imágenes se<br>marquen para<br><b>HP Instant Share</b> . | Transfiera las imágenes de<br>la cámara al equipo y<br>elimine todas las imágenes<br>de la memoria interna o<br>de la tarjeta de memoria<br>(consulte página 73). A<br>continuación, vuelva a<br>configurar los destinos de<br><b>HP Instant Share</b> (consulte<br>página 82).                                              |
| La memoria o la<br>tarjeta están<br>demasiado llenas<br>para grabar<br>audio.                            | No hay espacio<br>suficiente para<br>grabar audio en<br>la memoria<br>interna ni en la<br>tarjeta de<br>memoria<br>opcional<br>instalada.                                                                                                    | Transfiera imágenes,<br>videoclips y archivos de<br>audio de la cámara al<br>equipo y, a continuación,<br>elimine archivos en la<br>memoria interna o en la<br>tarjeta de memoria para<br>disponer de espacio para<br>la grabación de audio<br>(consulte página 73).<br>También puede sustituir la<br>tarjeta por una nueva. |

| Mensaje                                                                                                    | Posible causa                                                                                                    | Solución                                                                                                    |
|----------------------------------------------------------------------------------------------------|----------------------------------------------------------------------------------------------------|----------------------------------------------------------------------------------------------------|
| No hay espacio<br>suficiente en la<br>tarjeta para rotar<br>la imagen.<br>No hay espacio<br>suficiente en la<br>memoria para<br>rotar la imagen.                                              | La memoria<br>interna o la<br>tarjeta de<br>memoria<br>opcional no<br>disponen de<br>suficiente espacio<br>para guardar<br>una imagen<br>rotada.                               | <ul> <li>Elimine una imagen<br/>para liberar espacio en<br/>la memoria y después<br/>vuelva a rotar la<br/>imagen.</li> <li>Transfiera imágenes de<br/>la cámara al equipo y<br/>rote la imagen con<br/>HP Image Zone u otro<br/>programa de edición<br/>de imágenes.</li> </ul> |
|                                                                                                    | La imagen es<br>demasiado<br>grande para<br>rotarla.                                                                                                    | La imagen probablemente<br>procede de otra cámara.<br>Transfiera la imagen de la<br>cámara al equipo y rote la<br>imagen con HP Image<br>Zone u otro programa de<br>edición de imágenes.                                                                                         |
| No hay espacio<br>suficiente en la<br>memoria para<br>guardar la<br>imagen<br>actualizada.<br>°<br>No hay espacio<br>suficiente en la<br>tarjeta para<br>guardar la<br>imagen<br>actualizada. | La memoria<br>interna o la<br>tarjeta de<br>memoria<br>opcional no<br>disponen de<br>suficiente espacio<br>para guardar la<br>imagen después<br>de eliminar los<br>ojos rojos. | Transfiera las imágenes de<br>la cámara al equipo y<br>elimine todas las imágenes<br>de la memoria interna o<br>de la tarjeta de memoria<br>(consulte página 73).<br>A continuación, elimine los<br>ojos rojos de la imagen<br>con HP Image Zone.                                |

| Mensaje                                              | Posible causa                                                                                                    | Solución                                                                                                    |
|------------------------------------------------------|----------------------------------------------------------------------------------------------------|----------------------------------------------------------------------------------------------------|
| La imagen es<br>demasiado<br>grande para<br>ampliar. | Es probable que<br>la imagen se<br>tomara con otra<br>cámara.                                                                                               | Transfiérala al equipo y<br>cambie el tamaño con el<br>software HP Image Zone.                                                                                                    |
| La imagen es<br>demasiado<br>grande para rotar.      | Es probable que<br>la imagen se<br>tomara con otra<br>cámara.                                                                                               | Transfiérala al equipo y<br>rótela con el software<br>HP Image Zone.                                                                                                    |
| TARJETA ILEGIBLE                                     | La cámara no<br>consigue leer la<br>tarjeta de<br>memoria<br>opcional<br>instalada. La<br>tarjeta puede<br>estar dañada o<br>ser de un tipo no<br>admitido. | <ul> <li>Intente apagar la cámara y vuelva a encenderla.</li> <li>Asegúrese de que la tarjeta de memoria sea del tipo adecuado para la cámara (consulte página 180). Si la tarjeta de memoria es del tipo adecuado, pruebe a reformatear la tarjeta mediante la opción Formatear en el submenú Eliminar del menú Reproducción (consulte página 73). Si no se formatea, es posible que esté dañada. Cambie la tarjeta de memoria.</li> </ul> |

| Mensaje                                                                   | Posible causa                                                                                     | Solución                                                                                                    |
|---------------------------------------------------------------------------|---------------------------------------------------------------------------------------------------|----------------------------------------------------------------------------------------------------|
| Error de imagen<br>desconocido. No<br>se puede finalizar<br>la solicitud. | La cámara no<br>puede realizar la<br>modificación<br>solicitada.                                  | <ul> <li>Intente modificar la<br/>imagen de nuevo.</li> <li>Si sigue apareciendo el<br/>mensaje, transfiera la<br/>imagen al equipo y<br/>modifíquela con el<br/>software HP Image<br/>Zone.</li> </ul>                                                                                                    |
| PROCESANDO                                                                | La cámara está<br>procesando<br>datos, como<br>guardar la última<br>imagen que se<br>haya tomado. | <ul> <li>Si está en el modo Vista<br/>en directo, espere unos<br/>segundos hasta que la<br/>cámara termine el<br/>procesamiento antes de<br/>tomar otra imagen o<br/>presione otro botón.</li> <li>Si está en el modo<br/>Reproducción, utilice los<br/>botones </li> <li>para ir a<br/>otra imagen o espere<br/>hasta que el<br/>procesamiento se<br/>complete.</li> </ul> |
| CARGANDO<br>FLASH                                                         | La cámara está<br>cargando el<br>flash.                                                           | Cuando la carga de la<br>pila es baja, el flash tarda<br>más tiempo en cargarse.<br>Si este mensaje aparece<br>con frecuencia, quizá sea<br>necesario cambiar o<br>recargar la pila.                                                                                                    |

| Mensaje                                                                | Posible causa                                                                                                    | Solución                                                                                                    |
|------------------------------------------------------------------------|----------------------------------------------------------------------------------------------------|----------------------------------------------------------------------------------------------------|
| ENFOQUE<br>DEMASIADO<br>ALEJADO y<br>delimitadores de<br>enfoque rojos | La distancia de<br>enfoque es<br>superior a la que<br>puede enfocar la<br>cámara en el<br>modo de<br>fotografía<br><b>Macro X</b> . | <ul> <li>Seleccione un modo de<br/>fotografía distinto de<br/>Macro (consulte<br/>página 46).</li> <li>Acérquese al sujeto<br/>dentro del alcance del<br/>modo de fotografía<br/>Macro (consulte<br/>página 46).</li> </ul>                                                                               |
| ENFOQUE<br>DEMASIADO<br>CERCA y<br>delimitadores de<br>enfoque rojos   | La distancia de<br>enfoque es<br>inferior a la que<br>puede enfocar la<br>cámara en el<br>modo de<br>fotografía <b>Macro</b>        | Aléjese del sujeto dentro<br>del alcance de <b>Macro</b><br>(consulte página 46).                                                                                                    |
| NO PUEDE<br>ENFOCAR y<br>delimitadores de<br>enfoque rojos             | La cámara no<br>consigue enfocar<br>en modo<br>Macro<br>posiblemente a<br>causa de un<br>contraste bajo.                            | <ul> <li>Utilice Bloqueo de<br/>enfoque (consulte<br/>página 41). Dirija el<br/>objetivo a una parte de<br/>la escena que sea más<br/>clara o tenga mayor<br/>contraste.</li> <li>Asegúrese de que el<br/>sujeto está dentro del<br/>alcance de Macro de<br/>20 a 50 cm (8 a 20<br/>pulgadas).</li> </ul> |

| Mensaje                                                                 | Posible causa                                                                                                    | Solución                                                                                                    |
|-------------------------------------------------------------------------|----------------------------------------------------------------------------------------------------|----------------------------------------------------------------------------------------------------|
| POCA LUZ: NO SE<br>PUEDE ENFOCAR<br>y delimitadores de<br>enfoque rojos | La escena es<br>demasiado<br>oscura y la<br>cámara no<br>puede enfocar.                                                                                       | <ul> <li>Agregue un fuente de<br/>luz externa.</li> <li>Utilice Bloqueo de<br/>enfoque (consulte<br/>página 41). Dirija el<br/>objetivo a una parte de<br/>la escena que esté más<br/>clara.</li> </ul>                                                                                                    |
| (Advertencia de<br>movimiento de<br>cámara)                             | La iluminación es<br>insuficiente y es<br>posible que la<br>imagen salga<br>borrosa a causa<br>del largo tiempo<br>de exposición<br>que se requiere.          | Utilice el flash (consulte<br>página 43), coloque la<br>cámara en una superficie<br>estable o utilice un trípode.                                                                                                    |
| ERROR AL<br>GUARDAR<br>IMAGEN.<br>°<br>ERROR AL<br>GUARDAR VÍDEO.       | La tarjeta de<br>memoria<br>opcional<br>instalada se<br>extrajo antes de<br>que la cámara<br>terminara de<br>escribir en ella o<br>se quedó<br>semibloqueada. | <ul> <li>Antes de extraer la tarjeta de memoria de la cámara, espere a que el indicador luminoso de alimentación/memoria deje de parpadear.</li> <li>Con la cámara apagada, retire la tarjeta de memoria y compruebe que lengüeta de bloqueo situada en el borde de la tarjeta esté en la posición de desbloqueada.</li> </ul> |

| Mensaje                                                                                                    | Posible causa                                                                                                    | Solución                                                                                                    |
|----------------------------------------------------------------------------------------------------|----------------------------------------------------------------------------------------------------|----------------------------------------------------------------------------------------------------|
| No se puede<br>mostrar la<br>imagen: <nombre<br>de archivo&gt;.</nombre<br>                                                  | La imagen se ha<br>tomado con otra<br>cámara o el<br>archivo de<br>imagen se ha<br>dañado al cerrar<br>la cámara de<br>forma incorrecta. | <ul> <li>La imagen puede no<br/>estar dañada.<br/>Transfiera la imagen al<br/>equipo e intente abrirla<br/>con el software<br/>HP Image Zone.</li> <li>No retire la tarjeta de<br/>memoria mientras la<br/>cámara está<br/>encendida.</li> </ul>                                                    |
| Se ha producido<br>un error en la<br>cámara.<br><sup>O</sup><br>Se ha producido<br>un error en la<br>cámara y se<br>apagará. | Es posible que la<br>cámara tenga<br>algún problema<br>temporal.                                                                         | Apague la cámara, si está<br>encendida, y vuelva a<br>encenderla. Si no se<br>resuelve el problema,<br>intente restaurar la cámara<br>(consulte la página 106).<br>Si no desaparece el<br>problema, anote el código<br>del error y llame a la<br>asistencia técnica de HP<br>(consulte página 150). |
| No hay ningún<br>dispositivo<br>conectado en la<br>base para la<br>cámara.                                                   | Puede que la<br>cámara no esté<br>bien colocada en<br>la base de<br>acoplamiento o<br>que los cables no<br>estén bien<br>conectados.     | Asegúrese de que la<br>cámara está bien<br>instalada en la base de<br>acoplamiento y<br>compruebe que los<br>conectores del cable USB<br>tanto en la base de<br>estacionamiento como en<br>la impresora, el equipo o<br>el televisor estén bien<br>instalados.                                      |

| Mensaje                         | Posible causa                                                                                                    | Solución                                                                                                    |
|---------------------------------|----------------------------------------------------------------------------------------------------|----------------------------------------------------------------------------------------------------|
| Cable USB no<br>admitido.       | La base de<br>acoplamiento de<br>la cámara está<br>conectada a la<br>impresora<br>mediante un tipo<br>de cable<br>incorrecto o la<br>impresora no es<br>PictBridge. | Utilice el cable USB de la<br>cámara. Conecte el<br>extremo más grande del<br>conector a la impresora<br>(vea la ilustración de la<br>página 91).<br>Si la impresota no tiene un<br>conector para cables USB<br>de este tipo, no es una<br>impresora certificada<br>PictBridge y no es<br>compatible con la cámara.<br>La impresora debe tener el<br>logotipo PictBridge Many. |
| Dispositivo USB<br>desconocido. | La cámara está<br>conectada a un<br>dispositivo USB<br>que no reconoce.                                                                                             | Asegúrese de que la<br>cámara está conectada a<br>una impresora o equipo<br>no admitidos.                                                                                                    |
| Impresora no<br>admitida        | La impresora no<br>es un dispositivo<br>admitido.                                                                                                    | Conecte la cámara a la<br>impresora certificada<br>PictBridge. Si lo prefiere,<br>puede conectar la cámara<br>a un equipo e imprimir<br>desde allí.                                                                                                    |

| Mensaje                                                            | Posible causa                                                                                                    | Solución                                                                                                    |
|--------------------------------------------------------------------|----------------------------------------------------------------------------------------------------|----------------------------------------------------------------------------------------------------|
| No se puede<br>establecer<br>comunicación con<br>la impresora.     | No existe<br>ninguna<br>conexión entre la<br>cámara y la<br>impresora.                                               | <ul> <li>Compruebe que el<br/>equipo está encendido.</li> <li>Asegúrese de que el<br/>cable está conectado<br/>entre la impresora y la<br/>cámara o la base de<br/>acoplamiento para<br/>cámara HP Photosmart<br/>serie M opcional. Si no<br/>se soluciona el<br/>problema, apague la<br/>cámara y desconéctela<br/>del cable USB. Apague<br/>la impresora y vuelva a<br/>encenderla. Conecte de<br/>nuevo la cámara y<br/>enciéndala.</li> </ul> |
| No se puede<br>imprimir. Error al<br>leer el archivo de<br>imagen. | La cámara o la<br>impresora han<br>sufrido un<br>problema<br>temporal o el<br>archivo de<br>imagen está<br>corrupto. | <ul> <li>Apague la cámara y<br/>desconéctela. Apague<br/>la impresora y vuelva a<br/>encenderla. Conecte de<br/>nuevo la cámara y<br/>enciéndala.</li> <li>Si esto no funciona,<br/>transfiera el archivo de<br/>imagen al equipo e<br/>intente imprimir el<br/>archivo de imagen<br/>desde el equipo.</li> </ul>                                                                                                    |
| Mensaje                                                                                                    | Posible causa                                                                                                    | Solución                                                                                                    |  |
|----------------------------------------------------------------------------------------------------|----------------------------------------------------------------------------------------------------|----------------------------------------------------------------------------------------------------|--|
| Memoria sin<br>imágenes<br>imprimibles.<br>°<br>Tarjeta sin<br>imágenes<br>imprimibles.                       | No hay<br>imágenes fijas en<br>la cámara. Los<br>videoclips no se<br>pueden imprimir<br>directamente<br>desde la cámara. | Desconecte la cámara de<br>la impresora y tome las<br>imágenes fijas antes de<br>volver a conectar la<br>cámara a la impresora. |  |
| No se pueden<br>imprimir<br>videoclips.                                                                       | Ha intentado<br>imprimir un<br>videoclip. Los<br>videoclips no se<br>pueden imprimir<br>desde la cámara.                 | Si su impresora puede<br>imprimir videoclips,<br>transfiera el videoclip al<br>equipo e imprímalo desde<br>él.                  |  |
| Cubierta superior<br>de la impresora<br>está abierta.                                                         | La impresora está<br>abierta.                                                                                            | Cierre la cubierta superior<br>de la impresora.                                                                                 |  |
| Falta el cartucho<br>de impresión o es<br>incorrecto.<br>Falta el cabezal<br>de impresión o es<br>incorrecto. | El cartucho de<br>impresión no es<br>de un modelo<br>adecuado o falta<br>dicho cartucho.                                 | Inserte un nuevo cartucho<br>de impresora, apague la<br>impresora y, a<br>continuación, enciéndala<br>de nuevo.                 |  |
| No se admite la<br>combinación<br>seleccionada de<br>tipo de papel y<br>tamaño de papel.                      | El tipo y tamaño<br>del papel de la<br>impresora no son<br>adecuados.                                                    | Cargue papel en la<br>impresora del tipo y<br>tamaño correctos.                                                                 |  |

| Mensaje                                                          | Posible causa                                                                                                    | Solución                                                                                                    |
|------------------------------------------------------------------|----------------------------------------------------------------------------------------------------|----------------------------------------------------------------------------------------------------|
| Hay un problema<br>con la tinta de la<br>impresora.              | El cartucho de<br>tinta puede estar<br>demasiado bajo<br>de tinta o no ser<br>compatible con<br>la impresora.                                                                                                 |                                                                                                    |
| Poca tinta.                                                      | El cartucho de la<br>impresora tiene<br>poca tinta.<br>Puede que aún pueda<br>imprimir algunas<br>imágenes con el cartua<br>actual pero el color y l<br>calidad de la imagen<br>pueden tener mala<br>calidad. |                                                                                                    |
| La impresora no<br>tiene tinta.                                  | El cartucho de la Sustituya el cartuch<br>impresora está<br>vacío.                                                                                                    |                                                                                                    |
| Cubierta de tinta<br>de impresora<br>abierta.                    | La tinta de la<br>impresora está<br>abierta.                                                                                                    | Cierre la cubierta.                                                                                                    |
| Error de papel.                                                  | La bandeja de<br>papel puede<br>estar vacía o la<br>impresora<br>atascada.                                                                                                    | <ul> <li>Examine la bandeja de<br/>papel. Si está vacía,<br/>ponga papel.</li> <li>Compruebe si hay<br/>papel atascado. Si lo<br/>hay, retírelo.</li> </ul> |
| El papel no está<br>correctamente<br>cargado en la<br>impresora. | El papel no está<br>alineado<br>correctamente en<br>la bandeja de<br>papel.                                                                                                    |                                                                                                    |

| Mensaje                                      | Posible causa Solución               |                                                                                                    |  |
|----------------------------------------------|--------------------------------------|----------------------------------------------------------------------------------------------------|--|
| La impresora tiene<br>un atasco de<br>papel. | Hay un atasco de<br>papel.           | Apague la impresora.<br>Elimine totalmente el<br>atasco de papel y vuelva a<br>encender encienda la<br>impresora.                        |  |
| La impresora no<br>tiene papel.              | La impresora no<br>tiene papel.      | Cargue papel en la<br>impresora y, a<br>continuación, presione el<br>botón <b>OK</b> o <b>Continuar</b> de<br>la impresora.              |  |
| Error en la<br>impresora.                    | Hay un problema<br>con la impresora. | Apague la impresora y<br>vuelva a encenderla.<br>Presione el botón Menu<br>la cámara. Vuelva a<br>realizar la solicitud de<br>impresión. |  |

### Mensajes de error en el equipo

| •                                    | D 11                                                                                                    | C L 1/                                                                                                    |  |
|--------------------------------------|----------------------------------------------------------------------------------------------------|----------------------------------------------------------------------------------------------------|--|
| Mensaje                              | Posible causa                                                                                                    | Solución                                                                                                    |  |
| Imposible<br>conectar al<br>producto | El equipo necesita<br>acceder a archivos<br>de la memoria<br>durante la<br>configuración de<br><b>HP Instant Share</b> .<br>Pero la memoria<br>interna o la tarjeta de<br>memoria opcional<br>instalada, si la hay,<br>están llenas. | Si la memoria interna o la<br>tarjeta de memoria opcional<br>está llena, transfiera las<br>imágenes a un equipo<br>(consulte página 89) y<br>después elimine las<br>imágenes de la cámara<br>para liberar espacio<br>(consulte página 73).              |  |
|                                      | La cámara está<br>apagada.                                                                                                    | Encienda la cámara.                                                                                                    |  |
|                                      | La cámara no<br>funciona<br>correctamente.                                                                                                    | Intente conectar la cámara<br>directamente a una<br>impresora certificada<br>PictBridge e imprima una<br>imagen. De esta forma, se<br>comprobará si la tarjeta de<br>memoria opcional, la<br>conexión USB y el cable<br>USB funcionan<br>correctamente. |  |
|                                      | El cable no está<br>conectado<br>correctamente.                                                                                                    | Asegúrese de que el cable<br>está conectado firmemente<br>al equipo y a la cámara.                                                                                                    |  |
|                                      | La cámara está<br>configurada en<br><b>Cámara digital</b> , pero<br>el equipo no la<br>reconoce como tal.                                                                                                    | Cambie el ajuste <b>USB</b> a<br><b>Unidad de disco</b> (consulte<br>página 99). La cámara<br>aparece entonces como otra<br>unidad de disco del equipo<br>donde puede copiar los<br>archivos de imagen.                                                 |  |

| Mensaje                                                                                                    | Posible causa                                                                                                    | Solución                                                                                                    |  |
|----------------------------------------------------------------------------------------------------|----------------------------------------------------------------------------------------------------|----------------------------------------------------------------------------------------------------|--|
| Imposible<br>conectar al<br>producto<br>(continuación)La cámara está<br>conectada al equipo<br>a través de un hub<br>USB que no es<br>compatible con la<br>cámara.Está utilizando una<br>base de<br>acoplamiento<br>HP Photosmart serie<br>M opcional y ha<br>olvidado presionar el<br>botón Guardar/<br>Imprimir. |                                                                                                    | Conecte la cámara<br>directamente a un puerto<br>USB del equipo.                                                                          |  |
|                                                                                                    |                                                                                                    | Presione el botón <b>Guardar/</b><br>Imprimir de la base.                                                                                 |  |
|                                                                                                    | La tarjeta de memoria<br>opcional instalada<br>está bloqueada.                                                    | Con la cámara apagada,<br>retire la tarjeta de memoria<br>y cambie la lengüeta de<br>bloqueo de la tarjeta a la<br>posición desbloqueada. |  |
|                                                                                                    | Se ha producido un<br>fallo en la conexión<br>USB.                                                                | Reinicie el equipo.                                                                                                    |  |
| Imposible<br>enviar al<br>servicio                                                                                                    | El equipo no está<br>conectado a Internet.                                                                        | Compruebe si el equipo está conectado.                                                                                                    |  |
| Problema de<br>comunicación                                                                                                    | Hay otra sesión del<br>software <b>HP Instant</b><br><b>Share</b> abierta con<br>acceso exclusivo a la<br>cámara. | Cierre la otra sesión del<br>programa <b>HP Instant Share</b> .                                                                           |  |

### Cómo obtener asistencia

Esta sección contiene información sobre la asistencia técnica para la cámara digital, incluidos el sitio Web, la explicación del proceso y los números de teléfono de la asistencia técnica.

### Sitio Web de accesibilidad de HP

Los clientes con discapacidades pueden obtener ayuda en www.hp.com/hpinfo/community/accessibility/prodserv.

#### Sitio Web de HP Photosmart

Visite **www.hp.com/photosmart** para obtener la siguiente información:

- Sugerencias para utilizar su cámara de manera más eficaz y creativa
- Software y actualizaciones de controladores para su cámara digital HP
- Registrar el producto
- Suscribirse a boletines, actualizaciones de controladores y software y avisos de asistencia técnica

#### Proceso de asistencia técnica

El proceso de asistencia técnica de HP resulta más efectivo si se siguen los siguientes pasos en el orden especificado:

 Revise la sección de solución de problemas de este manual del usuario (consulte Problemas y soluciones en la página 115).  Acceda al sitio Web del Centro de soluciones y servicios de HP para obtener asistencia técnica. Si tiene acceso a Internet, puede obtener una gran variedad de información sobre la cámara digital. Visite el sitio Web de HP para obtener ayuda sobre productos, controladores y actualizaciones de software en www.hp.com/support.

La asistencia técnica se encuentra disponible en los siguientes idiomas: holandés, inglés, francés, alemán, italiano, portugués, español, sueco, chino tradicional, chino simplificado, japonés, coreano. (La información de asistencia para Dinamarca, Finlandia y Noruega sólo se encuentra disponible en inglés.)

- Acceda a la asistencia electrónica de HP. Si tiene acceso a Internet, conecte con HP a través del correo electrónico en: www.hp.com/support. Recibirá la respuesta personal de un técnico del servicio de Asistencia técnica de HP. La asistencia por correo electrónico se encuentra disponible en los idiomas enumerados en el sitio Web.
- 4. (Los clientes de EE.UU. y Canadá pueden omitir este paso e ir directamente al Paso 5.) Contacte con su distribuidor local de HP. Si la cámara digital tiene un fallo de hardware, llévela al distribuidor local de HP para obtener una solución. El servicio es gratuito durante el período de garantía limitada de la cámara digital.

- 5. Póngase en contacto con el centro de atención al cliente de HP si desea realizar consultas telefónicas. Consulte el siguiente sitio Web para comprobar los detalles y condiciones de la asistencia telefónica en su país o región: www.hp.com/support. Como parte de los constantes esfuerzos de HP para mejorar los servicios de información de asistencia telefónica, recomendamos que visite regularmente el sitio Web de HP para obtener información reciente acerca de las características y la obtención del servicio. Si no puede solucionar el problema con las opciones anteriores, llame a HP y permanezca delante del equipo y la cámara digital. Para obtener un servicio más rápido, prepare la siguiente información:
  - Número de modelo de la cámara digital (situado en la parte frontal de la cámara)
  - Número de serie de la cámara digital (situado en la parte inferior de la cámara)
  - Sistema operativo del equipo y la memoria RAM disponible
  - La versión de software de HP (en la etiqueta del CD)
  - Mensajes que aparecen cuando se produce la situación

Las condiciones aplicables a la asistencia telefónica de HP están sujetas a cambios sin previo aviso.

La asistencia telefónica es gratuita durante:

- 90 días a partir de la fecha de compra en Estados Unidos.
- 2 años a partir de la fecha de compra en la República Checa, Portugal, Eslovaquia y Turquía.
- 1 año a partir de la fecha de compra en el resto de países.

#### Asistencia técnica telefónica en Estados Unidos y Canadá

Se puede disponer de asistencia técnica durante y después del período de garantía.

La asistencia telefónica se ofrece gratuitamente durante el período de garantía. Llame al **1-(800)-474-6836** (1-800-HP invent).

La asistencia telefónica HP Total Care está disponible todos los días de forma ininterrumpida en inglés (Estados Unidos y Canadá), español (sólo Estados Unidos) y francés (Estados Unidos y Canadá). (Los días y horas de atención pueden modificarse sin previo aviso.)

Una vez transcurrido el periodo de garantía, llame al **1-(800)-474-6836 (1-800-HP invent)**. Los costes del servicio se cargarán en su tarjeta de crédito. Si cree que su producto HP necesita asistencia técnica, llame a HP Total Care y un representante de Total Care le ayudará a identificar las opciones de servicio que más se adaptan a usted.

#### Asistencia técnica telefónica en Europa, Oriente Medio y África

Los teléfonos y las directivas del servicio de Asistencia técnica de HP están sujetos a cambios. Consulte el siguiente sitio Web para comprobar los detalles y condiciones de la asistencia técnica telefónica en su país o región: www.hp.com/support.

| África occidental | +351 213 17 63 80<br>(sólo países francófonos) |
|-------------------|------------------------------------------------|
| Alemania          | +49 (0)180 5652 180 (0,12 euros/minuto)        |

| Arabia Saudí                                                                                | 800 897 1444 (llamada nacional gratuita)                                                                                                    |
|---------------------------------------------------------------------------------------------|----------------------------------------------------------------------------------------------------|
| Argelia                                                                                     | +213 61 56 45 43                                                                                                    |
| Austria                                                                                     | +43 1 86332 1000<br>0810-001000 (nacional)                                                                                                    |
| Bahráin                                                                                     | 800 171 (llamada nacional gratuita)                                                                                                    |
| Bélgica                                                                                     | 070 300 005 (holandés)<br>070 300 004 (francés)                                                                                                    |
| Dinamarca                                                                                   | +45 70 202 845                                                                                                    |
| Egipto                                                                                      | +20 2 532 5222                                                                                                    |
| Emiratos Árabes<br>Unidos                                                                   | 800 4520 (llamada nacional gratuita)                                                                                                    |
| Eslovaquia                                                                                  | +421 2 50222444                                                                                                    |
| España                                                                                      | 902 010 059                                                                                                    |
|                                                                                             |                                                                                                    |
| Federación Rusa                                                                             | +7 095 7973520 (Moscú)<br>+7 812 3467997 (San Petersburgo)                                                                                                    |
| Federación Rusa<br>Finlandia                                                                | +7 095 7973520 (Moscú)<br>+7 812 3467997 (San Petersburgo)<br>+358 (0)203 66 767                                                                                                    |
| Federación Rusa<br>Finlandia<br>Francia                                                     | +7 095 7973520 (Moscú)<br>+7 812 3467997 (San Petersburgo)<br>+358 (0)203 66 767<br>+33 (0)892 69 60 22 (0,34 euros/minuto)                                                                                                    |
| Federación Rusa<br>Finlandia<br>Francia<br>Grecia                                           | +7 095 7973520 (Moscú)<br>+7 812 3467997 (San Petersburgo)<br>+358 (0)203 66 767<br>+33 (0)892 69 60 22 (0,34 euros/minuto)<br>+30 210 6073603 (número internacional)<br>801 11 22 55 47 (nacional)<br>800 9 2649 (Ilamada gratuita de Chipre a<br>Atenas)                                                                         |
| Federación Rusa<br>Finlandia<br>Francia<br>Grecia<br>Hungría                                | +7 095 7973520 (Moscú)<br>+7 812 3467997 (San Petersburgo)<br>+358 (0)203 66 767<br>+33 (0)892 69 60 22 (0,34 euros/minuto)<br>+30 210 6073603 (número internacional)<br>801 11 22 55 47 (nacional)<br>800 9 2649 (Ilamada gratuita de Chipre a<br>Atenas)<br>+36 1 382 1111                                                       |
| Federación Rusa<br>Finlandia<br>Francia<br>Grecia<br>Hungría<br>Irlanda                     | +7 095 7973520 (Moscú)<br>+7 812 3467997 (San Petersburgo)<br>+358 (0)203 66 767<br>+33 (0)892 69 60 22 (0,34 euros/minuto)<br>+30 210 6073603 (número internacional)<br>801 11 22 55 47 (nacional)<br>800 9 2649 (Ilamada gratuita de Chipre a<br>Atenas)<br>+36 1 382 1111<br>1890 923 902                                       |
| Federación Rusa<br>Finlandia<br>Francia<br>Grecia<br>Hungría<br>Irlanda<br>Israel           | +7 095 7973520 (Moscú)<br>+7 812 3467997 (San Petersburgo)<br>+358 (0)203 66 767<br>+33 (0)892 69 60 22 (0,34 euros/minuto)<br>+30 210 6073603 (número internacional)<br>801 11 22 55 47 (nacional)<br>800 9 2649 (Ilamada gratuita de Chipre a<br>Atenas)<br>+36 1 382 1111<br>1890 923 902<br>+972 (0) 9 830 4848                |
| Federación Rusa<br>Finlandia<br>Francia<br>Grecia<br>Hungría<br>Irlanda<br>Israel<br>Italia | +7 095 7973520 (Moscú)<br>+7 812 3467997 (San Petersburgo)<br>+358 (0)203 66 767<br>+33 (0)892 69 60 22 (0,34 euros/minuto)<br>+30 210 6073603 (número internacional)<br>801 11 22 55 47 (nacional)<br>800 9 2649 (Ilamada gratuita de Chipre a<br>Atenas)<br>+36 1 382 1111<br>1890 923 902<br>+972 (0) 9 830 4848<br>848 800 871 |

| Marruecos       | +212 22 404747                                                                                   |
|-----------------|--------------------------------------------------------------------------------------------------|
| Nigeria         | +234 1 3204 999                                                                                  |
| Noruega         | +47 815 62 070                                                                                   |
| Oriente Medio   | +971 4.366 2020 (número internacional)                                                           |
| Países Bajos    | 0900 2020 165 (0,10 euros/minuto)                                                                |
| Polonia         | +48 22 5666 000                                                                                  |
| Portugal        | 808 201 492                                                                                      |
| Reino Unido     | +44 (0)870 010 4320                                                                              |
| República Checa | +420 261307310                                                                                   |
| Rumanía         | +40 (21) 315 4442                                                                                |
| Sudáfrica       | 086 0001030 (República de Sudáfrica)<br>+27 11 2589301 (número internacional)                    |
| Suecia          | +46 (0)77 120 4765                                                                               |
| Suiza           | 0848 672 672 (alemán, francés, italiano—<br>Hora punta 0,08 CHF/Fuera de hora punta<br>0,04 CHF) |
| Túnez           | +216 71 89 12 22                                                                                 |
| Τυrquía         | +90 216 579 71 71                                                                                |
| Ucrania         | +7 (380 44) 4903520 (Kiev)                                                                       |

#### Más asistencia técnica telefónica en el mundo

Los teléfonos y las directivas del servicio de atención al cliente de HP están sujetos a cambios. Consulte el siguiente sitio Web para comprobar los detalles y condiciones de la asistencia técnica telefónica en su país o región: www.hp.com/support.

| Argentina           | (54)11-4778-8380 o 0-810-555-5520                                                                              |
|---------------------|----------------------------------------------------------------------------------------------------|
| Australia           | 1300 721 147 (durante el periodo de<br>garantía)<br>1902 910 910 (después del periodo de<br>garantía)          |
| Brasil              | 0800-15-7751 o 11-3747-7799                                                                                    |
| Canadá              | 1-800-474-6836<br>(905-206-4663 desde dentro de la zona<br>de llamadas locales de Mississauga)                 |
| Chile               | 800-360-999                                                                                                    |
| China               | +86 (21) 3881 4518                                                                                             |
| Colombia            | 01-800-51-HP-INVENT                                                                                            |
| Corea, República de | +82 1588-3003                                                                                                  |
| Costa Rica          | 0-800-011-4114 o 1-800-711-2884                                                                                |
| Ecuador             | 999-119 (Andinatel)<br>+1-800-711-2884 (Andinatel)<br>1-800-225-528 (Pacifitel)<br>+1-800-711-2884 (Pacifitel) |
| Estados Unidos      | +1 (800) 474-6836                                                                                              |
| Filipinas           | +63 (2) 867 3551                                                                                               |

| Guatemala            | 1-800-999-5105                                                     |
|----------------------|--------------------------------------------------------------------|
| Hong Kong SAR        | +852 2802 4098                                                     |
| India                | 1 600 447737                                                       |
| Indonesia            | +62 (21) 350 3408                                                  |
| Jamaica              | 1-800-711-2884                                                     |
| Japón                | 0570 000 511 (dentro de Japón)<br>+81 3 3335 9800 (fuera de Japón) |
| Malasia              | 1 800 805 405                                                      |
| México               | 01-800-472-6684 o (55)5258-9922                                    |
| Nueva Zelanda        | +64 (9) 356 6640                                                   |
| Panamá               | 001-800-711-2884                                                   |
| Perú                 | 0-800-10111                                                        |
| República Dominicana | 1-800-711-2884                                                     |
| Singapur             | +65 6272 5300                                                      |
| Tailandia            | +66 (0)2 353 9000                                                  |
| Taiwán               | +886 0 800 010055                                                  |
| Trinidad y Tobago    | 1-800-711-2884                                                     |
| Venezuela            | 0-800-4746-8368                                                    |
| Vietnam              | +84 88234530                                                       |

158 Manual del usuario de la cámara HP Photosmart M22/M23

# A Administración de las pilas

La cámara usa dos pilas AA. Para obtener resultados óptimos, utilice pilas AA de litio Energizer o recargables de níquel-metal-hidruro (NiMH). Las pilas alcalinas duran menos que las pilas de litio o de NiMH.

### Puntos más importantes sobre las pilas

- La primera vez que utilice pilas de NiMH, asegúrese de cargarlas totalmente antes de usarlas en la cámara.
- Si no tiene previsto utilizar la cámara durante períodos prolongados (más de dos meses), HP le aconseja que extraiga las pilas, a menos que utilice pilas recargables, y deje la cámara en la base de acoplamiento o conectada a un adaptador de alimentación de ca HP opcional.
- Al insertar las pilas en la cámara, asegúrese siempre de orientar las pilas según las marcas del compartimento de las pilas. Si no se insertan correctamente, es posible que la puerta del compartimento se cierre, pero la cámara no funcionará.
- No utilice al mismo tiempo pilas de tipos distintos (por ejemplo, un pila de litio y otra de NiMH), marcas o antigüedad. De lo contrario, podría producirse un comportamiento incorrecto de la cámara y fugas en las pilas. Utilice siempre dos pilas idénticas del mismo tipo, marca y nivel de carga.

 El rendimiento de las pilas disminuirá a medida que descienda la temperatura. Para obtener un rendimiento óptimo en ambientes fríos, utilice pilas AA de litio Energizer. Las pilas de NiMH también pueden ofrecer un rendimiento aceptable a bajas temperaturas. Para mejorar el rendimiento de todos los tipos de pilas en ambientes fríos, guarde la cámara y las pilas en un bolsillo interior.

#### Prolongación de la duración de la pila

A continuación se ofrecen algunos consejos para prolongar la duración de la pila:

- Cambie el ajuste **Brillo de pantalla** del **Menú Configurar** a **Bajo** para que la pantalla de imagen consuma menos energía cuando esté en el modo **Vista en directo** (consulte **Brillo de pantalla** en la página 96).
- Reduzca al mínimo el uso del flash configurando su cámara en Flash automático, en lugar de Flash encendido (consulte Ajuste del flash en la página 43).
- Utilice el adaptador de ca HP o la base de acoplamiento para la cámara HP Photosmart serie M cuando la cámara vaya a estar encendida durante períodos prolongados, como cuando se transfieren imágenes al equipo o al imprimir.
- Apague la cámara entre cada disparo.

#### Precauciones de seguridad en el uso de pilas

- No cargue en la cámara, la base de acoplamiento opcional para la cámara HP Photosmart serie M o el cargador rápido opcional HP Photosmart pilas que no sean de NiMH.
- No coloque las pilas cerca del fuego ni las caliente.
- No conecte el terminal positivo y el terminal negativo de las pilas entre si con objetos metálicos (como alambre).
- No lleve ni guarde las pilas con monedas, collares, horquillas u otros objetos metálicos. iPoner pilas de NiMH en contacto con monedas resulta especialmente peligroso! Para evitar lesiones, no guarde la pila en un bolsillo con monedas sueltas.
- No perfore la pila con clavos, no la golpee con un martillo, no la pise ni la someta a impactos o golpes fuertes de cualquier otro tipo.
- No realice soldaduras directamente en la pila.
- No exponga la pila al agua o agua salada, ni permita que se moje.
- No desmonte ni modifique la pila. La pila contiene dispositivos de seguridad y protección que, si se dañan, pueden producir calor en la pila y hacer que explote o se inflame.
- Deje de utilizar la pila inmediatamente si, durante su uso, carga o almacenamiento, la pila emite un olor raro, parece demasiado caliente (aunque recuerde que es normal que la pila se caliente un poco), cambia de color o forma, o presenta cualquier otro tipo de anomalía.
- En el caso de fugas de la pila y de que el líquido entre en contacto con los ojos, no se los frote. Enjuáguelos bien con agua y acuda al médico de inmediato. Si no lo hace, el líquido de la pila puede dañar los ojos.

### Rendimiento según el tipo de pila

En la siguiente tabla se indica el rendimiento de las pilas alcalinas, de litio y de NiMH recargables en los distintos tipos de uso.

| Tipo de uso                                                       | Alcalinas | Litio     | NiMH      |
|-------------------------------------------------------------------|-----------|-----------|-----------|
| Opción más económica si<br>toma más de 30 fotografías al<br>mes   | Pobre     | Aceptable | Bueno     |
| Opción más económica si<br>toma menos de 30 fotografías<br>al mes | Aceptable | Bueno     | Aceptable |
| Uso intensivo del flash,<br>imágenes frecuentes                   | Pobre     | Bueno     | Bueno     |
| Uso intensivo del vídeo                                           | Pobre     | Bueno     | Bueno     |
| Uso intensivo de la <b>Vista en</b><br><b>directo</b>             | Pobre     | Bueno     | Bueno     |
| Duración general de la pila                                       | Pobre     | Bueno     | Aceptable |
| Uso a bajas temperaturas/en<br>invierno                           | Pobre     | Bueno     | Aceptable |
| Uso poco frecuente (sin base<br>de acoplamiento)                  | Aceptable | Bueno     | Aceptable |
| Uso poco frecuente (con base<br>de acoplamiento)                  | Aceptable | Bueno     | Bueno     |
| Desea recargar las pilas                                          | No        | No        | Bueno     |

### Número de disparos por tipo de pila

La tabla siguiente muestra el número mínimo, máximo y medio de disparos que pueden realizarse con pilas alcalinas, de litio y de NiMH recargables.

| Pila<br>del tipo | Número<br>mínimo de<br>disparos | Número<br>máximo de<br>disparos | Número aprox. de<br>disparos en<br>condiciones<br>normales |
|------------------|---------------------------------|---------------------------------|------------------------------------------------------------|
| Alcalinas        | 30                              | 70                              | 50                                                         |
| NiMH             | 120                             | 240                             | 180                                                        |
| Litio            | 180                             | 320                             | 250                                                        |

Los resultados de esta tabla corresponden a cuatro fotografías tomadas por sesión con al menos 5 minutos de diferencia entre sesiones. Asimismo:

- El número mínimo de disparos se obtiene usando de manera prolongada el modo Vista en directo (30 segundos por imagen), Reproducción (15 segundos por imagen) y Flash encendido.
- El número máximo de disparos se obtiene usando de manera restringida el modo Vista en directo (10 segundos por imagen) y Reproducción (4 segundos por imagen). El flash se utiliza en el 25% de los disparos.
- El número medio de disparos se obtiene con el modo
   Vista en directo durante 15 segundos por imagen y
   Reproducción durante 8 segundos por imagen. El flash se utiliza en el 50% de los disparos.

### Indicadores de alimentación

Los siguientes iconos pueden aparecer en la pantalla de estado, en **Vista en directo**, en **Reproducción** y cuando la cámara esté conectada a un equipo o impresora. Si no aparece ningún icono, la cámara tiene suficientes pilas para su uso normal.

| lcono                        | Descripción                                                                                            |
|------------------------------|----------------------------------------------------------------------------------------------------|
|                              | Las pilas tienen aún un 70% de energía.                                                                |
|                              | Las pilas tienen entre un 30 y un 70% de energía.                                                      |
|                              | Las pilas tienen entre un 10 y un 30% de energía.                                                      |
|                              | El nivel de carga de las pilas es bajo. La cámara<br>está a punto de apagarse.                         |
| Parpadeante                  | Las pilas están gastadas. La cámara se apagará.                                                        |
| ⇒                            | La cámara funciona con alimentación de ca (con<br>pilas no recargables o sin pilas).                   |
| Carga de<br>pilas<br>animada | La cámara funciona con alimentación de ca y está<br>cargando las pilas.                                |
|                              | La cámara ha terminado de cargar correctamente<br>las pilas y está funcionando con alimentación de ca. |

**NOTA:** Si la cámara permanece sin pilas durante un largo periodo de tiempo, el reloj se ajusta en la última fecha y hora en que se apagó la cámara. Es posible que, la próxima vez que encienda la cámara, se le pida que actualice la fecha y hora.

### Recarga de pilas de NiMH

Las pilas de NiMH pueden recargarse en la cámara cuando está conectada a un adaptador opcional de ca HP o a una base de acoplamiento para la cámara HP Photosmart serie M. Las pilas de NiMH también pueden recargarse con el cargador rápido de pilas opcional HP Photosmart. Si desea obtener información sobre otros accesorios, consulte **Apéndice B, Adquisición de accesorios de la cámara**, empezando en la página 169.

En la tabla siguiente se ofrece el tiempo promedio que se tarda en recargar las pilas de NiMH que se han vaciado por completo, según dónde se realice la recarga. La tabla también indica la señal que se observa cuando las pilas están cargadas.

| Lugar de carga<br>de las pilas                               | Tiempo medio<br>de carga                                               | Señal de carga completa                                                                                                    |
|--------------------------------------------------------------|------------------------------------------------------------------------|----------------------------------------------------------------------------------------------------|
| En la cámara<br>con el<br>adaptador de<br>ca HP<br>conectado | De 12 a<br>15 horas                                                    | Si la cámara está apagada, el<br>indicador de alimentación/<br>memoria dejará de parpadear<br>y se apagará. Si la cámara y la<br>pantalla de imagen están<br>encendidas, aparecerá el icono |
| En la cámara<br>mientras ésta se<br>encuentra en la<br>base  | De 12 a<br>15 horas                                                    | El indicador de alimentación de<br>la base dejará de parpadear y<br>se quedará fija.                                                                                                    |
| En el cargador<br>rápido HP                                  | 1 hora para<br>2 pilas.<br>Aproximadam<br>ente 2 horas<br>para 4 pilas | El indicador luminoso del<br>cargador rápido se iluminará<br>en verde.                                                                                                    |

Cuando se utiliza el adaptador de ca HP para cargar las pilas y la cámara está apagada, el indicador luminoso de alimentación/memoria de la parte trasera de la cámara parpadea durante la carga. Cuando se utiliza la base, el indicador luminoso de la misma parpadea. Cuando se utiliza el cargador rápido, el indicador luminoso será rojo durante la carga.

Si no va a utilizar la cámara inmediatamente después de cargar las pilas, le aconsejamos que deje la cámara en la base de acoplamiento o conectada al adaptador de ca HP. La cámara terminará de cargar las pilas periódicamente para garantizar que siempre esté lista para usarse.

Éstas son algunas cosas que deben tenerse en cuenta cuando utilice pilas de NiMH:

- La primera vez que utilice pilas de NiMH, asegúrese de cargarlas totalmente antes de usarlas en la cámara.
- Notará que las primeras veces la duración de las pilas es más corta de lo esperado. El rendimiento mejorará y será óptimo una vez que las pilas se hayan cargado y descargado (usado) por completo cuatro o cinco veces. Podrá usar la cámara con normalidad para descargar las pilas durante este periodo de preparación.
- Recargue siempre ambas pilas de NiMH al mismo tiempo. Si una de las pilas no se carga suficientemente, reducirá la duración de la otra pila de la cámara.
- Las pilas de NiMH se descargan cuando no se usan, tanto si están instaladas en la cámara como si no lo están. Si las pilas no se utilizan durante más de dos semanas, recárguelas antes de volver a utilizarlas. Aunque no esté utilizando las pilas, es recomendable cargarlas cada seis meses o una vez al año para prolongar su vida útil.

- El rendimiento de todas las pilas recargables, incluso las de NiMH, disminuye con el tiempo, especialmente si se guardan y utilizan a temperaturas elevadas. Si la duración de las pilas se reduce con el tiempo hasta llegar a ser inaceptable, sustituya las pilas.
- La cámara, la base de acoplamiento o el cargador rápido pueden estar algo calientes durante su funcionamiento y la carga de pilas de NiMH. Esto es normal.
- Las pilas de NiMH pueden dejarse en la cámara, la base de acoplamiento o el cargador rápido durante cualquier período de tiempo sin dañar la pila, la cámara, la base ni el cargador rápido. Guarde siempre las pilas cargadas en un lugar fresco.

#### Precauciones de seguridad para recargar pilas de NiMH

- No cargue en la cámara, la base de acoplamiento o el cargador rápido ninguna pila que no sea de NiMH.
- Inserte las pilas de NiMH con la orientación correcta en la cámara, la base de acoplamiento o el cargador rápido.
- Utilice la cámara, la base de acoplamiento o el cargador rápido solamente en lugares secos.
- No cargue las pilas de NiMH en lugares calurosos, como bajo la luz del sol directa o junto al fuego.
- Al recargar las pilas de NiMH, no cubra de ninguna manera la cámara, la base de acoplamiento o el cargador rápido.
- No haga funcionar la cámara, la base de acoplamiento ni el cargador rápido si las pilas de NiMH presentan cualquier tipo de daño.

- No desmonte la cámara, la base de acoplamiento ni el cargador rápido.
- Desenchufe el adaptador de ca HP o el cargador rápido de la toma de corriente eléctrica antes de limpiar el adaptador o el cargador.

### Tiempo de espera en suspensión para conservar energía

Para conservar la energía de las pilas, la pantalla de imagen se apaga automática si no se presiona ningún botón durante 1 minuto. Cuando la cámara está conectada a un equipo, la pantalla de imagen se apaga automáticamente 10 segundos después de que se realice la conexión. Cuando la cámara está en estado de suspensión, al presionar cualquier botón, se vuelve a activar. Si no se presiona ningún botón en el estado de suspensión, la cámara se apaga una vez transcurridos 5 minutos más.

## B Adquisición de accesorios de la cámara

Puede adquirir otros accesorios para la cámara.

Para obtener más información acerca de la cámara HP M22/M23 y los accesorios compatibles, visite el sitio Web:

- www.hp.com/photosmart (EE.UU.)
- www.hp.ca/photosmart (Canadá)
- www.hp.com (resto del mundo)

Para adquirir accesorios, póngase en contacto con su distribuidor local o encárguelos en línea en:

- www.hpshopping.com (EE.UU.)
- www.hpshopping.ca (Canadá)
- www.hp.com/eur/hpoptions (Europa)
- www.hp.com/apac/homeandoffice (Asia Pacífico)

Estos son algunos de los accesorios que puede utilizar con esta cámara digital. Puede que algunos accesorios no estén disponibles en todas las regiones.

 Base de acoplamiento HP Photosmart serie M (C8907A/C8907B)

> Recarga las pilas AA de NiMH de modo que la cámara siempre está lista para usarse. Transfiere

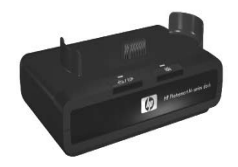

fotos fácilmente al equipo, envía fotos por correo electrónico a través de **HP Instant Share** e imprime fotos con sólo presionar un botón. Conéctelo al televisor y vea una presentación de diapositivas de las fotos.

Incluye una base de acoplamiento con dos pilas AA de NiMH recargables, un cable de audio/vídeo, un cable USB y un adaptador de ca de HP.

**NOTA:** La cámara se suministra con un adaptador que permite instalar la cámara en la base de acoplamiento HP serie M. Consulte el *Manual de la base de acoplamiento para HP Photosmart serie M* si desea ver las instrucciones para instalar el adaptador en la base de acoplamiento de la cámara.

## • Kit de recarga rápida HP Photosmart serie M (L1815A/L1815B)

Una hora para recargar las pilas AA de NiMH, así como protección elegante para la cámara HP Photosmart serie M. Contiene todo lo necesario para la cámara cuando salga de viaje: cargador ultraligero, funda para la cámara y cuatro pilas recargables AA NiMH de gran capacidad.  Adaptador de ca HP Photosmart de 3,3 V para cámaras HP Photosmart serie M (C8912B/C8912C)

Este es el único adaptador de alimentación que puede utilizarse con las cámaras de la serie M.

- Tarjetas de memoria SD para cámaras HP Photosmart (para obtener información importante sobre los tipos de tarjetas de memoria admitidos, consulte Almacenamiento en la página 180.)
  - Tarjeta de memoria SD de 64 MB HP Photosmart (L1872A/L1872B)
  - Tarjeta de memoria SD de 128 MB HP Photosmart (L1873A/L1873B)
  - Tarjeta de memoria SD de 256 MB HP Photosmart (L1874A/L1874B)
  - Tarjeta de memoria SD de 521 MB HP Photosmart (L1875A/L1875B)
  - Tarjeta de memoria SD de 1 GB HP Photosmart (L1876A/L1876B)
- Funda para cámaras HP Photosmart

Proteja la cámara con una funda acolchada compacta. Incluye correa para colgar al cuello, enganche para el cinturón y organizador de tarjetas de memoria. Disponible en negro (Q6216A) o plateado (Q6217A).

 www.casesonline.com: visite www.casesonline.com para diseñar una funda personalizada que se adapte a su cámara HP Photosmart serie M. Elija el estilo, el material y el color de la funda.

172 Manual del usuario de la cámara HP Photosmart M22/M23

# C Cuidado de la cámara

Esta cámara HP tiene un cuerpo de metal resistente a la intemperie que permite tomar fotografías en condiciones climatológicas húmedas como lluvia, nieve o lugares cerca del agua (como piscinas o cascadas, por ejemplo).

A pesar de que la cámara es resistente a las salpicaduras, deben adoptarse ciertas precauciones al usarla (consulte **Cuidados básicos de la cámara** a continuación) y límpiela con frecuencia (consulte **Limpieza de la cámara** en la página 175).

## Cuidados básicos de la cámara

Tome algunas precauciones para asegurar un funcionamiento óptimo de la cámara.

 No sumerja la cámara en el agua ni intente tomar fotografías debajo del agua. La cámara está diseñada para resistir salpicaduras de agua pero no es sumergible. La garantía de HP no cubre los daños de la cámara si la sumerge en agua o la utiliza debajo del agua.

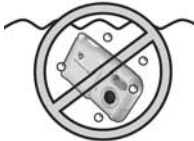

No sumerja la cámara en agua.

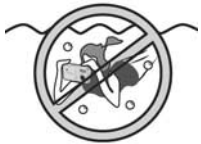

No tome fotografías debajo del agua.

- En ambientes húmedos, asegúrese siempre de que la tapa de las pilas y la batería, la tapa del conector a la base de acoplamiento y la tapa que cubre el conector al adaptador de ca y al USB están bien cerrados. En caso contrario, podría entrar humedad en la cámara y causar daños.
- Antes de guardar la cámara, seque el cuerpo de la misma con un paño suave limpio y seco.
- Cuando pase de un ambiente frío a otro cálido (de exteriores nevados a la habitación del hotel, por ejemplo), envuelva bien la cámara con una bolsa de plástico. Permita que la cámara se adapte a la nueva temperatura durante una hora aproximadamente antes de retirar la bolsa de plástico. De esta manera, evita que se forme condensación en la cámara y alarga su vida útil.
- Guarde la cámara digital en un lugar fresco, seco y alejado de ventanas, calderas y sótanos húmedos.
- Deslice la tapa sobre la lente cuando no vaya a tomar fotografías. De esta forma protege la lente del polvo y los arañazos a la vez que conserva la carga de las pilas.
- Limpie el cuerpo de la cámara, la pantalla de imagen y la lente con frecuencia con los accesorios de limpieza específicos diseñados para el cuidado de la cámara. Consulte Limpieza de la cámara en la página 175.
- Guarde la cámara y los accesorios en una funda acolchada que disponga de una correa fuerte que permita transportarla con comodidad. La mayoría de las fundas HP para cámaras digitales disponen de bolsillos para las pilas y las tarjetas de memoria. Consulte Adquisición de accesorios de la cámara en la página 169.

- No pierda de vista la cámara y el equipo cuando viaje. No la guarde en la maleta ya que los golpes y las condiciones climatológicas extremas pueden dañarla.
- No abra nunca la carcasa de la cámara ni intente repararla. Si se toca el interior de una cámara digital, puede sufrir una descarga eléctrica. Póngase en contacto con un centro de servicios HP autorizado para cualquier reparación.
- NOTA: Para obtener más información sobre el uso seguro de las pilas, consulte **Apéndice A, Administración de las pilas**, empezando en la página 159.

### Limpieza de la cámara

**CONSEJO:** Si la cámara está muy sucia, llévela a un establecimiento especializado en la limpieza de cámaras digitales.

Una cámara limpia no sólo mantiene una aspecto idóneo sino que mejora la calidad de las fotografías. Es muy importante limpiar la lente con regularidad ya que cualquier partícula de polvo o huella dactilar puede mermar la calidad de sus fotografías.

Utilice un pañuelo especiales para limpiar lentes y un paño suave y seco que no suelte pelusa que puede adquirir en cualquier establecimiento especializado en fotografía. Estos artículos también se venden juntos en kits de limpieza.

**NOTA:** Compruebe que los pañuelos para limpiar la lente no hayan sido tratados químicamente, ya que algunos productos químicos pueden arañar la lente y la pantalla de imagen.

### Limpieza del objetivo de la cámara

Siga estas instrucciones para limpiar las huellas de dedos, el polvo y otras partículas que hayan podido acumularse en la lente.

- 1. Abra la tapa de la lente.
- 2. Sople son suavidad para eliminar el polvo.
- **3.** Pase el pañuelo para limpiar la lente con un movimiento circular suave sobre la lente.

#### Limpieza del cuerdo de la cámara y de la pantalla de imagen

Siga estas instrucciones para limpiar las huellas de dedos, el polvo, la humedad y otras partículas que hayan podido acumularse en el cuerpo de la cámara y la pantalla de imagen.

- 1. Sople con suavidad sobre la pantalla de imagen para limpiar el polvo.
- 2. Pase un paño limpio, seco y suave por el cuerpo de la cámara y la pantalla de imagen.
- **NOTA:** También puede utilizar un pañuelo para limpiar lentes en la pantalla de imagen.

# D Especificaciones

| Función                          | Descripción                                                                                                    |  |
|----------------------------------|----------------------------------------------------------------------------------------------------|--|
| Resolución                       | <ul> <li>Imágenes fijas:</li> <li>Número total de píxeles 4 MP óptimo<br/>(2.320 por 1.744)</li> <li>Número total de píxeles 4 MP (2.320 x<br/>1.744)</li> <li>Número total de píxeles 2 MP (1.600 x<br/>1.260)</li> <li>Número total de píxeles VGA (640 x 480)</li> <li>Videoclips:</li> <li>Número total de píxeles de 320 x 240 a 24<br/>fotogramas por segundo</li> </ul> |  |
| Sensor                           | CCD de 7,2 mm en diagonal (1/2,5", formato<br>4:3)                                                                                                    |  |
| Profundidad de<br>color          | 36 bits (12 bits por 3 colores)                                                                                                    |  |
| Objetivo                         | <ul> <li>Distancia focal:</li> <li>Ancho: 6,11 mm</li> <li>equivalente a 35 mm, aproximadamente 36,7 mm</li> <li>Valor de diafragma: f/2,8 A f/6,5</li> </ul>                                                                                                    |  |
| Hilos de soporte<br>del objetivo | Ninguno                                                                                                    |  |
| Zoom                             | M22: zoom digital de 6 aumentos<br>M23: zoom digital de 7aumentos                                                                                                    |  |

| Función                                 | Descripción                                                                                                    |  |
|-----------------------------------------|----------------------------------------------------------------------------------------------------|--|
| Enfoque                                 | <ul> <li>Enfoque automático TTL. Rangos de enfoque:</li> <li>Normal (predeterminado): de 508 mm<br/>(16 pulgadas) hasta infinito</li> <li>Macro: de 200 mm a 508 mm (de 8 a<br/>20 pulgadas)</li> </ul>                                           |  |
| Velocidad de<br>obturación              | 1/1.800 a 15 segundos                                                                                                    |  |
| Soporte para<br>trípode                 | Sí                                                                                                    |  |
| Flash incorporado                       | Sí, recarga normal en 6 segundos                                                                                                    |  |
| Rango de<br>funcionamiento del<br>flash | Máximo con <b>Velocidad ISO</b> ajustada a <b>Automática</b> : 5 metros (16,5 pies)                                                                                                    |  |
| Flash externo                           | No                                                                                                    |  |
| Ajustes de flash                        | Flash apagado, Flash automático<br>(predeterminado), Ojos rojos, Flash encendido,<br>Noche                                                                                                    |  |
| pantalla de<br>imagen                   | Pantalla TFT LPTS con matriz activa en color de<br>4,5 cm (1,5 pulgadas) y<br>retroiluminación,61.600 píxeles (280 x 220)                                                                                                    |  |
| Opciones de<br>captura de imagen        | <ul> <li>Fija (predeterminado)</li> <li>Autotemporizador: imagen fija o videoclip<br/>tomado con 10 segundos de demora.</li> <li>Vídeo: 24 fotogramas por segundo (incluye<br/>audio), hasta que se acabe la memoria de<br/>la cámara.</li> </ul> |  |
| Captura de audio                        | <ul> <li>Imágenes fijas: longitud de clip de audio<br/>de 30 segundos o hasta que la cámara se<br/>quede sin memoria, lo que suceda primero</li> <li>Videoclips: el audio se graba<br/>automáticamente.</li> </ul>                                |  |

| Función                                | Descripción                                                                                                    |  |
|----------------------------------------|----------------------------------------------------------------------------------------------------|--|
| Modos de<br>fotografía                 | Auto. (predeterminado), Macro, Acción,<br>Paisaje, Retrato, Panorama, Playa, Nieve,<br>Puesta de sol                                              |  |
| Ajustes de Calidad<br>imagen           | <ul> <li>4 MP Ópt.</li> <li>4 MP (predeterminado)</li> <li>2 MP</li> <li>VGA</li> </ul>                                                           |  |
| Ajustes de<br>Iluminación<br>adaptable | Desact. (predeterminado), Baja, Alta                                                                                                    |  |
| Ajustes de Color                       | Todo color (predeterminado), Blanco y negro,<br>Sepia                                                                                             |  |
| Ajustes de<br>Estampado                | Desact. (predeterminado), Sólo fecha, Fecha y hora                                                                                                |  |
| Ajustes de<br>Compensación EV          | Se puede ajustar manualmente de -3,0 a<br>+3,0 EV (valor de exposición) en aumentos de<br>1/3 EV.                                                 |  |
| Ajustes de<br>Equilibrio de<br>blanco  | Auto. (predeterminado), Sol, Sombra,<br>Tungsteno, Fluorescente                                                                                   |  |
| Ajustes de<br>Velocidad ISO            | Auto. (predeterminado), 100, 200, 400                                                                                                    |  |
| Formato de<br>compresión               | <ul> <li>JPEG (EXIF) para imágenes fijas</li> <li>EXIF2.2 para imágenes fijas con audio<br/>incorporado</li> <li>MPEG1 para videoclips</li> </ul> |  |

| Función        | Descripción                                                                                                    |
|----------------|----------------------------------------------------------------------------------------------------|
| Almacenamiento | <ul> <li>16 MB de memoria flash interna</li> <li>Ranura para tarjeta de memoria</li> <li>Esta cámara admite tarjetas de memoria<br/>Secure Digital (SD) tanto estándar como de<br/>elta valocidad y MultiMadia Card (MMC)</li> </ul>                                                                               |
|                | di a velocidad y MultiMediaCard (MMC)<br>de 16 MB y de mayor capacidad. Sólo se<br>admiten tarjetas MMC que cumplan con la<br>especificación MultiMediaCard. En las<br>tarjetas de memoria que cumplen la<br>especificación MMC <b>MULTIMON</b> , o en su<br>envoltorio, aparece el logotipo de<br>MultiMediaCard. |
|                | <ul> <li>Se recomienda el uso de tarjetas SD porque<br/>son más rápidas que las tarjetas MMC en<br/>la lactura y ascritura do dato;</li> </ul>                                                                                                    |
|                | <ul> <li>Esta cámara admite tarjetas de memoria de<br/>hasta 1 GB. Una tarjeta de gran capacidad<br/>por sí sola no afecta al rendimiento de la<br/>cámara, pero un gran número de archivos<br/>(más de 300) afecta al tiempo que tarda la<br/>cámara en encenderse.</li> </ul>                                    |
|                | <ul> <li>El número de imágenes que pueden<br/>guardarse en la memoria depende de los<br/>ajustes de Calidad imagen (consulte<br/>Capacidad de memoria en la página 183).</li> </ul>                                                                                                    |
| Función      | Descripción                                                                                                    |
|--------------|----------------------------------------------------------------------------------------------------|
| Alimentación | <ul> <li>Consumo de energía normal: 1,35 W (con pantalla de imagen encendida). Consumo de energía máximo de 2,9 W.</li> <li>Fuentes de alimentación:</li> <li>Dos pilas de litio AA no recargables o dos pilas AA de NiMH recargables. Las pilas recargables se pueden recargar bien en la cámara, mediante el adaptador de ac opcional HP o la base de acoplamiento para cámaras Photosmart serie M opcional, o bien por separado, en el cargador rápido opcional de HP Photosmart. Los tiempos medios de recarga de las pilas NiMH mediante unos de estos métodos se exponen en la sección Recarga de pilas de NiMH en la página 165.</li> <li>Adaptador de alimentación de ca de HP (Voltaje de entrada 3,3 V cc, 2500 mA, 8,25 W)</li> <li>Base de acoplamiento opcional para la cámara HP Photosmart serie M</li> </ul> |
| Normas       | <ul> <li>Transferencia PTP (15740)</li> <li>Transferencia MSDC</li> <li>NTSC/PAL</li> <li>JPEG</li> <li>MPEG1 nivel 1</li> <li>DPOF 1.1</li> <li>EXIF 2.2</li> <li>DCF 1.0</li> <li>DPS</li> </ul>                                                                                                    |

| Función                     | Descripción                                                                                                    |
|-----------------------------|----------------------------------------------------------------------------------------------------|
| Interfaces                  | <ul> <li>Conector USB mini A/B a un ordenador o<br/>impresora certificada PictBridge</li> <li>DPS (Estándar de impresión directa)</li> <li>Voltaje de entrada 3,3 V cc a 2.500 mA</li> <li>Base de acoplamiento para la cámara<br/>HP Photosmart serie M</li> </ul>      |
| Cuerpo de la<br>cámara      | <ul> <li>Cuerpo de metal resistente a la intemperie</li> <li>La resistencia a la intemperie cumple los<br/>requisitos de la especificación IEC 60529,<br/>Grado 4; es decir, la cámara no se daña<br/>con salpicaduras de agua desde cualquier<br/>dirección.</li> </ul> |
| Dimensiones<br>externas     | 96 mm (L) x 28,8 mm (A) x 49 mm (Alt.)                                                                                                    |
| Peso                        | 120 gramos (0,26 libras) sin pila                                                                                                    |
| Intervalo de<br>temperatura | En funcionamiento:<br>de 0 a 50 °C (de 32 a 122 °F) a<br>15 a 85% de humedad relativa<br>Almacenamiento:<br>de –30 a 70 °C (de –22 a 158 °F) a<br>15 a 90% de humedad relativa                                                                                           |

# Capacidad de memoria

La siguiente tabla refleja el número aproximado y el tamaño medio de las imágenes fijas que se pueden guardar en la memoria interna de la cámara cuando se ajusta en otros valores de **Calidad imagen** de los disponibles en el **Menú Captura**.

**NOTA:** No todos los 16 MB de memoria interna están disponibles para guardar imágenes, ya que parte de la memoria se utiliza para operaciones internas de la cámara. Además, el tamaño real de los archivos y el número de imágenes fijas que se pueden almacenar en la memoria interna de la cámara o en una tarjeta de memoria opcional depende del contenido de cada imagen fija y la longitud del clip de audio grabado.

| 4 MP Ópt.                       | 5 imágenes (1,6 MB cada una)  |
|---------------------------------|-------------------------------|
| <b>4 MP</b><br>(predeterminado) | 9 imágenes (900 KB cada una)  |
| 2 MP                            | 12 imágenes (700 KB cada una) |
| VGA                             | 70 imágenes (120 KB cada una) |

**NOTA:** Los valores se muestran para imágenes sin clips de audio.

184 Manual del usuario de la cámara HP Photosmart M22/M23

# Índice

# A

accesorios para la cámara 169 adaptador de alimentación de ca conector de la cámara 27 adaptador de alimentación de ca HP 27 adquisición 171 conector de la cámara 27 adquisición de accesorios de la cámara 169 ajustes restablecer 103 restaurar 32, 44, 48, 53 alimentación activar/desactivar 15 especificaciones 181 indicador luminoso 23 indicadores 164 anular exposición automática 46

asistencia técnica 150 asistencia técnica al cliente 150 asistencia técnica para productos 150 asistencia técnica para usuarios 150 Aumentar 70 Autotemporizador ajustes 51 Botón temporizador 23 indicador luminoso 27 ayuda de la asistencia técnica al cliente 150 Ayuda en la cámara Menú Ayuda 30 para las opciones del Menú Captura 54 Ayuda, en la cámara para las opciones del Menú Captura 54 para Menú Captura y Menú Ayuda 30

B

base de acoplamiento para la cámara adaptador 12 adquisición 170 conector de la cámara 27 descripción 12 botón disparador bloquear exposición y enfoque 39 descripción 25 botón Flash, descripción 22 botón Menú/OK. descripción 23 botón MODO 23 Botón temporizador 23 botón Vídeo, descripción 25 Botón Vista en directo/ Reproducción, descripción 22 botones de flechas del Controlador 24 botones de la cámara 22 Brillo de pantalla 96

# С

ca, adaptador de alimentación adquisición 171 Calidad imagen, ajuste 54

cámara accesorios 169 activar/desactivar 15 especificaciones 177 estados 28 menús 28 restaurar 106 capacidad de la memoria interna 183 clips de audio, grabar 36, 77 Color de imágenes, ajuste 58 Cómo mover imágenes a una tarjeta 102 compartir imágenes 79 Compensación EV 60 componentes de la cámara parte frontal, lateral izquierdo e inferior de la cámara 26 parte posterior de la cámara 22 parte superior de la cámara 25 compra de accesorios de la cámara 169 conectores adaptador de alimentación de ca 27 base de acoplamiento para la cámara 27 **USB 27** 

conexiones a impresora 91 a un equipo 89 como dispositivo PTP (protocolo de transferencia de imágenes) 99 como una clase de dispositivo de almacenamiento masivo USB (MSDC) 99 Configuración TV (televisor), ajuste 100 Consejos sobre la imagen, utilización 75 conservación de energía, tiempo de espera 168 conservación de la duración de la pila 160 Controlador con botones de flechas, descripción 24

#### D

delimitadores de la pantalla de Vista en directo 39 demostración de la cámara 32 destinos en línea, configuración 82 duración de la pila, conservación 160

#### E

eliminar en la revisión instantánea 36, 38 Eliminar, uso 73 en línea, Ayuda para las opciones del Menú Captura 54 sobre funciones de la cámara 30 enfoque bloquear 41 delimitadores. utilización 39 rango 178 Equilibrio de blanco, ajuste 61 equipo con Windows instalar software 20 requisitos del sistema para el software 107 equipo Macintosh ajuste de USB en la cámara 99 instalar software 21 equipo, conectar la cámara al 89 espacio restante en la memoria 31, 34, 68 especificaciones 177 estados de cámara 28 Estamp. de fecha y hora 59 exposición automática, anular 46

# F

Fecha y hora, ajuste 17, 98 flash

ajustes 43 descripción 26 rango de funcionamiento 178 restaurar ajuste 44 utilización 43 formatear memoria interna 73 tarjeta de memoria 18, 73 formato de compresión 179

# G

grabar clips de audio 36, 77 videoclips 38

# Η

Hora y fecha, ajuste 17, 98 HP Instant Share descripción 79 envío de todas las imágenes 86 personalizar el Menú HP Instant Share 82 selección de imágenes individuales 84 utilización del Menú HP Instant Share 80 HP, adaptador de alimentación de ca adquisición 171 HP, sitios Web 150

Idioma cambiar ajuste 101 seleccionar al iniciar por primera vez 16 Iluminación adaptable, ajuste 56 iluminación de una imagen 60 imagen con alta exposición 60 imagen con baja exposición 60 imágenes ajuste de Color 58 ajuste de la calidad de imagen 54 ajuste Equilibrio de blanco 61 ajuste Velocidad ISO 63 ampliación 70 correo electrónico 79 demasiado oscura/ clara 60 Estampado 59 grabar clips de audio 36 iluminación 60 Iluminación adaptable 56

modo Panorama 48 modos de fotografía 46 número quardado en la memoria interna 183 número restante 31, 34, 68 oscurecimiento 60 Rotar 77 transferencia de la cámara al equipo 89 visualización de viñetas 69 imágenes fijas, tomar 35 imágenes por correo electrónico 79 impresión directa impresión de imágenes desde la cámara a una impresora o equipo 91 imprimir imágenes directamente a la impresora 91 utilización de HP Instant Share 79 indicador de carga baja 164 indicador luminoso de alimentación, descripción 23 indicadores de alimentación 164

indicadores luminosos parpadeantes de la cámara 23, 27 instalar muñequera 13 pilas 14 software 20, 21 tarjeta de memoria 18

# L

LED (indicadores luminosos) de la cámara indicador luminoso de alimentación 23 indicador luminoso del Autotemporizador/ Vídeo 27

#### Μ

memoria interna capacidad de imágenes 183 formatear 73 fotografías restantes 31 imágenes restantes 34, 68 mensajes en el equipo 148 en la cámara 132 mensajes de error en el equipo 148 en la cámara 132 Menú Captura ayuda de las opciones de menú 54 restaurar ajustes 53 utilización 53 Menú Configurar, utilización 95 Menú HP Instant Share configuración de destinos 82 descripción 81 envío de todas las imágenes 86 personalizar 82 selección de imágenes individuales 84 utilización 80 Menú Reproducción 71 menús Captura 53 Configurar 95 descripción general 28 HP Instant Share 80 Reproducción 71 micrófono, descripción 26 modo Acción, ajuste 47 modo de fotografía ajustes 46 botón 23 restaurar ajuste 48

modo Macro, ajuste 46 modo Nieve, ajuste 48 modo Paisaje, ajuste 47 modo Panorama ajuste 47 utilización 48 Vista preliminar de panorama 76 modo Playa, ajuste 47 modo Puesta de sol, ajuste 48 modo Retrato, ajustes 47 muñequera, fijación a la cámara 13

#### Ν

número de fotografías restantes 31 imágenes guardadas en la memoria interna 183 imágenes restantes 34, 68 número de fotografías restantes 31 número de imágenes restantes 34, 68

#### 0

on/off 15 oscurecimiento de una imagen 60

# P

pantalla de estado 31 Pantalla de imagen descripción 24 pantalla de imagen pantalla de estado 31 utilización 33 pantalla resumen de todas las imágenes 68 pilas disparos por tipo 163 indicadores 164 instalar 14 kit de recarga rápida 170 prolongación de duración 160 puerta de la cámara 23 puntos más importantes acerca del uso 159 recarga de NiMH 165 rendimiento 162 tipo que debe utilizarse 159 pilas AA, tipo que debe utilizarse 159 pilas de NiMH precauciones de seguridad 161 recarga 165 precauciones de seguridad para pilas de NiMH 161 problemas, solución 105

prolongación de la duración de la pila 160

### R

rango Compensación de exposición 179 enfoque 178 flash 178 valor de diafragma 177 rango de funcionamiento del flash 178 rango de velocidad de obturación 178 recarga de pilas de NiMH 165 reducción de ojos rojos descripción 45 Eliminación de ojos rojos 74 Región, seleccionar al iniciar por primera vez 16 rendimiento por tipo de pila 162 Reproducción 65 resolver problemas 105 Restablecimiento de ajustes 103 restaurar ajustes 32, 44, 48, 53 restaurar la cámara 106 revisión de imágenes 65 rotación de imágenes 77

selección de imágenes para los destinos HP Instant Share 84, 86 sitios Web de HP 150 software instalación 20, 21 uso de la cámara sin 109 Software HP Image Zone instalación 20 no utilización 109 Requisitos de Windows 107 sonidos de cámara, ajuste 97 soporte para trípode, descripción 27

# T

tapa de la lente/interruptor de encendido, descripción 26 tarjeta de memoria formatear 18, 73 fotografías restantes 31 imágenes restantes 34, 68 instalar 18 puerta de la cámara 23 tipos y tamaños admitidos 180 tiempo de espera en suspensión 168 transferir imágenes al equipo 89

#### U

unidad de disco, cámara como 99 USB ajuste de configuración 99 conector de la cámara 27

#### V

Velocidad ISO, ajuste 63 videoclips, grabación 38 Viñetas 69 Vista en directo 33 Vista preliminar de panorama 76

#### Ζ

zoom digital 42 especificaciones 177 zoom digital 42